# ###### ####### ### Mageia

Ta ergale#a gia thu diam#rfwsh tou sust#matos ######

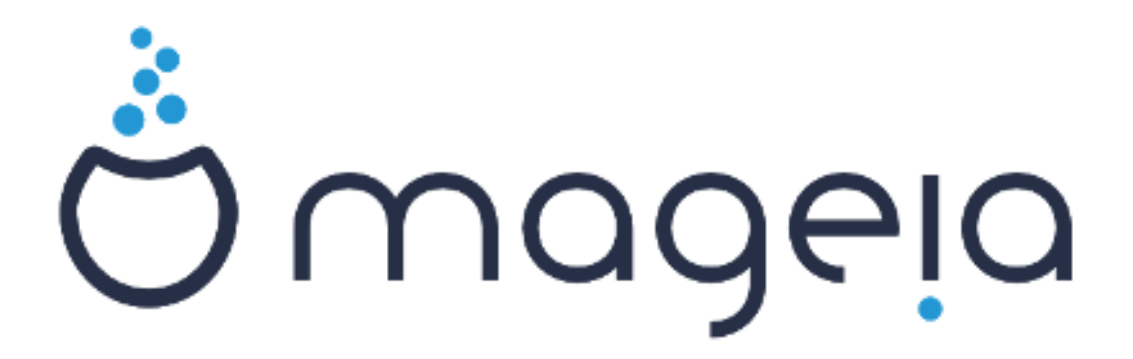

## K#ντρο ελ#γχου της #####

# Π#νακας Περιεχομ#νων

| 8.2. Κοιν#χρηστοι κατ#λογοι και οδηγο# με #####                                                                                                    | 57                         |
|----------------------------------------------------------------------------------------------------|----------------------------|
| 8.3. Πρ#σβαση σε κοιν#χρηστους δ#σκους και καταλ#γους ###                                                                                                    | 59                         |
| 8.4. Κοιν# χρ#ση δ#σκων και καταλ#γων μ#σω ###                                                                                                    | 60                         |
| 8.5. Πρ#σβαση σε κοιν#χρηστους δ#σκους και καταλ#γους ######                                                                                                    | 62                         |
| 9. Τοπικο# δ#σκοι                                                                                                    | 62                         |
| 9.1. Διαχειριστε#τε τις κατατμ#σεις των σκληρ#ν δ#σκων                                                                                                    | 63                         |
| 9.2. Εγγραφ#ας ##/###                                                                                                    | . 64                       |
| 9.3. Μοιραστε#τε τις κατατμ#σεις του σκληρο# δ#σκου                                                                                                    | 64                         |
| 10. Ασφ#λεια                                                                                                    | . 65                       |
| 10.1. ####: Ασφ#λεια και #λεγχοι Συστ#ματος                                                                                                    | 65                         |
| 10.2. Ρυθμ#στε το προσωπικ# σας τε#χος προστασ#ας                                                                                                    | 69                         |
| 10.3. Ρυθμ#στε την πιστοπο#ηση για τα εργαλε#α ######                                                                                                    | 70                         |
| 10.4. Προχωρημ#νες ρυθμ#σεις για τις διεπαφ#ς δικτ#ου και το τε#χος προστασ#ας .                                                                                                    | 71                         |
| 10.5. Γονικ#ς #λεγχος                                                                                                    | . 71                       |
| 11. Εκκ#νηση                                                                                                    | . 72                       |
| 11.1. Ρυθμ#στε την αυτ#ματη σ#νδεση χρ#στη                                                                                                    | 72                         |
| 11.2. Ρυθμ#στε την εκκ#νηση του υπολογιστ#                                                                                                    | 73                         |
| 11.3. Ρυθμ#στε τον διαχειριστ# σ#νδεσης χρηστ#ν                                                                                                    | 75                         |
| 12. #λλα εργαλε#α της ######                                                                                                    | 75                         |
| · · · · · · · · · · · · · · · · · · ·                                                                                                    | 10                         |
| 12.1. Εργαλε#ο αναφορ#ς σφαλμ#των ######                                                                                                    | 76                         |
| 12.1. Εργαλε#ο αναφορ#ς σφαλμ#των ######<br>12.2. Συλλογ# Καταγραφ#ν και πληροφορι#ν Συστ#ματος για αναφορ#ς σφαλμ#–                                                                                                    | 76                         |
| 12.1. Εργαλε#ο αναφορ#ς σφαλμ#των ######<br>12.2. Συλλογ# Καταγραφ#ν και πληροφορι#ν Συστ#ματος για αναφορ#ς σφαλμ#–<br>των                                                                                                    | 76<br>. 76                 |
| 12.1. Εργαλε#ο αναφορ#ς σφαλμ#των ######<br>12.2. Συλλογ# Καταγραφ#ν και πληροφορι#ν Συστ#ματος για αναφορ#ς σφαλμ#–<br>των<br>12.3. Απεικον#ζει τους διαθ#σιμους κοιν#χρηστους π#ρους ### και ###                                                              | 76<br>76<br>. 76<br>77     |
| 12.1. Εργαλε#ο αναφορ#ς σφαλμ#των ######<br>12.2. Συλλογ# Καταγραφ#ν και πληροφορι#ν Συστ#ματος για αναφορ#ς σφαλμ#–<br>των<br>12.3. Απεικον#ζει τους διαθ#σιμους κοιν#χρηστους π#ρους ### και ###<br>12.4. Απεικ#νιση των πληροφορι#ν περ# ###, ### και ###### | 76<br>76<br>76<br>77<br>78 |

# Kat#logos Schm#twn

| 1. Epil#fte $\theta \# \rho \alpha$ |  |
|-------------------------------------|--|
|-------------------------------------|--|

# Kat#logos $\Pi \mathfrak{l} \mathfrak{v} \# \kappa \omega \mathfrak{v}$

| 1 | <br>4 |
|---|-------|
|   |       |

## 

Το Κ#ντρο Ελ#γχου ###### (ΚΕ#) διαθ#τει οκτ# διαφορετικ#ς επιλογ#ς # καρτ#λες για να επιλ#ξετε στην αριστερ# στ#λη, # δ#κα αν #χετε εγκαταστ#σει το πακ#το #########. Η #καστη καρτ#λα προσφ#ρει #να διαφορετικ# σ#νολο εργαλε#ων προς επιλογ# απ# τον ευρ# π#νακα στα δεξι#.

Ta parak#tw  $\delta$ #ka kef#laia anaf#rontai stic  $\delta$ #ka ant#<br/>ς epiloy#c kai ta scetik# ergale#a.

To teleuta#0 kef#laio anaf#petai se merik# #lla ergale#a ######, pou den moro#n na epilego#n ap# tic kart#lec sto KE#.

Οι τ#τλοι των σελ#δων ε#ναι συχν# οι #διοι με τους τ#τλους των οθον#ν των εργαλε#ων.

Yπ#ρχει επ#σης μια γραμμ# αναζ#τησης, προσβ#σιμη μ#σω της καρτ#λας #Αναζ#τηση# στην αριστερ# στ#λη.

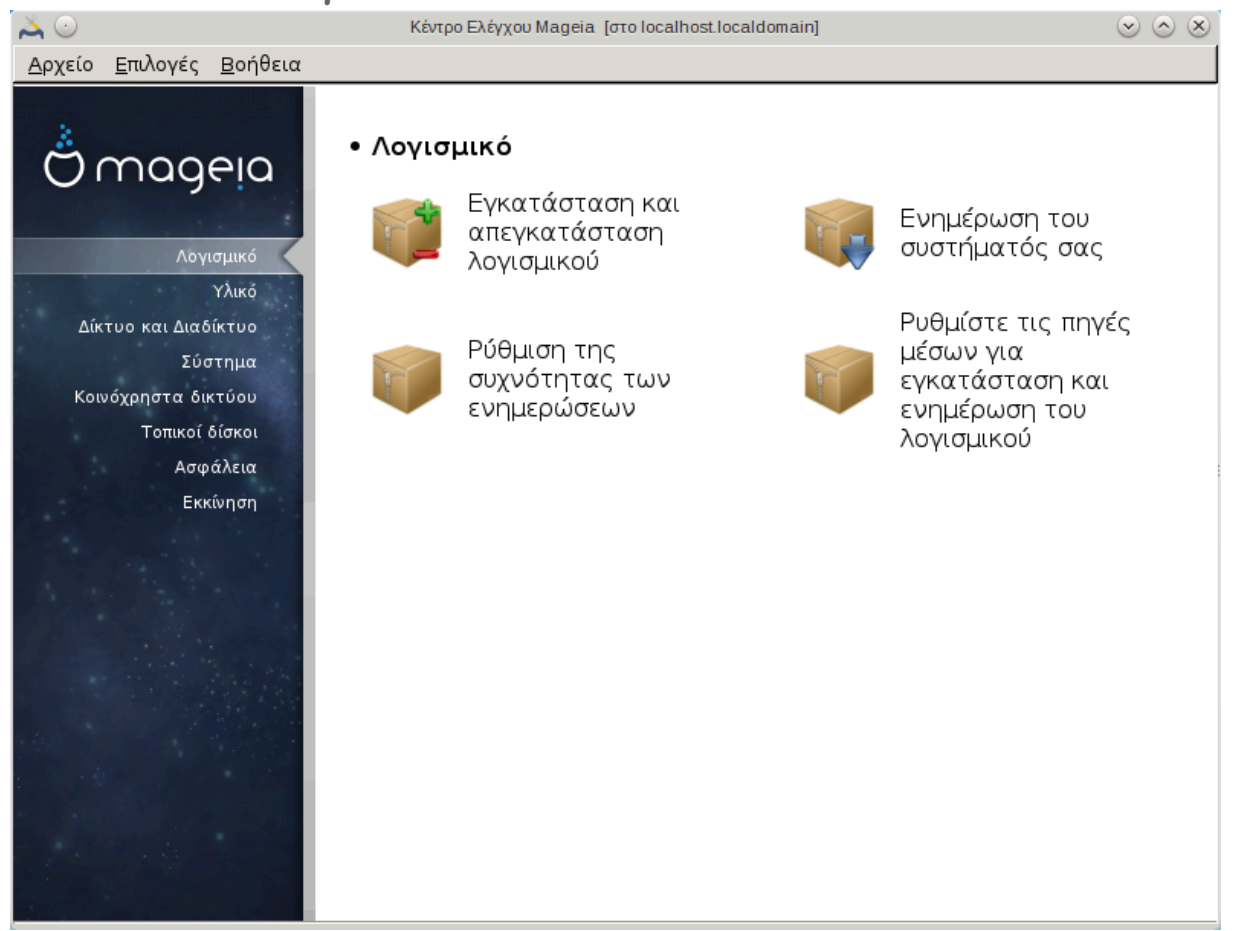

- 1. <u>Τμ#μα 2.1, &##201#; $\Delta$ ιαχε#ριση λογισμικο# (εγκατ#σταση και αφα#ρεση λογισμικο#)&##201#;</u>
- <u>Τμ#μα 2.2, &##201#;Evημ#ρωση Πακ#των Λογισμικο#&##201#;</u> = Evημ#ρωση του συστ#ματ#ς σας
- <u>Τμ#μα 2.3, &##201#;Ρυθμ#στε τη συχν#τητα των αναβαθμ#σεων&##201#;</u>

4. <u>Tμ#μα 2.4, &##201#;P#θμιση M#σων&##201#;</u> Pυθμ#στε τις πηγ#ς μ#σων για εγκατ#σταση και

### ενημ#ρωση του λογισμικο#

| ####         | ####                                   |                                    |               |                                   |                                  |                              |             |
|--------------|----------------------------------------|------------------------------------|---------------|-----------------------------------|----------------------------------|------------------------------|-------------|
| <u>Α</u> ρχε | :ίο <u>Ε</u> πιλ                       | ογές <u>Π</u> ροβολή <u>Β</u> οήθε | εια           |                                   |                                  |                              |             |
|              | <u> </u>                               | Διαχείριση λογ                     | γισμ          | ικού                              |                                  |                              |             |
| Εφα          | αρμογές μ                              | ιε γραφικό περιβάλλον 🤻            | •             | Ολα                               | <ul> <li>Εύρεο</li> </ul>        | זח: 🔍                        | •           |
| [            |                                        |                                    |               | Πακέτο                            | Έκδοση                           | Έκδοση κυκλοφορίας           | Αρχιτεκ.    |
|              |                                        | Αρχειοθέτηση                       |               | afce<br>Algorithm                 | 0.9.7                            | 4.mga5                       | ×86_64      |
|              |                                        | Ασφάλεια                           |               | algobox<br>Algorithmi             | 0.9                              | 3.mga5                       | ×86_64      |
|              |                                        | Βάσεις δεδομένων                   |               | anki<br>Elesheard                 | 2.0.31                           | 1.mga5                       | noarch      |
| •            |                                        | Βίντεο                             |               | ardesia                           | 1.2                              | 0.1.mga5                     | ×86 64      |
|              | 6                                      | Γεωγραφία                          |               | A free digi                       | 112                              | oli il liguo                 | x00_01      |
| •            | ······································ | Γραφείο                            |               | )                                 |                                  |                              |             |
| •            | Ŕ                                      | Γραφικά                            | ĕ             | Σύντομι                           | η εισαγωγ                        | ń                            |             |
| •            |                                        | Γραφικό περιβάλλον                 | Μπο           | ρείτε να περιηγ<br>περά           | ηθείτε στα παι                   | κέτα μέσω του δέντρου κατηγ  | οριών, στα  |
| •            |                                        | Δικτύωση                           | Мпо           | οείτε να δείτε ι                  | πληροφορίες γι                   | α ένα πακέτο, κάνοντας κλικι | τε αυτό στη |
|              | Abc                                    | Έκδοση                             | δεξι          | ά λίστα.                          | in hotopics to                   |                              |             |
|              | 2-2-4                                  | Εκπαίδευση                         | Για ι<br>κάντ | να εγκαταστήσ<br>τε κλικ στο πλαί | ετε, να ενημερ<br>ίσιο επιλογής. | ώσετε, ή να αφαιρέσετε ένα τ | ιακέτο απλά |
|              |                                        | Er                                 |               | να: 0Β / Ελεύθε                   | ερος χώρος στα                   | ο δίσκο: 71GB                |             |
|              | Επιλογ                                 | ή όλων                             |               |                                   |                                  | Εφαρμογή                     | Έξοδος      |
|              |                                        |                                    |               |                                   |                                  |                              |             |
|              |                                        |                                    |               |                                   |                                  |                              |             |

## 2.1.1. ########### ### rpmdrake

Αυτ# το εργαλε#ο<sup>1</sup>, επ#σης γνωστ# ως #######, ε#ναι #να πρ#γραμμα για την εγκατ#σταση, απεγκατ#σταση και ενημ#ρωση των πακ#των. Ε#ναι το γραφικ# περιβ#λλον της εντολ#ς #####. Σε κ#θε εκκ#νηση, ελ#γχει καταλ#γους πακ#των (τα λεγ#μενα #μ#σα#) οι οπο#οι λαμβ#νονται απευθε#ας απ# τους διακομιστ#ς της ######, και θα σας ειδοποι#σει αν υπ#ρχουν διαθ#σιμες ενημερ#σεις για το σ#στημ# σας. #να φ#λτρο σας επιτρ#πει να εμφαν#ζεται επιλεγμ#νους τ#πους πακ#των: μπορε#τε να εμφαν#σετε μ#νο τις εγκατεστημ#νες εφαρμογ#ς (εξ ορισμο#), # μ#νο τις διαθ#σιμες ενημερ#σεις. Μπορε#τε επ#σης να προβ#λετε τα μη εγκατεστημ#να πακ#τα μ#νο. Και εναλλακτικ#, να αναζητ#σετε αν# #νομα, # στις περιλ#ψεις των περιγραφ#ν # στις πλ#ρεις περιγραφ#ς των πακ#των # στα ον#ματα των αρχε#ων που περιλαμβ#νονται στα πακ#τα.

Για την λειτουργ#α του ####### απαιτε#ται η διαμ#ρφωση των αποθετηρ#ων μ#σω του <u>Tμ#μα 2.4,</u> <u>&##201#;P#θμιση M#σων&##201#;</u>.

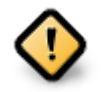

Κατ# την εγκατ#σταση, το διαμορφωμ#νο αποθετ#ριο ε#ναι το μ#σο που χρησιμο-ποιε#ται στην εγκατ#σταση, γενικ#ς το ### # το ##. Αν διατηρ#σετε ενεργ# αυτ# το

 $<sup>^{1}</sup>$ Mpore#te na ekkin#sete aut# to ergale#o ap# th gramm# entol#n, plyktrolog#ntas ####### ws dialeirist#s sust#matos.

apover#rio, k#ve for# pou egkavist#te #va pak#to, to ####### va emfav#ζei aut# to avadu#meno par#vor :

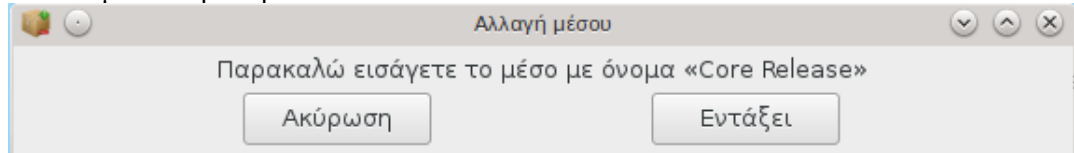

Αν δεν επιθυμε#τε την εμφ#νιση του ανώτ#ρώ μην#ματος και διαθ#τετε μια ικανόποιητικ# σ#νδεση στο διαδ#κτυο, συνιστ#ται να αφαιρ#σετε/απενεργοποι#σετε το μ#σώ απ# τη λ#στα των αποθετηρ#ών και να ρυθμ#σετε τη χρ#ση των διαδικτυακ#ν αποθετηρ#ών μ#σώ του <u>Τμ#μα 2.4, &##201#;</u>P#θμιση <u>M#σών&##201#;</u>.

Τα διαδικτυακ# αποθετ#ρια ε#ναι π#ντοτε ενημερωμ#να, περι#χουν περισσ#τερα πακ#τα, και σας επιτρ#πουν την ενημ#ρωση των υπαρχ#ντων πακ#των.

### 2.1.2. ## ##### µ### ### #######

| <u>Α</u> ρ; | χείο   | <u>Ε</u> πιλογές <u>Π</u> ρ | οοβολή <u>Β</u> οή | θεια | ι        |                                     |                             |                              |          |
|-------------|--------|-----------------------------|--------------------|------|----------|-------------------------------------|-----------------------------|------------------------------|----------|
|             |        | 1 Διαχε                     | είριση λο          | ογι  | .σμι     | <sup>ικού</sup> 2                   |                             | 3 4                          | 5        |
| Eq          | ραρμογ | γές με γραφικ               | ό περιβάλλον       | •    | <b>0</b> | λα                                  | Ӯ Εύρεση:                   | Q qt                         |          |
| ۲           | 2      | Ανάπτυξη                    |                    |      |          | Πακέτο<br>Qt-based GUI              | Έκδοση                      | Έκδοση κυκλοφορίας<br>Singas | Αρχιτεκ. |
|             |        | Αποτέλεσμα                  | αναζήτησης         |      |          | <b>meteo-qt</b><br>Weather statu    | 0.6.0.2                     | 1mgr5                        | noarch   |
| •           |        | Αρχειοθέτης                 | זיק                | I    |          | <b>monosim-qt</b><br>Qt user interf | 2.0.0.0                     | 5.mga5                       | noarch   |
|             |        | Ασφάλεια                    |                    | L    |          | <b>obconf-qt</b><br>Openbox con     | 0.1.1                       | 0.20141024.4.mga5            | ×86_64   |
|             |        | Βάσεις δεδο                 | ομένων             |      |          | pcmanfm-qt<br>File manader f        | 0.9.0                       | 1.mga5                       | ×86_64   |
|             |        | Βίντεο                      |                    | 4    | _        |                                     |                             |                              |          |
|             | 8      | Γεωγραφία                   |                    |      | me       | teo-qt - wear                       | ther statu                  | s system tray applica        | FION     |
|             |        | Γραφείο                     | 6                  |      | AQ       | system tray applic                  | ation for the w             | eather status                |          |
| ľ           |        |                             | /                  | 1    | • ^      | επτομέρειες:                        |                             |                              |          |
|             | 2      | Γραφικά                     |                    |      | ۱.       | ονεία:                              |                             | 7                            | )        |
| ×.          |        | Γραφικό περ                 | ιβάλλον            |      |          |                                     |                             |                              |          |
| •           |        | Δικτύωση                    |                    | I.   | A        | λλαγές:                             |                             |                              |          |
|             | and a  | <u> </u>                    |                    |      |          | 0.0.0                               |                             | 7105                         |          |
|             | -      |                             |                    | ΕΠΟΛ | εγμει    | να: υΒ / Ελευθερος                  | ; χω <del>ρος στο οις</del> |                              | 7-5-5    |
|             | EΠ     | ινολη ονωλ                  |                    |      |          |                                     |                             | Εφαρμογη                     | Εςοσος   |
|             |        |                             |                    |      |          |                                     |                             |                              |          |

1.  $\Phi # \lambda \tau \rho \sigma \tau # \pi \sigma \sigma \pi \alpha \kappa # \tau \omega v$ :

Αυτ# το φ#λτρο σας επιτρ#πει την εμφ#νιση εν#ς μ#νο τ#που πακ#των. Κατ# την πρ#τη εκτ#λεση του διαχειριστ#, εμφαν#ζει μ#νον τις εφαρμογ#ς με γραφικ# περιβ#λλον. Μπορε#τε να εμφαν#σετε ε#τε #λα τα πακ#τα, με τις εξαρτ#σεις και τις βιβλιοθ#κες τους # μ#νο ομ#δες πακ#των #πως τις εφαρμογ#ς μ#νο, τις ενημερ#σεις μ#νο # μ#νο οι πρ#ιμες εκδ#σεις πακ#των απ# την επ#μενη #κδοση της #####.

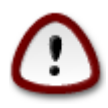

Η εξ ορισμο# ρ#θμιση του φ#λτρου ε#ναι προσαρμοσμ#νη περισσ#τερο για τους ν#ους χρ#στες στο ##### # την #####, οι οπο#οι πιθαν#ς να μην επιθυμο#ν εργαλε#α γραμμ#ς εντολ#ν # ειδημ#νων. Εφ#σον διαβ#ζετε και την παρο#σα τεκμηρ#ωση, φα#νεται #τι ενδιαφ#ρεστε να εμβαθ#νετε τις γν#σεις σας στη #####, #ρα καλ#τερα να ρυθμ#σετε το φ#λτρο σε ##λα#.

2.  $\Phi$ #ltro kat#stashs twn pak#twn:

Aut# to  $\phi$ #ltpo sac epitp#pei na emfan#sete m#no ta egkatesthm#na pak#ta, m#no ta mn egka-testhm#na pak#ta # #la ta pak#ta, egkatesthm#na kai mn.

3. Λειτουργ#α αναζ#τησης:

K#nte klik se aut# to eikon#dio gia na anazht#sete sta on#mata twn pak#twn, stic peril#- weiz touz, sthn pl#rh perigraf# touz # sta arce#a pou sumperilamb#nontai sta pak#ta.

Πλα#σιο #Αναζ#τηση#:

5. Διαγραφ# #λων:

Aut# to eikon#dio mpore# na diagr#yei me #na p#thma #les tis l#zeis kleidi# pou #coun eisa- che# sto kout# #E#resh#.

Λ#στα κατηγορι#ν:

Aut<br/>#  $\eta$  pleurik# gramm# sugkentr#nei #lec tic efarmog#c kai ta pak#ta se <br/>  $\xi$ ecwrist#c kath-gor#ec kai upokathgor#ec.

7.  $\Pi # vakas \pi e rigrade # s:$ 

Αυτ#ς ο π#νακας εμφαν#ζει το #νομα του πακ#του, την σ#νοψη και την πλ#ρη περιγραφ# του. Εμφαν#ζει πολλ# χρ#σιμα στοιχε#α σχετικ# με το επιλεγμ#νο πακ#το. Εμφαν#ζει επ#σης πλη– ροφορ#ες σχετικ# με τα συμπεριλαμβαν#μενα αρχε#α καθ#ς και το ιστορικ# αλλαγ#ν απ# τον συντηρητ#.

## 

Μετ# την ρ#θμιση των φ#λτρων, μπορε#τε να αναζητ#σετε το λογισμικ# ε#τε αν# κατηγορ#α (στην περιοχ# 6 ανωτ#ρω) # με το #νομα/σ#νοψη/περιγραφ# απ# την περιοχ# 4. Στη συν#χεια εμφαν#ζεται η λ#στα των αποτελεσμ#των του ερωτ#ματος με το επιλεγμ#νο μ#σο να εμφαν#ζεται με διαφορετικο#ς σημαδευτ#ς αν#λογα αν το πακ#το ε#ναι εγκατεστημ#νο/μη εγκατεστημ#νο/ μια ενημ#– ρωση... Για να αλλ#ξετε την κατ#σταση, απλ# επιλ#ξτε # αποεπιλ#ξτε το πλα#σιο πριν το #νομα του πακ#του και κ#ντε κλικ στο κουμπ# Εφαρμογ#.

| Εικον#διο | Υπ#μνημα                                  |
|-----------|-------------------------------------------|
| 0         | Αυτ# το πακ#το ε#ναι #δη εγκατεστημ#νο    |
|           | Το πακ#το αυτ# θα εγκατασταθε#            |
| •         | Το πακ#το αυτ# δεν μπορε# να τροποποιηθε# |

| Εικον#διο | Υπ#μνημα                            |
|-----------|-------------------------------------|
| O         | Αυτ# το πακ#το ε#ναι μια αναβ#θμιση |
| •         | Αυτ# το πακ#το θα απεγκατασταθε#    |

####### 1.

Παραδε#γματα στο παραπ#νω στιγμι#τυπο:

- Αν αποεπιλ#ξω το ####### (το πρ#σινο β#λος υποδεικν#ει #τι ε#ναι εγκατεστημ#νο), το εικον#διο κατ#στασης θα αλλ#ξει σε ερυθρ# με #να #νω β#λος και θα απεγκατασταθε# αφο# κ#νετε κλικ στο Εφαρμογ#.
- Αν επιλ#ξω το ######## (το οπο#ο δεν ε#ναι εγκατεστημ#νο ##πως φα#νεται απ# την κατ#σταση#), θα εμφανιστε# #να πορτοκαλ# β#λος κατ#στασης και θα εγκατασταθε# με κλικ στο Εφαρμογ#.

2.1.4. ## ##########

| Για να ικανοποιηθούν οι εξαρτήσεις, πρέπει να εγκατασταθούν και τα παρακάτω<br>πακέτα: |
|----------------------------------------------------------------------------------------|
| - python3-qt5-5.4-1.mga5.x86_64<br>- python3-sip-4.16.4-1.mga5.x86_64                  |
| Θα χρησιμοποιηθεί επιπλέον χώρος 233ΜΒ στο σκληρό δίσκο.                               |
|                                                                                        |
|                                                                                        |
|                                                                                        |
|                                                                                        |
|                                                                                        |
|                                                                                        |
| Ακύρωση Περισσότερες πληροφορίες Εντάξει                                               |

Μερικ# πακ#τα για να λειτουργ#σουν απαιτο#ν #λλα πακ#τα. #πως για παρ#δειγμα βιβλιοθ#κες # εργαλε#α. Σε αυτ#ν την περ#πτωση το ####### εμφαν#ζει #να παρ#θυρο #που μπορε#τε να αποδεχτε#τε τις επιλεγμ#νες εξαρτ#σεις, να ακυρ#σετε την διεργασ#α # να λ#βετε περισσ#τερες πληροφορ#ες (δε#τε ανωτ#ρω). Υπ#ρχουν περιπτ#σεις #που περισσ#τερα πακ#τα παρ#χουν την απαιτο#μενη βιβλιοθ#κη# σε αυτ#ν την περ#πτωση θα ερωτηθε#τε για το πακ#το που επιθυμε#τε να εγκαταστ#σετε μεταξ# των εναλλακτικ#ν.

|                                | Διαχε                                                                                            | ίριση λογισμικού                    |                                 | $\odot$       |
|--------------------------------|--------------------------------------------------------------------------------------------------|-------------------------------------|---------------------------------|---------------|
|                                | Ενημέρωση πακέτων λογι                                                                           | σμικού                              |                                 |               |
| δώ εί                          | ίναι η λίστα με τις ενημερώσεις τω                                                               | ν πακέτων                           | λογισμικού                      |               |
|                                | Ονομα                                                                                            | Έκδοση                              | Έκδοση κυκλοφορίας              | Αρχιτεκ.      |
|                                | iproute2<br>Advanced IP routing and network device co                                            | 4.4.0                               | 1.mga5                          | ×86_64        |
|                                | <b>kernel-firmware</b><br>Open source Linux kernel firmware files                                | 20160409                            | 1.mga5                          | noarch        |
|                                | lib64gd3<br>A library used to create PNG, JPEG, or WBM                                           | 2.2.1                               | 1.2.mga5                        | ×86_64        |
|                                | <b>lib64xfs1</b><br>Main library for libxfs                                                      | 4.3.0                               | 1.mga5                          | ×86_64        |
|                                | <b>radeon-firmware</b><br>ATI/AMD Radeon firmware files                                          | 20160516                            | 1.mga5.nonfree                  | noarch        |
|                                | <b>x11-driver-video-intel</b><br>X.org driver for Intel graphics controllers                     | 2.99.917                            | 14.2.mga5                       | ×86_64        |
|                                | xfsprogs                                                                                         |                                     |                                 |               |
| Σημείω<br>Γhis pao             | ση: Αυτή η ενημέρωση είναι επίσημη και υποστη<br>ckage contains all the open source firmware for | ιρίζεται από τη<br>in-kernel driver | Mageia.<br>s.                   |               |
| <sup>-</sup> his pao<br>base), | ckage includes the firmware for keyspan_pda, ds<br>isci, usbdux.                                 | sp56k, pcnet_c                      | s, 3c589_cs, 3c574_cs, serial_  | cs, dvb-ttpci |
| Other fi                       | rmware is contained in the radeon-firmware, iww<br>es in the ponfree section                     | wifi-*-ucode, rth                   | wifi-firmware, and kernel-firmw | are-nonfree   |
| backag                         |                                                                                                  |                                     |                                 |               |
| oackage                        | τομέρειες:                                                                                       |                                     |                                 |               |
| oackag<br>Λεπ<br>Αρχ           | τομέρειες:<br>εία:                                                                               |                                     |                                 |               |

Aut# to ergale#0 br#sketai sto  $^2\mathrm{K}$ #ntro El#glou ###### kai sthn kart#la Diale#rish logismi- ko#

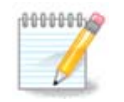

Για την λειτουργ#α του απαιτε#ται να #χουν διαμορφωθε# τα αποθετ#ρια μ#σω του ###############################<br/>μ#σα ενημ#ρωσης διαμορφωμ#να. Αν δεν συμβα#νει αυ-<br/>τ#, θα ερωτηθε#τε να το κ#νετε.

Μετ# απ# την εκτ#λεση του εργαλε#ου, γ#νεται σ#ρωση των #δη εγκατεστημ#νων πακ#των και εμφαν#ζει αυτ# με διαθ#σιμη ενημ#ρωση στα αποθετ#ρια. Ε#ναι εξ ορισμο# επιλεγμ#να για λ#ψη και εγκατ#σταση. Κ#ντε κλικ στο κουμπ# Ενημ#ρωση για την #ναρξη της διαδικασ#ας.

Με κλικ σε #να πακ#το εμφαν#ζονται περισσ#τερες πληροφορ#ες στο κ#τω #μισυ του παραθ#ρου. Το σ#μβολο > πριν απ# #ναν τ#τλο σημα#νει #τι μπορε#τε να αναπτ#ξετε το κε#μενο .

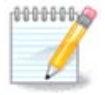

#ταν υπ#ρχουν διαθ#σιμες ενημερ#σεις, μια μικροεφαρμογ# του πλαισ#ου συστ#ματος θα σας ειδοποι#σει μ#σω εν#ς κ#κκινου εικονιδ#ου ( Απλ# κ#ντε κλικ και εισαγ#– γετε τον κωδικ# πρ#σβασης του χρ#στη για να ενημερ#σετε το σ#στημα.

 $<sup>^{2}</sup>$ Μπορε#τε να εκκιν#σετε αυτ# το εργαλε#ο απ# τη γραμμ# εντολ#ν, πληκτρολογ#ντας ############################### ως διαχειριστ#ς συστ#ματος.

| #######        | +#######         | ##                |                                                   |                 |
|----------------|------------------|-------------------|---------------------------------------------------|-----------------|
| 👗 💿            |                  |                   | Κέντρο Ελέγχου Mageia [στο localhost.localdomain] | $\odot$ $\odot$ |
| <u>Α</u> ρχείο | <u>Ε</u> πιλογές | <u>Β</u> οήθεια   |                                                   |                 |
| Ŵ              | Ρύθμ             | μση της συχν      | ότητας των ενημερώσεων                            |                 |
| Εδώ            | μπορείτε ν       | α ρυθμίσετε τη μι | κροεφαρμογή ενημερώσεων                           |                 |
| Συχνά          | ότητα ενημ       | ερώσεων (ώρες)    | 3<br>                                             |                 |
| Χρονι          | ική αναμον       | ή πρώτης ενημέρω  | υσης (λεπτά)                                      |                 |
| 💽 Έλ           | εγχος για        | νέες εκδόσεις Mag | jeia                                              |                 |
|                |                  |                   |                                                   |                 |
|                |                  |                   |                                                   |                 |
|                |                  |                   |                                                   |                 |
|                |                  |                   |                                                   |                 |
|                |                  |                   |                                                   |                 |
|                |                  |                   |                                                   |                 |
|                |                  |                   |                                                   |                 |
|                |                  |                   |                                                   |                 |
|                |                  |                   |                                                   |                 |
|                |                  |                   |                                                   |                 |
|                |                  |                   |                                                   |                 |
|                |                  |                   |                                                   |                 |
| Άκυρ           | 00               |                   |                                                   | Εντάξει         |

Αυτ# το εργαλε#ο βρ#σκεται στο  ${}^{3}$ K#ντρο Ελ#γχου ###### και στην καρτ#λα Διαχε#ριση λογισμικο#. Επ#σης ε#ναι διαθ#σιμο με δεξ# κλικ / διαμ#ρφωση ενημερ#σεων στο κ#κκινο εικον#διο  $\bigcirc$  στο πλα#σιο συστ#ματος.

Η πρ#τη κ#λιση ελ#γχου σας επιτρ#πει την αλλαγ# της συχν#τητας των ελ#γχων ενημερ#σεων και η δε#τερη το χρονικ# δι#στημα του πρ#του ελ#γχου απ# την #ναρξη του συστ#ματος. Το πλα#σιο επιλογ#ς σας δ#νει την επιλογ# ενημ#ρωσης κατ# την κυκλοφορ#α μιας ν#ας #κδοσης της ######.

2.4. ###µ### #####

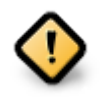

Το πρ#το πρ#γμα που θα πρ#πει να κ#νετε μετ# απ# μια εγκατ#σταση ε#ναι η προσθ#κη των πηγ#ν λογισμικο# (γνωστ#ς και ως αποθετ#ρια, μ#σα, καθρεπτισμο#). Δηλαδ#, θα πρ#πει να επιλ#ξετε τις πηγ#ς των μ#σων απ# #που θα γ#νεται η εγκατ#σταση και η ενημ#ρωση των εφαρμογ#ν. (βλ. το κουμπ# Προσθ#κη παρακ#τω).

 $<sup>^{3}</sup>$ Μπορε#τε να εκκιν#σετε αυτ# το εργαλε#ο απ# τη γραμμ# εντολ#ν, πληκτρολογ#ντας ################# ως διαχειριστ#ς συστ#ματος.

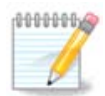

Αν κ#νατε εγκατ#σταση (# αναβ#θμιση) της ###### μ#σω εν#ς οπτικο# μ#σου (### # ##) # μια συσκευ# ###, θα υπ#ρχει μια διαμορφωμ#νη πηγ# λογισμικο# για το οπτικ# μ#σο που χρησιμοποι#θηκε. Για να αποφ#γετε την ερ#τηση κ#θε φορ# που θ#λετε να εγκαταστ#σετε μια εφαρμογ# να εισαγ#γετε το μ#σο, θα πρ#πει να απενεργοποι#σετε (# να διαγρ#ψετε) το μ#σο (πρ#κειται για το μ#σο που αναφ#ρεται με τον τ#πο ######).

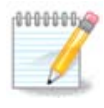

To s#sthu# sag leitourge# up# miag arcticktonik#g pou more# na e#nai 32#### (ono-  $\mu$ #ζεται #586), # 64#### (onom#ζεται #86\_64). Orism#na pak#ta e#nai aneξart#tou arcitektonik#g kai onom#ζontai ######. Den diab#toun ξεχωριστ# apobet#rio all# su- $\mu$ perilamb#nontai #la sta apobet#ria #586 kai #86\_64 arcticktonik#g.

Aut# to ergale#0 br#sketai sto K#ntro El#glou ###### <br/> kai sthn kart#la Diale#rish logismi- ko# $^4$ 

## 2.4.1. ## ######

#### 

Το επιλεγμ#νο μ#σο θα χρησιμοποιε#ται για την εγκατ#σταση ν#ων πακ#των. Να ε#στε προσεκτικ#ς## με μερικ# μ#σα #πως τα ###### και #####, μπορε# να προκαλ#σουν δυσλειτουργ#ες στο σ#στημ# σας.

#### # ##### ###µ######:

#### # ##### ####:

Empany#ζει το #νομα του μ<br/>#σου. Τα επ#σημα αποθετ#ρια της ###### σε μια τελικ<br/># #κδοση περι#- χουν τουλ#χιστον:

- Το αποθετ#ριο #### περι#χει τα περισσ#τερα διαθ#σιμα προγρ#μματα που υποστηρ#ζονται απ# τη ###### τα οπο#α υπ#κεινται σε #δεια ανοιχτο# λογισμικο#
- Το αποθετ#ριο ###### περι#χει μερικ# μη ελε#θερα # κλειστο# κ#δικα προγρ#μματα. Για παρ#δειγμα οι οδηγο# καρτ#ν γραφικ#ν ###### και ###, υλικολογισμικ# καρτ#ν #### κλπ
- Το αποθετ#ριο ###### περι#χει ελε#θερο λογισμικ# το οπο#ο μπορε# να υπ#κειται σε περιορισμο#ς σε ορισμ#νες χ#ρες.

K# $\theta$ e m#so diat#tei t#sseric upokathyor#ec:

- To apobet#rio ####### preserve ta pak#ta th stight the kuklofor#as the <math>######.
- Το αποθετ#ριο ####### περι#χει τα πακ#τα του αποθετηρ#ου ####### με ενημερ#σεις ασφαλε#ας # δι#ρθωσης σφαλμ#των. Αυτ# το αποθετ#ριο θα πρ#πει να ε#ναι ενεργοποιημ#νο, ακ#μα και με μια αργ# διαδικτυακ# σ#νδεση.
- To apobet#pio ######## peri#cei merik# pak#ta v#wn ekd#sewn ta opo#a #coun eisache# ap# thn #kdosh ####### (h #kdosh up# an#ptulch the ######).

 $<sup>^{4}</sup>$ Μπορε#τε να εκκιν#σετε αυτ# το εργαλε#ο απ# τη γραμμ# εντολ#ν, πληκτρολογ#ντας ###################### ως διαχειριστ#ς συστ#ματος.

• To apobet#rio ####### peri#cei pak#ta entrep#sewn gia proswrin#<br/>ς dokim#<br/>ς, me st#co thn ext#tas# tous ap# thn om#da dias<br/>of#lishs poi#thtas ##.

### 2.4.2. ## ###µ### ### #####

#### Αφα#ρεση:

K#nte klik sto koum<br/>p $\pi$  gia na afair#sete #na m#so, #pws gia par#deigma to apobet#rio pou dq-miourg#by<br/>ke me to ## # ### th<br/>s egkat#stashs ta opo#a peri#contal sto apobet#rio ####.

#### Επεξεργασ#α:

Sac epitr#pei thn epezergas#a tou epilegu#nou  $\mu$ #sou (###, pr#gramma l#yhc kai diamesolabh-t#c).

#### Προσθ#κη:

Προσθ#κη των διαθ#σιμων αποθετηρ#ων απ# το διαδ#κτυο. Αυτ# τα αποθετ#ρια περι#χουν μ#νο ασφαλ#ς και καλ# δοκιμασμ#νο λογισμικ#. Κ#νοντας κλικ στο κουμπ# #Προσθ#κη# θα γ#νει η προσθ#κη της λ#στας των καθρεπτισμ#ν στη διαμ#ρφωσ# σας# απ# σχεδιασμο# διασφαλ#ζεται #τι οι εγκαταστ#σεις και ενημερ#σεις θα πραγματοποιο#νται απ# #ναν κοντιν# σας καθρεπτισμ#. Αν επιθυμε#τε την επιλογ# εν#ς συγκεκριμ#νου καθρεπτισμο#, επιλ#ξτε #Προσθ#κη εν#ς συγκεκριμ#– νου καθρεπτισμο## απ# το αναπτυσσ#μενο μενο# #Αρχε#ο#.

#### Π#νω και K#τω β#λη:

Τα π#νω και κ#τω β#λη αλλ#ζουν την σειρ# της λ#στας. #ταν το ####### αναζητε# #να πακ#το, κ#νει αν#γνωση της λ#στας στην εμφανιζ#μενη σειρ# ταξιν#μησης και εγκαθιστ# το πρ#το πακ#το της #διας κυκλοφορ#ας# σε περ#πτωση αναντιστοιχ#ας εκδ#σεων, θα εγκατασταθε# αυτ# με την νε#τερη κυκλοφορ#α. Για αυτ#ν το λ#γο καλ#τερα να τοποθετ#σετε τα ταχ#τερα αποθετ#ρια στην κορυφ#.

#### 2.4.3. ## µ####

Aρχε#o #> Evημ#ρωση:

Αναδ#εται #να παρ#θυρο με τη λ#στα των μ#σων. Επιλ#ξτε αυτ# που επιθυμε#τε να ενημερ#σετε και κ#ντε κλικ στο κουμπ# Ενημ#ρωση.

Αρχε#ο #> Προσθ#κη εν#ς συγκεκριμ#νου μ#σου καθρεπτισμο#:

Σε περ#πτωση που δεν ε#στε ικανοποιημ#νος#η με τον τρ#χοντα καθρεπτισμ#, λ#γω #τι για παρ#– δειγμα ε#ναι πολ# αργ#ς # πολ# συχν# μη προσπελ#σιμος, μπορε#τε να επιλ#ξετε #ναν #λλο καθρε– πτισμ#. Επιλ#ξτε #λα τα τρ#χοντα μ#σα και κ#ντε κλικ στο Αφα#ρεση για να τους απομακρ#νετε. Κ#ντε κλικ στο Αρχε#ο #> Προσθ#κη εν#ς συγκεκριμ#νου μ#σου καθρεπτισμο#, επιλ#ξτε αν#μεσα αυτ#ν ενημερ#σεως μ#νο # πλ#ρες σ#νολο (αν δεν γνωρ#ζετε τι να επιλ#ξετε, επιλ#ξτε Πλ#ρης σ#– νολο πηγ#ν) και επικυρ#στε την αποδοχ# της σ#νδεσης κ#νοντας κλικ στο κουμπ# Ναι. Θα ανο#ξει το παρακ#τω παρ#θυρο:

| iii 🕢    | Επιλογή καθοεπτισμού                               |               | $(\mathbf{x})$ |
|----------|----------------------------------------------------|---------------|----------------|
| • •      | Παρακαλώ επιλέξετε του επιθυμοτό καθρεπτισμό       | $\sim$ $\sim$ | $\sim$         |
|          | Παρακάλω επολεςτε τον επισσμητο κασρεπτισμο.       |               | -              |
| ▶ EC     |                                                    |               |                |
| ▶ GB     |                                                    |               |                |
| ▶ PL     |                                                    |               |                |
| ▶ cz     |                                                    |               |                |
| ▶ DK     |                                                    |               |                |
| ▶ SE     |                                                    |               |                |
| ▶ BY     |                                                    |               |                |
| ▶ PH     |                                                    |               |                |
| ▶ BG     |                                                    |               |                |
| ।т       |                                                    |               |                |
| ▶ CA     |                                                    |               |                |
| ▶ UA     |                                                    |               |                |
| ▶ AU     |                                                    |               |                |
| ▶ JP     |                                                    |               |                |
| ▶ сн     |                                                    |               |                |
| ▶ ZA     |                                                    |               |                |
| ▶ RU     |                                                    |               |                |
| ▶ TR     |                                                    |               |                |
| 🔻 GR     |                                                    |               |                |
| http://  | tp.cc.uoc.gr/mirrors/linux/mageia/distrib/5/x86_64 |               |                |
| ftp://ft | o.cc.uoc.gr/mirrors/linux/mageia/distrib/5/x86_64  |               |                |
| Ακύρω    | ση Ευτ                                             | τάξει         |                |

Mpore#te va de#te sta arister#, mia l#sta cwr#v, epil#zte th dik# sac # m#a pol# kontin# pa-t#ntac to s#mbolo >, #tsi ba emfanisto#n #loi oi diab#simoi kabreftismo# se ant# th c#ra. lad - lad de

Aρχε#ο #> Προσθ#κη εν#ς συγκεκριμ#νου μ#σου:

Ε#ναι δυνατ# να εγκαταστ#σετε #να ν#ο μ#σο (απ# κ#ποιον τρ#το για παρ#δειγμα) το οπο#ο δεν υποστηρ#ζεται απ# τη ######. #να ν#ο παρ#θυρο εμφαν#ζεται:

| <b>@</b>          | Προσθήκη ενός μέσου           | $\odot$ $\otimes$ $\otimes$            |
|-------------------|-------------------------------|----------------------------------------|
| Προσθήκη ενός     | μέσου:                        |                                        |
| Τύπος του μέσου:  | Εξυπηρετητής ΗΤΤΡ 🔹           |                                        |
| Όνομα μέσου:      |                               | mgr 64                                 |
| URL:              |                               | http://www.mageia-gr.org/rpm/5/x86_64/ |
| 📃 Δημιουργία όλων | των μέσων μιας διανομής       |                                        |
| 📄 Σημείωση αυτού  | του μέσου ως μέσο ενημερώσεων |                                        |
|                   |                               |                                        |
|                   |                               |                                        |
|                   |                               |                                        |
|                   | Ακύρωση                       | Εντάξει                                |

Επιλ#ξτε τον τ#πο του μ#σου, ορ#στε #να #νομα που θα προσδιορ#ζει και τον τ#πο του και δ#στε το ### (# τη διαδρομ# αν#λογα με το μ#σο)

Επιλογ#ς #> Καθολικ#ς επιλογ#ς:

Αυτ# το αντικε#μενο σας επιτρ#πει να επιλ#ξετε αν θα γ#νεται #λεγχος των ### που κ#νετε εγκατ#σταση (π#ντα # ποτ#), το πρ#γραμμα τηλεφ#ρτωσης (####, #### # ####2) και να καθορ#σετε την πολιτικ# λ#ψης για τις πληροφορ#ες των πακ#των (#ταν ζητηθε# #εξ ορισμο##, στην ενημ#ρωση μ#νο, π#ντα # ποτ#).

Επιλογ#ς #> Διαχε#ριση κλειδι#ν:

Για να εγγυηθε# μια ασφ#λεια υψηλο# επιπ#δου, χρησιμοποιο#νται ψηφιακ# κλειδι# για την ταυτοπο#ηση των μ#σων. Μπορε#τε για κ#θε μ#σο να επιτρ#ψετε # να απαγορ#ψετε #να κλειδ#. Στο παρ#θυρο που εμφαν#ζεται, επιλ#ξτε #να μ#σο και κ#ντε κλικ στο Προσθ#κη για να επιτρ#ψετε #να ν#ο κλειδ# # να επιλ#ξετε #να κλειδ# και κ#ντε κλικ στο Αφα#ρεση για να απαγορ#ψετε το κλειδ#.

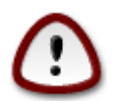

Αυτ#ς οι εν#ργειες θα πρ#πει να γ#νονται με προσοχ<br/>##πως#λες οι εν#ργειες σχετικ#ετην ασφ<br/>#λεια

Επιλογ#ς #> Διαμεσολαβητ#ς:

Αν χρει#ζεται να χρησιμοποι#σετε #ναν διαμεσολαβητ# για την προσπ#λαση στο διαδ#κτυο, μπο– ρε#τε να τον διαμορφ#σετε εδ#. Χρει#ζεται μ#νο να ορ#σετε το #νομα υπολογιστ# του διαμεσολα– βητ# και αν ε#ναι απαρα#τητο #να #νομα χρ#στη και #ναν κωδικ# πρ#σβασης.

## *3. ###µ#####µ##*

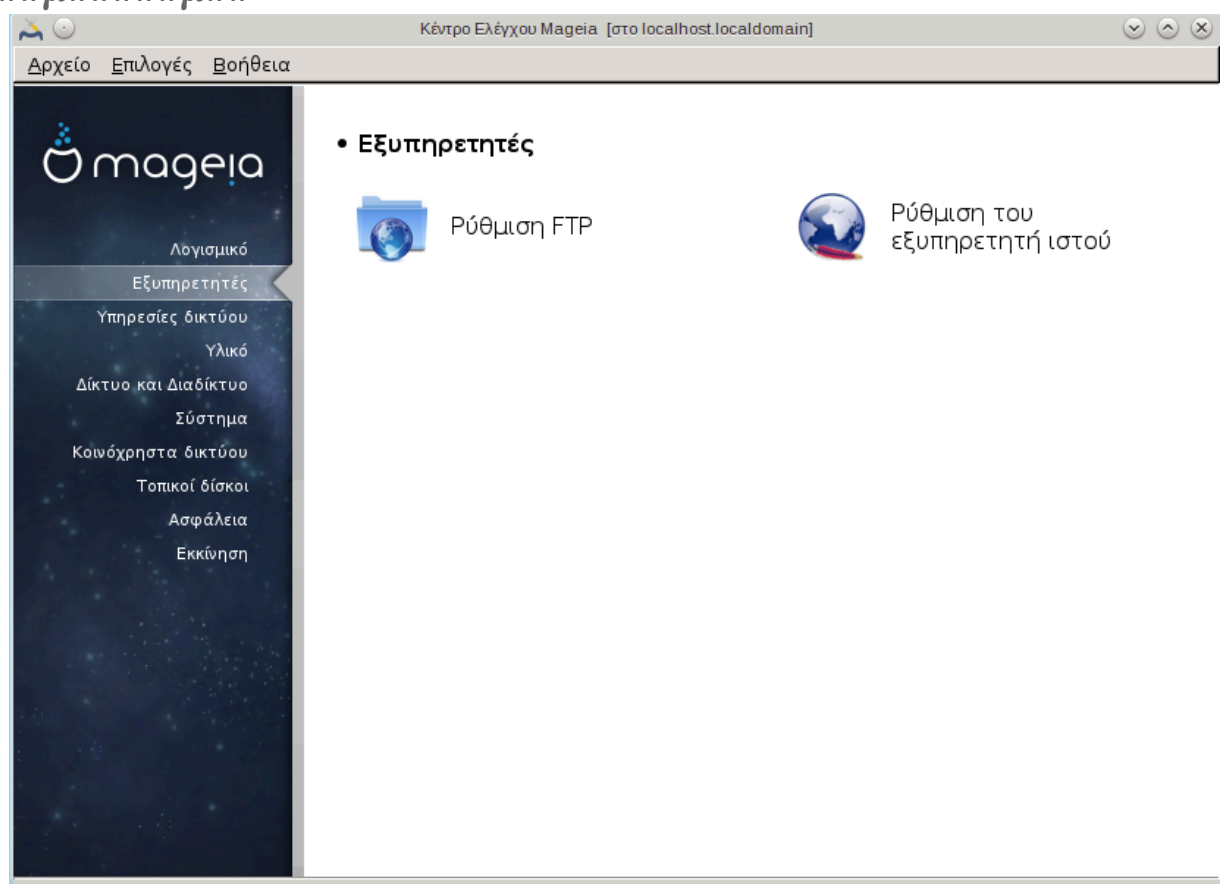

Αυτ# η οθ#νη μαζ# με αυτ#ν των  $Y_{\pi\eta\rho\varepsilon\sigmai}$  ε#ναι ορατ#ς μ#νο αν #χετε εγκαταστ#σει το πακ#το drakwizard. Μπορε#τε να επιλ#ξετε μεταζ# διαφ#ρων εργαλε#ων για την διαμ#ρφωση των διακομιστ#ν. Κ#ντε κλικ σε #ναν σ#νδεσμο παρακ#τω # στο <u>Τμ#μα 4, &##201#;Yπηρεσ#ες δικτ#–</u> <u>ου&##201#;</u>για να μ#θετε περισσ#τερα.

- 1. Therefore  $T_{\mu,\mu,\alpha} = 1, \ f_{\mu,\mu,\alpha} = 1, \ f_{\mu,\mu,\alpha$
- 2. Therefore  $T_{\mu \# \mu \alpha} 3.2, \& \# 201 \# 201 \#$

| $\sim$         | • •              | Κεντρο Ελεγχου Mageia [στο localhost.localdomain]                        | $\odot$ $\odot$ $\otimes$ |
|----------------|------------------|--------------------------------------------------------------------------|---------------------------|
| <u>Α</u> ρχείο | <u>Ε</u> πιλογές | ς <u>Β</u> οήθεια                                                        |                           |
|                | Ρύθ              | θμιση FTP                                                                |                           |
| Οδη            | ιγός ρύθμι       | ιισης εξυπηρετητή FTP                                                    |                           |
| Αυτ            | ός ο οδηγ        | γός θα σας βοηθήσει να ρυθμίσετε έναν εξυπηρετητή FTP για το δίκτυό σας. |                           |
|                |                  |                                                                          |                           |
|                |                  |                                                                          |                           |
|                |                  |                                                                          |                           |
|                |                  |                                                                          |                           |
|                |                  |                                                                          |                           |
|                |                  |                                                                          |                           |
|                |                  |                                                                          |                           |
|                |                  |                                                                          |                           |
|                |                  |                                                                          |                           |
|                |                  |                                                                          |                           |
|                |                  |                                                                          |                           |
|                |                  |                                                                          |                           |
|                |                  |                                                                          |                           |
|                |                  |                                                                          |                           |
|                |                  |                                                                          |                           |
| Ακύρ           | οωση             |                                                                          | Επόμενο                   |

Aut# to ergale#0  $^5$  mpore# ua sac bohd#sei sth diam#rfwsh eu#<br/>ς exupretht# ###.

## 3.1.1. ## ##### ## FTP;

3.1.2. ###µ############################## FTP µ### ### drakwizard proftpd

Kal#<br/>z #lbate ston odny# r#fmishs tou exuppetht# ###.

 $<sup>^{5}</sup>$ Μπορε#τε να εκκιν#σετε αυτ# το εργαλε#ο απ# τη γραμμ# εντολ#ν, πληκτρολογ#ντας ################### ως διαχειριστ#ς συστ#-ματος.

### 1. Εισαγωγ#

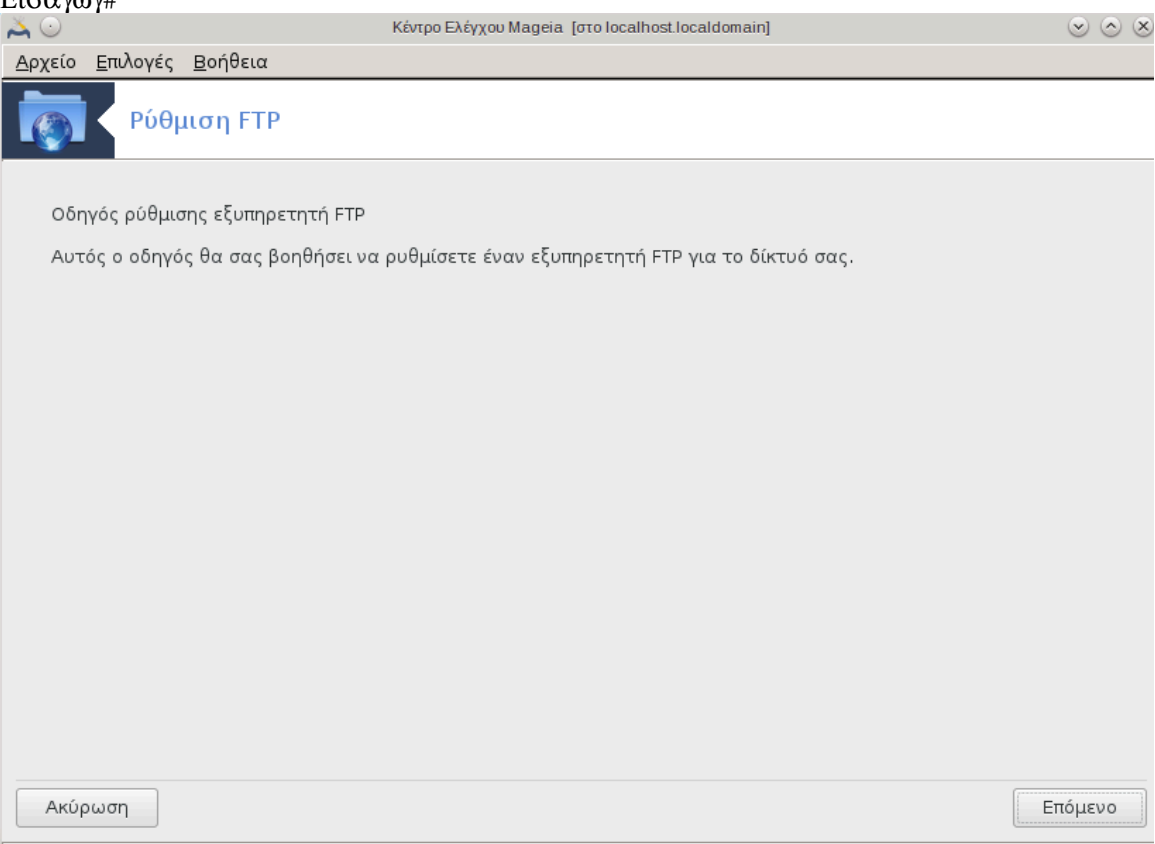

H preth sel#da e#vai m#vo mia eisagwg#, k#vte klik sto Ep#mevo.

2. Epilog# #kqests tou exuppetit#: Se #va topik#  $\delta$ #ktuo # sto  $\delta$ iad#ktuo

| $\sim$         | Κέντρο Ελέγχου Mageia [στο                                                                                                    | localhost.localdomain] |             | $\odot$ $\odot$ $\otimes$ |  |  |
|----------------|----------------------------------------------------------------------------------------------------|------------------------|-------------|---------------------------|--|--|
| <u>Α</u> ρχείο | <u>Ε</u> πιλογές <u>Β</u> οήθεια                                                                                                   |                        |             |                           |  |  |
|                | < Ρύθμιση FTP                                                                                                    |                        |             |                           |  |  |
| Εξυπ           | ιηρετητής FTP                                                                                                    |                        |             |                           |  |  |
| Ο εξι<br>το δι | Ο εξυπηρετητής σας μπορεί να λειτουργεί ως εξυπηρετητής FTP για το εσωτερικό σας δίκτυο (intranet) ομοίως και για<br>το διαδίκτυο. |                        |             |                           |  |  |
| Επιλέ          | έξτε το είδος της υπηρεσίας FTP που θέλετε να ενεργοποιήα                                                                          | σετε:                  |             |                           |  |  |
|                |                                                                                                    |                        |             |                           |  |  |
|                |                                                                                                    |                        |             |                           |  |  |
|                |                                                                                                    |                        |             |                           |  |  |
|                |                                                                                                    |                        |             |                           |  |  |
| Eve            | ονοποίρση του εξυπροετητή FTP για το τοπικό δίκτυο                                                                                 | 2                      |             |                           |  |  |
|                |                                                                                                    |                        |             |                           |  |  |
| Ενε            | ργοποίηση του εξυπηρετητή FTP για το διαδίκτυο                                                                                     |                        |             |                           |  |  |
|                |                                                                                                    |                        |             |                           |  |  |
|                |                                                                                                    |                        |             |                           |  |  |
|                |                                                                                                    |                        |             |                           |  |  |
|                |                                                                                                    |                        |             |                           |  |  |
| Ακύ            | ύρωση                                                                                                    |                        | Προηγούμενο | Επόμενο                   |  |  |

Η #κθέση του εξυπηρέτητ<br/># ### στο διαδ#κτυο μπορέ# να υπολανθ#νει κινδ#νους. Να ε#στε <br/>#τοιμοι για παν ενδεχ#μένο.

3. Πληροφορ#ες εξυπηρετητ#

| 👗 🖸                                                                                                    | y Κέντρο Ελέγχου Mageia [στο localhost.localdomain] 🛛 😒 🛇 |                  |     |  |  |  |
|----------------------------------------------------------------------------------------------------|-----------------------------------------------------------|------------------|-----|--|--|--|
| <u>Α</u> ρχείο <u>Ε</u> πιλογές <u>Β</u> οήθεια                                                                                                    |                                                           |                  |     |  |  |  |
| νο Ρύθμιση FTP                                                                                                    |                                                           |                  |     |  |  |  |
| Επιλογές του εξυπηρετητή FTP Proftpo                                                                                                    | Ι, βήμα 1                                                 |                  |     |  |  |  |
| Άδεια σύνδεσης στον root: επιτρέπει στον root να συνδεθεί στον εξυπηρετητή FTP.<br>Ηλ. αλληλογραφία διαχειριστή : διεύθυνση ηλ. αλληλογραφίας του διαχειριστή του FTP. |                                                           |                  |     |  |  |  |
|                                                                                                    |                                                           |                  |     |  |  |  |
|                                                                                                    |                                                           |                  |     |  |  |  |
|                                                                                                    |                                                           |                  |     |  |  |  |
|                                                                                                    |                                                           |                  |     |  |  |  |
| Όνομα εξυπηρετητή:                                                                                                    | "ProFTPD Default Installation"                            |                  |     |  |  |  |
| Ηλ. αλληλογραφία διαχειριστή:                                                                                                    |                                                           |                  |     |  |  |  |
| Επιτρέπεται η σύνδεση στον root:                                                                                                    |                                                           |                  |     |  |  |  |
|                                                                                                    |                                                           |                  |     |  |  |  |
|                                                                                                    |                                                           |                  |     |  |  |  |
|                                                                                                    |                                                           |                  |     |  |  |  |
|                                                                                                    |                                                           |                  |     |  |  |  |
| Ακύρωση                                                                                                    |                                                           | Προηγούμενο Επόμ | ενο |  |  |  |

Εισαγ#γετε το #νομα αναγν#ρισης του εξυπηρετητ# στο τοπικ#δ#κτυο και στο διαδ#κτυο.

#### 4. Επιλογ#ς διακομιστ#

| 👗 💿                      | Κέντρο Ελέγχου Mageia [στο localhost.localdomain] 💿 🚫 |                                                                         |                                                                   |                                                          |                               | $\odot$ $\odot$ $\otimes$                  |         |
|--------------------------|-------------------------------------------------------|-------------------------------------------------------------------------|-------------------------------------------------------------------|----------------------------------------------------------|-------------------------------|--------------------------------------------|---------|
| <u>Α</u> ρχείο           | <u>Ε</u> πιλογές                                      | <u>Β</u> οήθεια                                                         |                                                                   |                                                          |                               |                                            |         |
|                          | Ρύθμ                                                  | ແση FTP                                                                 |                                                                   |                                                          |                               |                                            |         |
| Επιλο                    | γές εξυπηρ                                            | ετητή FTP, βήμα 2                                                       |                                                                   |                                                          |                               |                                            |         |
| Chroc<br>Συνέχ<br>Επιτρί | ot στο hom<br>(ιση των με<br>έπεται το Ρ              | e του χρήστη: Οι χρήσ<br>ταφορών FTP: επιτρέπ<br>XP: επιτρέπει την μετο | τες θα βλέπουν μόνς<br>ει την συνέχιση της ι<br>φορά αρχείων μέσω | ο το δικό τους hα<br>αποστολής ή της<br>ο ενός άλλου εξυ | οme κατ<br>; λήψης<br>πηρετητ | άλογο.<br>στον εξυπηρετητή FTP.<br>τή FTP. |         |
| Θύρα                     | α FTP:                                                |                                                                         |                                                                   |                                                          | 21                            |                                            |         |
| Chro                     | ot στο hom                                            | ιε του χρήστη:                                                          |                                                                   |                                                          |                               |                                            |         |
| Επιτρ                    | ρέπεται η π                                           | αύση/συνέχιση κατά τ                                                    | ην μεταφορά αρχείω                                                | υν στον FTP:                                             |                               |                                            |         |
| Επιτρ                    | ρέπεται το                                            | FXP:                                                                    |                                                                   |                                                          |                               |                                            |         |
| Ακύρ                     | οωση                                                  |                                                                         |                                                                   |                                                          |                               | Προηγούμενο                                | Επόμενο |
|                          |                                                       |                                                                         |                                                                   |                                                          |                               |                                            |         |

## Σ#νοψη

| 👗 🔾                     | - Κέντρο Ελέγχου Mageia [στο localhost.localdomain] |                                                                    |                                                                      | $\odot$ $\odot$ $\otimes$                |                                           |                           |
|-------------------------|-----------------------------------------------------|--------------------------------------------------------------------|----------------------------------------------------------------------|------------------------------------------|-------------------------------------------|---------------------------|
| <u>Α</u> ρχείο          | <u>Ε</u> πιλογές                                    | <u>Β</u> οήθεια                                                    |                                                                      |                                          |                                           |                           |
|                         | Ρύθμ                                                | μση FTP                                                            |                                                                      |                                          |                                           |                           |
| Ο οδη<br>Για ν<br>χρησι | ηγός συνέλι<br>α γίνουν<br>μοποιήστε                | εξε τις παρακάτω παρ<br>δεκτές αυτές οι τι<br>το κουμπί «Πίσω» για | αμέτρους που απαιτούν<br>ιές, και να ρυθμιστεί<br>να τις διορθώσετε. | ται για να ρυθμίσει<br>ο εξυπηρετητής, ι | του εξυπηρετητή σαι<br>κάντε κλικ στο κοι | ; FTΡ<br>υμπί «Επόμενο» ή |
| Θύρ                     | α FTP:                                              |                                                                    |                                                                      |                                          | 21                                        |                           |
| Εξυτ                    | τηρετητής Α                                         | FTP για το intranet:                                               |                                                                      | EVE                                      | ργοποιημένο                               |                           |
| Εξυτ                    | τηρετητής Α                                         | FTP για το διαδίκτυο:                                              |                                                                      | απεν                                     | εργοποιημένο                              |                           |
| Επιτ                    | ρέπεται η σ                                         | τύνδεση του root                                                   |                                                                      | απεν                                     | εργοποιημένο                              |                           |
| Chro                    | ot στο hon                                          | ne του χρήστη                                                      |                                                                      | EVE                                      | ργοποιημένο                               |                           |
| Επιτ                    | ρέπεται η σ                                         | συνέχιση μεταφορών α                                               | πον FTP                                                              | EVE                                      | ργοποιημένο                               |                           |
| Επιτ                    | ρέπεται το                                          | FXP                                                                |                                                                      | απεν                                     | εργοποιημένο                              |                           |
| Ακύ                     | ρωση                                                |                                                                    |                                                                      |                                          | Προηγούμενο                               | Επόμενο                   |

Phote mia stight na elhyžete auths tis epiloghs, kai sth sunhte klik sto  $\mathrm{Eph}$ 

### 6. Τερματισμ#ς

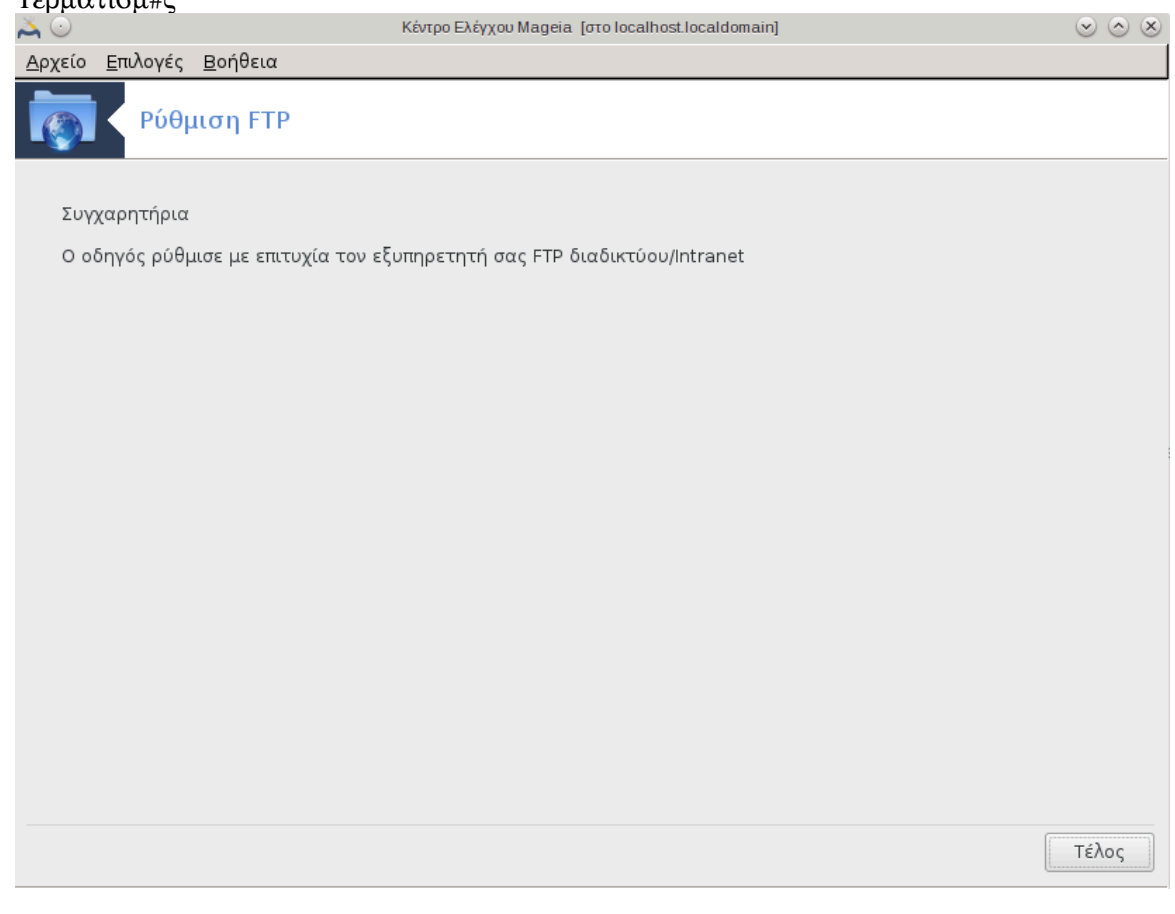

Τελει#σατε! Κ#ντε κλικ στο Τερματισμ#ς.

Aut# to ergale#0  $^6\,\mu\pi$  ore# na sac boh0#sei sth diam#rfwsh en#c exupretht# isto#.

3.2.1. ## ##### #### ##################;

Ο εξυπηρετητ#ς ιστο# ε#ναι #να πρ#γραμμα το οπο#ο βοηθ# στην παρ#δοση περιεχομ#νου ιστο# το οπο#ο μπορε# να προσπελαστε# μ#σω του διαδικτ#ου (Απ# τη Βικιπα#δεια).

Καλ#ς #λθατε στον οδηγ# ρ#θμισης του εξυπηρετητ# ιστο#.

1. Εισαγωγ#

Η πρ#τη σελ#δα ε#ναι μ#νο μια εισαγωγ#, κ#ντε κλικ στο Επ#μενο.

2. Epilog# #kqeshs tou exuppetht#: Se #va topik#  $\delta$ #ktuo # sto diad#ktuo

 $<sup>^{6}</sup>$ Μπορε#τε να εκκιν#σετε αυτ# το εργαλε#ο απ# τη γραμμ# εντολ#ν, πληκτρολογ#ντας ########################### ως διαχειριστ#ς συστ#- ματος.

H #kqesh tou exuppetht# isto<br/># sto diad#ktuo mpore# na upolanq#nei kind#nouz. Na e#ste #toimoi gia pan endec<br/>#meno.

3.  $\#\rho\theta\rho\omega\mu\alpha$  exuppetht# crp#sth

Επιτρ#πει στο χρ#στη να δημιουργ#σει τις ιστοσελ#δες του.

4. To # voma katal # you is to  $\chi p \# sth$ 

O crephsthc creek call of dhilourgest kal na dhilourgest con kat#logo# sth sun#cell o exuppetht#c ba ton empant#sel.

5.  $P#\zeta \alpha \epsilon \gamma \gamma \rho \# \phi \omega \nu \epsilon \xi \upsilon \pi \eta \rho \epsilon \tau \eta \tau \#$ 

Σας επιτρ#πει να διαμορφ#σετε τη διαδρομ# στα εξ ορισμο# #γγραφα του εξυπηρετητ# ιστο#.

Σ#νοψη

Π#ρτε μια στιγμ# να ελ#γξετε αυτ#ς τις επιλογ#ς, και στη συν#χεια κ#ντε κλικ στο Επ#μενο.

7. Τερματισμ#ς

Τελει#σατε! Κ#ντε κλικ στο Τερματισμ#ς.

## *4. ######### #######*

Αυτ# η οθ#νη μαζ# με αυτ#ν της ε#ναι ορατ#ς μ#νο αν #χετε εγκαταστ#σει το πακ#το drakwizard. Μπορε#τε να επιλ#ξετε μεταξ# διαφ#ρων εργαλε#ων για την διαμ#ρφωση των διακομιστ#ν. Κ#ντε κλικ σε #ναν σ#νδεσμο παρακ#τω # στο <u>Τμ#μα 3, &##201#;Διαμοιρα-</u><u>σμ#ς&##201#;γ</u>ια να μ#θετε περισσ#τερα.

- 1. <u>Τμ#μα 4.1, &##201#;P#θμιση ####&##201#;</u>
- 2. <u>Τμ#μα 4.2, &##201#;P#θμιση του ###&##201#;</u>
- 3. <u>Τμ#μα 4.3, &##201#;</u>P#θμιση διαμεσολαβητ#&##201#;
- 4. <u>Τμ#μα 4.4, &##201#;P#θμιση της #ρας&##201#;</u>
- 5. <u>Τμ#μα 4.5, &##201#;</u>Διαμ#ρφωση του δα#μονα ######&##201#;

## 4.1. ####### DHCP

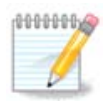

Αυτ# το εργαλε#ο ε#ναι σπασμ#νο στη ###### 4 λ#γω του ν#ου σχ#ματος ονομασι#ν των διεπαφ#ν δικτ#ου.

Aut# to εργαλε#0  $^7$  μπορε# va σaς βοηθ#σει va ρuθμ#σετε #vav εξuπηρετητ# ####. Ε#vai #va σuστατικ# τou ########## το οπο#ο θα πρ#πει va #χει εγκατασταθε# aπ# πριν.

 $<sup>^{7}</sup>$ Mpore#te na ekkin#sete aut# to ergale#0 ap# th gramm# entol#n, ply ktrolog#ntas ################## ws diaceirist#s sust#matos.

## *4.1.1. ## ##### ## DHCP;*

## 

Kal# ston odny# diam#rfwort tou exuppetht# ####.

1. Εισαγωγ#

H pp#th sel#da e#vai m#vo mia eisagwg#, k#vte klik sto Ep#mevo.

2. Επιλογ# προσαρμογ#ς

Επιλ#ξτε τη διεπαφ# δικτ#ου, η οπο#α ε#ναι συνδεδεμ#νη στο υποδ#κτυο, και για την οπο#α ο #### θα αναθ#σει τις διευθ#νσεις ##, και κ#ντε κλικ στο Επ#μενο.

3. Επιλ#ξτε το ε#ρος των διευθ#νσεων ##

Καθορ#στε τις διευθ#νσεις ## αρχ#ς και τ#λους για το ε#ρος των διευθ#νσεων ## που επιθυμε#τε να παρ#χει ο εξυπηρετητ#ς, παρ#λληλα με τη διε#θυνση ## του μηχαν#ματος π#λης που ε#ναι συνδεδεμ#νο σε κ#ποιο μ#ρος #ξω απ# το τοπικ# δ#κτυο, ευελπιστ#ντας κοντ# στο διαδ#κτυο, και κ#ντε κλικ στο Επ#μενο.

Σ#νοψη

Π<br/>#ρτε μια στιγμ# να ελ<br/>#γξετε αυτ#ς τις επιλογ#ς, και στη συν#χεια κ#ντε κλικ στο Επ#μενο.

5. Stabe#te  $\lambda$ #go...

Aut<br/># more# na diorqube#. K#nte klik sto Prongo#meno merik#<br/>ç for#<br/>ç kai all#ξte tiç ruθ- $\mu$ #seiç.

#ρες αργ#τερα...

## *4.1.3. ## #### #####*

- Εγκατ#σταση του πακ#του ########## αν #ταν απαρα#τητο#
- Apo $\theta$ #keusy tou /etc/dhcpd.conf sto /etc/dhcpd.conf.orig#
- $\Delta\eta\mu\iotaou\rho\gamma\#\alpha \epsilon\nu\#\zeta \nu\#ou dhepd.conf \xiekiv#vtag appendix to /usr/share/wizards/dhep_wizard/scripts/dhepd.conf.default kai pp#sses two v#wv parameters:$ 
  - # hname
  - # dns
  - # ###
  - # ##
  - # mask
  - # rng1

- # rng2
- # dname
- # gateway
- # tftpserverip
- # dhcpd\_interface
- Επ#σης τροποπο#ηση του αρχε#ου διαμ#ρφωσης ###### /etc/webmin/dhcpd/config
- $E\pi\alpha\nu\epsilon\kappa\kappa\#\nu\eta\sigma\eta$  tou dhepd.

## 4.2. ######### DNS

Αυτ# το εργαλε#ο<sup>8</sup> μπορε# να σας βοηθ#σει να ρυθμ#σετε #ναν εξυπηρετητ# διαμεσολαβητ#. Ε#ναι #να συστατικ# του ########## το οπο#ο θα πρ#πει να #χει εγκατασταθε# απ# πριν.

## *4.3.1. ## ##### # ###µ#########;*

Διακομιστ#ς μεσολ#βησης (αγγλ ##### ######) ε#ναι #νας διακομιστ#ς που #χει στ#χο να βελτι#– σει την ταχ#τητα πλο#γησης στο διαδ#κτυο και παρ#λληλα να μει#σει την κ#νηση του δικτ#ου προς το διαδ#κτυο. Τοποθετε#ται ενδι#μεσα των χρηστ#ν και του διαδικτ#ου. Λαμβ#νει τα αιτ#– ματα ιστοσελ#δων απ# #να χρ#στη, προσκομ#ζει τη σελ#δα απ# το Διαδ#κτυο, και #πειτα τη δ#– νει στον υπολογιστ# που την ζ#τησε. Ο διαμεσολαβητ#ς μπορε# να ε#ναι και μ#ρος εν#ς τε#χους προστασ#ας και μπορε# να αποτρ#πει τους χ#κερς απ# το να χρησιμοποι#σουν το διαδ#κτυο για να αποκτ#σουν πρ#σβαση σε υπολογιστ#ς εν#ς ιδιωτικο# δικτ#ου. (Απ# τη Βικιπα#δεια)

## 

Καλ#ς #λθατε στον οδηγ# ρ#θμισης του εξυπηρετητ# μεσολ#βησης.

1. Εισαγωγ#

H preth sel#fa e#vai  $\mu$ #vo  $\mu$ ia eisagwg#, k#vte klik sto Eperevo.

2. Epil#gontag th  $\theta \# \rho \alpha$  tou diamesolabit #

Epil#ξte th  $\theta \# \rho \alpha$  s#ndesh<br/>ς twn fullometrht#n sto diamesolabht# kai k#nte klik sto Ep#-meno.

<sup>&</sup>lt;sup>8</sup>Μπορε#τε να εκκιν#σετε αυτ# το εργαλε#ο απ# τη γραμμ# εντολ#ν, πληκτρολογ#ντας ###############  $\omega$ ς διαχειριστ#ς συστ#ματος.

3.  $P#\theta\muisminstrike{0}$  the main the conductive of the main the conductive of the main the conductive of the conductive of the conductive

Ρ#θμιση των ορ#ων λανθ<br/>#νουσας μν#μης του δ#σκου και της μν#μης, και στη συν#χεια κ<br/>#ντε κλικ στο Επ#μενο.

4. Epilog# El#gcou Presbash slikt#ou

 $P\#\theta\mu$ ish th<br/>ς orat#thtas sto topik# $\delta\#$ ktuo #sto dia<br/>d#ktuo, kai sth suv#ceia k#vte klik sto <br/> Ep $\#\mu$ eno.

5. Corphyngn diktuak#<br/>ς  $\pi\rho$ #<br/>gbagns

Corry#ste thu pp#sbash sta topik#  $\delta$ #ktua kai k#ute klik sto Ep#meuo.

6. Xr#sh en#s diamesolabht# unl#terou epip#dou;

Construction of the construction of the const

7. To ### kai  $\eta$  0#ra tou diamesolabyt# uyyl#terou epip#dou

Παρ#σχετε το #<br/>νομα του υπολογιστ# και τη θ#ρα του διαμεσολαβητ# υψηλ#τερου επιπ#δου, και κ#<br/>ντε κλικ στο Επ#μενο.

8. Σ#νοψη

Π#ρτε μια στιγμ# να ελ#γξετε αυτ#ς τις επιλογ#ς, και στη συν#χεια κ#ντε κλικ στο Επ#μενο.

9. Εκκ#νηση κατ# την #ναρξη;

Επιλ#ξτε αν ο διαμεσολαβητ#ς θα εκκινε#ται με την #ναρξη του συστ#ματος, και κ#ντε κλικ στο Επ#μενο.

10. Τερματισμ#ς

Τελει#σατε! Κ#ντε κλικ στο Τερματισμ#ς.

## 4.3.3. ## #### #####

- Εγκατ#σταση του πακ#του ##### αν ε#ναι απαρα#τητο#
- Αποθ#κευση του /etc/squid/squid.conf στο /etc/squid/squid.conf.orig#
- Lymourgest end on the squid.conf feelult confide fault confide fault confide fault confide on the narrow narrow of the squid.confide of the squid.confide fault confidence of the squid.confide of the squid.confide
  - # cache\_dir
  - # localnet
  - # ##### ###
  - # ####\_####
  - # level 1, 2 # 3 kai http\_access av#loga me to  $\epsilon \pi \# \pi \epsilon \delta o$
  - # cache\_peer
  - # visible\_hostname
- Epanekk#nggh tou squid.

## 

## 

- 1. Μετ# την οθ#νη υποδοχ#ς (δε#τε ανωτ#ρω), η δε#τερη σας ρωτ# να επιλ#ξετε τρεις εξυπηρετητ#ς #ρας απ# την αναπτυσσ#μενη λ#στα και σας συστ#νει τη χρ#ση του ####.### δυο  $\phi$ ορ#ς δι#τι αυτ#ς ο εξυπηρετητ#ς υποδεικν#ει σε διαθ#σιμους εξυπηρετητ#ς #ρας.
- 2. Οι οθ#νες που ακολουθο#ν σας επιτρ#πουν να επιλ#ξετε την περιοχ# και την π#λη και στη συν#χεια καταλ#γει στη σ#νοψη. Αν κ#τι ε#ναι λανθασμ#νο, μπορε#τε φυσικ# να το αλλ#– ξετε χρησιμοποι#ντας το κουμπ# Προηγο#μενο. Αν #λα ε#ναι σωστ#, κ#ντε κλικ στο κουμπ# Επ#μενο για να προχωρ#σετε στη δοκιμ#. #σως να διαρκ#σει #να χρονικ# δι#στημα μ#χρι να καταλ#ξετε στην παρακ#τω οθ#νη:
- 3. K#nte klik sto koum# Termatism#<br/>c gia na kle#sete to ergale#o.

## *4.4.2. ## #### #####*

Aut# to ergale#o ektele# ta ak#louqa b#mata:

- Εγκαθιστ# το πακ#το ntp αν χρει#ζεται.
- Apothke#e1 ta arce#a /etc/sysconfig/clock sto /etc/sysconfig/clock.orig ka1 /etc/ntp/step-tickers sto /etc/ntp/step-tickers.orig#
- Eggradff end of tec/ntp/step-tickers me th lfsta twn exupletitef the tickers me the line to the equilation of the technic technic t
- Tropopoie# to arce#o /etc/ntp.conf eig#gontag to #noma tou pr#tou exupret tetm #
- Διακοπ# και #ναρξη των υπηρεσι#ν crond, atd και ntpd#
- $P#\theta\mu$ ish tou rologio# tou upologist# sthn tr#cousa #ra sust#matos me anafor# thn #ra ###.

## 

Aut# to ergale#0<sup>10</sup>  $\mu\pi$ ore# va sac bond#sei va diamorf#sete #va da#mova ###.

## *4.5.1. ## ##### ## SSH;*

To ### (###### #####) e#vai #va asfalfs diktuak# prot#kollo to opo#o epitp#pei th metafop# dedom#vwn metaf# d#o upologist#v. To ### #xi m#vo kruptografe# ta dedom#va pou antall#ssontai kat# th sunedop#a, all# prosf#pei #va asfalfs s#sthma anagv#rishs kaf#s kai #lla cafalfs kaf#s kai #lla cafalfs kaf#s kai #lla cafalfs kaf#s kai #lla cafalfs kaf#s kai #lla cafalfs kaf#s kai #lla cafalfs kaf#s kai #lla kipakthosis kaf#s kai #lla cafalfs kaf#s kai #lla kipakthosis kaf#s kai #lla kipakthosis kaf#s kai #lla kipakthosis kaf#s kai #lla kipakthosis kaf#s kai #lla kipakthosis kaf#s kai #lla kipakthosis kaf#s kai #lla kipakthosis kaf#s kai #lla kipakthosis kaf#s kai #lla kipakthosis kaf#s kai #lla kipakthosis kaf#s kai kipakthosis kaf#s kai #lla kipakthosis kaf#s kai #lla kipakthosis kaf#s kai kipakthosis kaf#s kai #lla kipakthosis kaf#s kai #lla kipakthosis kaf#s kai kipakthosis kaf#s kai kipakthosis kaf#s kipakthosis kaf#s kipakthosis kaf#s kipakthosis kaf#s kipakthosis kaf#s kipakthosis kaf#s kipakthosis kaf#s kipakthosis kaf#s kipakthosis kaf#s kipakthosis kaf#s kipakthosis kaf#s kipakthosis kaf#s kipakthosis kipakthosis kaf#s kipakthosis kaf#s kipakthosis kaf#s kipakthosis kaf#s kipakthosis kipakthosis kaf#s kipakthosis kipakthosis

## 

Kαλ#ς #λθατε στον οδηγ# ρ#θμισης του #### ###.

1. Επιλ#ξτε τον τ#πο των επιλογ#ν διαμ#ρφωσης

Επιλ#ξτε Ειδ#μονας για #<br/>λες τις επιλογ#ς # Αρχ#ριος για την παρ#λειψη των βημ#των 3#7<br/># κ#ντε κλικ στο Επ#μενο.

2. Γενικ#ς επιλογ#ς

Puθμ#ζει τις επιλογ#ς ορατ#τητας και πρ#σβασης του διαχειριστ#. Η θ#ρ<br/>α 22 ε#ναι η τυπικ# θ#ρα για το ###.

3. Μ#θοδοι ταυτοπο#ησης

Επιτρ#πει μια ποικιλ#<br/>α μεθ#δων ταυτοπο#ησης που μπορο#ν να χρησιμοποι#σουν οι χρ#στες κατ<br/># την σ#νδεση# στη συν#χεια κ#ντε κλικ στο κουμπ<br/># Επ#μενο.

4. Καταγραφ#ς

Epil#<br/>te tic katagraf#<br/>c ######## kai to ep#pedo e<br/>t#dou kai k#nte klik sto Ep#meno.

5. Επιλογ#ς σ#νδεσης

Diam#rfwsh twu rubm#sewu au<br/># s#udesh kai klik sto  $\mathrm{E}\pi$ #meuo.

6. Epilog#s s#udests tou cr#sth

 $\Delta i \alpha \mu \# \rho \phi \omega \sigma \eta$  twu rubm  $\# \sigma \beta \alpha \sigma \eta \varsigma$  tou cr  $\# \sigma \tau \eta$ , kai k#ute klik sto Ep $\# \mu e$ uo.

7. Συμπ#εση και προ#θηση

 ${\rm Liam} \# {\rm rfg}$  sumpthes the prophetic on # 11 kat # the metaform, kai klik sto  ${\rm E}\pi \# - \mu {\rm evo}.$ 

8. Σ#νοψη

Π#ρτε μια στιγμ# να ελ<br/>#γξετε αυτ#ς τις επιλογ#ς, και στη συν#χεια κ#ντε κλικ στο Επ#μενο.

9. Τερματισμ#ς

Τελει#σατε! Κ#ντε κλικ στο Τερματισμ#ς.

## 5. #####

Σε αυτ# την οθ#νη μπορε#τε να διαλ#ξετε μεταξ# δι#φορων εργαλε#ων για να ρυθμ#σετε το υλικ# σας. Πατ#στε σε #να σ#νδεσμο παρακ#τω για να μ#θετε περισσ#τερα.

- - #. <u>Τμ#μα 5.1, &##201#; $\Delta$ ιαμ#ρφωση του υλικο#&##201#;</u> Περι#γηση και ρ#θμιση του υλικο#
  - #. <u>Τμ#μα 5.2, &##201#;P#θμιση #χου&##201#;</u>

- - #. <u>Τμ#μα 5.3, &##201#;Eφ# επιφ#νειας εργασ#ας 3#&##201#;</u> εργασ#ας  $^{3D}$ των εφ# της επιφ#νειας μ της επιφ#νειας  $^{3D}$
  - #.  $\underline{T}\mu \#\mu\alpha 5.4$ ,  $\&\#\#201\#; Pu\theta\mu\#\sigma\tau\epsilon \tau ov \epsilon \delta u\pi \eta \rho\epsilon \tau \eta \tau \# \gamma \rho \alpha \theta u \kappa \#v \&\#201\#;$
- - #. <u>T $\mu$ # $\mu\alpha$  5.5, &##201#;Pud\mu#ste th di#takh tou  $\pi\lambda\eta\kappa\tau\rhoo\lambdaoy$ #ou&##201#;</u>
  - #. <u>T $\mu$ # $\mu\alpha$  5.6, &##201#;Pu $\theta\mu$ #στε τη συσκευ# κατ#δειξης (ποντ#κι, επιφ#νεια αφ#ς)&##201#;</u>
- - #. <u>T $\mu$ # $\mu\alpha$  5.7, &##201#;Eykatast#ste kai  $\rho u \theta \mu$ #ste #vav ektur $\omega$ t#&##201#; = Pu $\theta \mu$ #ste tov/</u>
  - τους εκτυπωτ#/#ς, τις ουρ#ς εργασι#ν εκτ#πωσης, #. Τμ#μα 5.8, &##201#;Ρυθμ#στε το σαρωτ#&##201#;
- 5. ####
  - #. <u>Th#ma 5.9, &##201#;Pu0m#ste #va s#stnma adi#leiptnc trofodos#ac (###) gia tnv epo-</u> <u> $\pi$ te#a tnc nlektpik#c trofodos#ac&##201#;</u>

### ########2

Αυτ# το εργαλε#ο<sup>11</sup> προσφ#ρει μια γενικ# προβολ# του υλικο# του υπολογιστ# σας. Κατ# την εκκ#– νηση το εργαλε#ο εκτελε# μια ακολουθ#α εργασι#ν για τον εντοπισμ# κ#θε στοιχε#ου του υλικο# μ#σω της εντολ#ς ldetect η οπο#α βασ#ζεται σε μια λ#στα υλικο# στο πακ#το ldetect-lst.

#### 5.1.1. ## ########

Το παρ#θυρο χωρ#ζεται σε δ#ο στ#λες.

Η αριστερ# στ#λη περι#χει μια λ#στα με το εντοπισμ#νο υλικ#. Οι συσκευ#ς ομαδοποιο#νται αν# κατηγορ#α/ K#ντε κλικ στο > για να αναπτ#ξετε το περιεχ#μενο μιας κατηγορ#ας. #καστη συσκευ# μπορε# να επιλεγε# απ# αυτ#ν την στ#λη.

Η δεξι# στ#λη εμφαν#ζει πληροφορ#ες σχετικ# με την επιλεγμ#νη συσκευ#. Το μενο# Βο#θεια #> Περιγραφ# των πεδ#ων δ#νει πληροφορ#ες σχετικ# με το περιεχ#μενο των πεδ#ων.

An #loga me ton t#po the epilegm#nhs susked#s, e#nai dia0#sima #na # duo koumpi# sth b#sh the dexi#s st#lhe:

- Ορισμ#ς επιλογ#ν του τρ#χοντος οδηγο#: χρησιμοποιε#ται για την παραμετροπο#ηση του αρθρ#ματος που χρησιμοποιε#ται σχετισμ#νο με τη συσκευ#. Αυτ# θα πρ#πει να χρησιμοποιε#ται μ#νο απ# ειδ#μονες.
- Εκτ#λεση του εργαλε#ου διαμ#ρφωσης: πρ#σβαση στο εργαλε#ο διαμ#ρφωσης της συσκευ#ς.
   Συχν# μπορε# να προσπελαστε# απευθε#ας απ# το K#ντρο #λεγχου ######.

## 5.1.2. ## µ####

#### ########

To menoff epiloy#z dfnee thn dunat#thta epiloy#z plaisfwn gia thn energopotoffud thz aut#mathz anfxneushz:

 $<sup>^{11}</sup>$ Mpore#te na ekkin#sete aut# to ergale#o ap# th gramm# entol#n, plyktrolog#ntas ########2 ws diaceirist#s sust#matos.

- Μ#ντεμ
- Συσκευ#ς ###
- Παρ#λληλες συσκευ#ς ###

Η αν#χνευση αυτ#ν δεν ε#ναι ενεργοποιημ#νη εξ ορισμο#, δι#τι ε#ναι αργ#. Επιλ#ξτε τα κατ#λληλα πλα#σια αν#λογα με το συνδεδεμ#νο υλικ# που διαθ#τετε. Η αν#χνευση θα πραγματοποιηθε# στην επ#μενη εκκ#νηση του εργαλε#ου.

## 5.2. ###µ### ####

#########

Aut# το εργαλε#ο<sup>12</sup> βρ#σκεται στο K#ντρο Ελ#γχου ###### και στην καρτ#λα Υλικ#.

Το ######## #χει ως στ#χο την διαχε#ριση των ρυθμ#σεων του #χου, τις επιλογ#ς για το ############## και της επ#λυσης των δυσλειτουργι#ν. Μπορε# να σας φανε# χρ#σιμο αν αντιμετωπ#-ζετε κ#ποιο πρ#βλημα με τον #χο # μετ# την αλλαγ# κ#ρτας #χου.

To ########## e#vai #vac exuppetht#<br/>c #cuu.  $\Lambda \alpha \mu \beta$ #vei #lec tic eig#douc #cuu, tic  $\mu_i\gamma$ <br/>#ei  $\beta$ #gei th<br/>c diam#pqwshc tou compost kai apost#llei tov prok#ptov #cu sthu #zodo. Avat<br/>p#ste sto Mevo# #> #coc kai  $\beta$ #vteo #> #legcoc #vtashc ######### gia va diamopq#sete aut#c tic pubm#seic.

H Ep#lush dusleitourgi#v bond# sthv antimet#pish problym#twn. Wa sac fane# crp#simo na to crphsimopoi#sete prin na zht#sete bo#beia ap# thn koin#thta.

To koumph Fia procurry function of the analysis of the procure function of the procurry function of the procurry functio

## 

####3#

## 5.3.1. ########

Αυτ# το εργαλε#ο <sup>13</sup> σας επιτρ#πει τη διαχε#ριση των τρισδι#στατων εφ# της επιφ#νειας εργασ#ας σας. Εξ ορισμο#, τα τρισδι#στατα εφ# ε#ναι απενεργοποιημ#να.

## 5.3.2. ##########

Για να χρησιμοποι#σετε αυτ# το εργαλε#ο, πρ#πει να #χετε εγκατεστημ#νο το πακ#το #######. Αν το πακ#το δεν ε#ναι εγκατεστημ#νο, θα σας προταθε# να το εγκαταστ#σετε πριν μπορ#σει το #####3# να ξεκιν#σει.

Met# the ekk#ungh tou ####3#, ba embauiste#  $\eta$  ob#un epiloy#u. Eke# mpore#te ua epil#žete metaž# twu Xwp#c eb# epilo#usiac ergas#ac 3# kai ###### ######. To ###### ###### e#uai tm#ma eu#c diaceirist# parab#rwu s#ubeshc, o opo#oc perilamb#vei eidik# eb# me epit#cuush uliko# gia the epilo#usia ergas#ac sac. Epil#ze ###### ###### yia ua to everyopoi#sete.

 $<sup>^{12}</sup>$ Μπορε#τε να εκκιν#σετε αυτ# το εργαλε#ο απ# τη γραμμ# εντολ#ν, πληκτρολογ#ντας ######## ως διαχειριστ#ς συστ#ματος.  $^{13}$ Μπορε#τε να εκκιν#σετε αυτ# το εργαλε#ο απ# τη γραμμ# εντολ#ν, πληκτρολογ#ντας ###### ως διαχειριστ#ς συστ#ματος.

Αν ε#ναι η πρ#τη φορ# που χρησιμοποιε#τε το πρ#γραμμα μετ# απ# μια καθαρ# εγκατ#σταση της ######, θα  $\lambda$ #βετε #να προειδοποιητικ# μ#νυμα σχετικ# με τα απαιτο#μενα πακ#τα προς εγκατ#- σταση για τη χρ#ση του ###### ######. Κ#ντε κλικ στο Εντ#ξει για να συνεχ#σετε.

M#lic egkatastabo#v ta kat#llnla pak#ta, ba parathr#sete #ti to ###### ###### e#vai epilegµ#vo sto  $\mu$ evo# ####3#, all# ba pr#pei va aposudebe#te sav cr#sthc kai va sundebe#te p#li gia va isc#souv oi allag#c.

5.3.3. ####### ######

An met# thn energypod#hoh tou ###### ###### prospad#sete na epanasundebe#te sthn epide eria eria all # and # and

Αφο# συνδεθε#τε, αν ο λογαριασμ#ς σας εμφαν#ζεται ως λογαριασμ#ς διαχειριστ#, θα ερωτηθε#τε ξαν# για τον κωδικ# σας. Διαφορετικ#, χρησιμοποι#στε το #νομα σ#νδεσης διαχειριστ#. #πειτα μπορε#τε να αναιρ#σετε τις αλλαγ#ς που προκ#λεσαν το πρ#βλημα.

## 

Αυτ# το εργαλε#ο βρ#σκεται στο Κ#ντρο Ελ#γχου ###### και στην καρτ#λα Υλικ#. Επιλ#ξτε το

Διαμ#ρφωση του εξυπηρετητ# γραφικ#ν

Τα κουμπι# σας επιτρ#πουν να αλλ#ξετε την παραμετροπο#ηση των γραφικ#ν.

Κ#ρτα γραφικ#ν:

Εμφαν#ζεται η εντοπισμ#νη τρ#χουσα κ#ρτα γραφικ#ν και ο διαμορφωμ#νος εξυπηρετητ#ς γραφικ#ν. Κ#ντε κλικ σε αυτ# το κουμπ# για να αλλ#ξετε τον εξυπηρετητ#, για παρ#δειγμα σε #ναν με ιδι#κτητο οδηγ#.

Οι διαθ#σιμοι εξυπηρετητ#ς ταξινομο#νται αλφαβητικ# κ#τω απ# το Κατασκευαστ#ς και στη συν#χεια αν# μοντ#λο επ#σης με αλφαβητικ# σειρ#. Οι ελε#θεροι οδηγο# ταξινομο#νται αλφαβητικ# κ#τω απ# το ####.

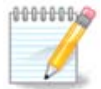

Σε περ#πτωση προβλημ#των, το Xorg - Vesa θα δουλ#ψει με τις περισσ#τερες κ#ρτες γραφικ#ν και θα σας δ#σει το χρ#νο να βρε#τε και να εγκαταστ#σετε το σωστ# οδηγ# εν# θα ε#στε στο Περιβ#λλον Εργασ#ας σας.

An ak#ma o odny#<br/>ς ##### den leitourge#, epil#te Xorg - fbden, o opo#o<br/>ς crhotmonie#tai kat# thn egkat#stash th<br/>ς ######, all# den sa<br/>ς epitp#pei thn allag# th<br/>ς an#lush<br/>s kai tou rubmo# anan#wsh<br/>s.

An epil#zete #nan ele#dero odny#, #swc rwthde#te an epibule#te na egkatast#sete #nan idi#- kthto odny# ant# auto# meriss#tera carakthristik# (p.c. tecn#sudata 3D).

 $<sup>^{14}</sup>$ Μπορε#τε να εκκιν#σετε αυτ# το εργαλε#ο απ# τη γραμμ# εντολ#ν, πληκτρολογ#ντας ####11 ως διαχειριστ#ς συστ#ματος..

## **Οθ**#νη:

Με τον #διο τρ#πο #πως ανωτ#ρω, εμφαν#ζεται η εντοπισμ#νη οθ#νη και μπορε#τε να κ#νετε κλικ στο κουμπ# για να το αλλ#ξετε με #να #λλο. Αν η επιθυμητ# οθ#νη δεν βρ#σκεται στον κατ#λογο των κατασκευαστ#ν, επιλ#ξτε απ# τον κατ#λογο Γενικο# τ#που μια οθ#νη με τα #δια χαρακτηριστικ#.

### Αν#λυση:

Aut# to koum<br/>p# epitp#pei thn epilog# th<br/>ς an#lugh<br/>ς (ariqm#c eikonostoice#wn) kai to b#qoc cr#-matoc (ariqm#c crwm#twn). <br/> Rarousi#ζei aut# thn oq#nh:

Κατ# την αλλαγ# του β#θους χρ#ματος, θα εμφανιστε# μια πολ#χρωμη γραμμ# δ#πλα απ# το δε#τερο κουμπ# και θα εμφαν#σει μια προεπισκ#πηση με το π#ς θα δε#χνει το επιλεγμ#νο β#θος χρ#ματος.

Το πρ#το κουμπ# δε#χνει την τρ#χουσα αν#λυση. Κ#ντε κλικ για να το αλλ#ξετε. Η λ#στα προσφ#– ρει #λες τις δυνατ#ς επιλογ#ς αν#λογα με την κ#ρτα γραφικ#ν και την οθ#νη. Μπορε#τε να κ#νετε κλικ στο #λλες για να δε#τε #λλες αναλ#σεις αλλ# #χετε υπ#ψιν #τι μπορε#τε να καταστρ#ψετε την οθ#νη σας # να ορ#σετε μια ακατ#λληλη ρ#θμιση.

Το δε#τερο κουμπ<br/># δε#χνει το τωριν# β#θος χρ#ματος, πατ#στε το για να το αλλ<br/>#ξετε σε κ#ποιο #λλο.

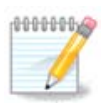

Αν#λογα με την επιλεγμ#νη αν#λυση, μπορε# να ε#ναι απαρα#τητο να αποσυνδεθε#τε σαν χρ#στης και να επανεκκιν#σετε το γραφικ# περιβ#λλον για να τεθο#ν σε ισχ# οι ρυθμ#σεις.

## Δοκιμ#:

Μ#λις η παραμετροπο#ηση τελει#σει, προτε#νεται να κ#νετε μια δοκιμ# πριν πατ#σετε το ## γιατ# ε#ναι ευκολ#τερο να αλλ#ξετε τις ρυθμ#σεις τ#ρα παρ# αργ#τερα αν το γραφικ# περιβ#λλον δε δουλε#ει.

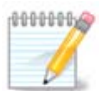

Sthn per#ptiwsh en#c grafikof perib#llonts pou de doule#ei, pat#ste ###+####### gia na ano#zete #na perib#llon keim#nou, sundebe#te san diaceirist#c kai pliktrolog#ste ####### (me ta kefala#a) gia na constitutionoi#sete thn #kdosh keim#nou tou #######.

Αν η δοκιμ# αποτ#χει, απλ# περιμ#νετε μ#χρι το τ#λος και αν λειτουργε# αλλ# παρ#λα αυτ# δεν επιθυμε#τε την αλλαγ#, κ#ντε κλικ στο #χι, αν #λα ε#ναι σωστ# κ#ντε κλικ στο Εντ#ξει. #########:

- 2. Κ#ρτα γραφικ#ν και επιλογ#ς: Σας επιτρ#πει να ενεργοποι#σετε # να απενεργοποι#σετε τρ#α ειδικ# χαρακτηριστικ# αν#λογα με την κ#ρτα γραφικ#ν.
- 3. Γραφικ# περιβ#λλον κατ# την εκκ#νηση: Ως επ# το πλε#στον, ε#ναι επιλεγμ#νο το Αυτ#ματη εκκ#νηση του γραφικο# περιβ#λλοντος εργασ#ας (Xorg), κατ# την εκκ#νηση του συστ#ματος

o#tws #ste na ekkine#tai to s#sthma se grafik# perib#llon# mpre# na apenergopoinfe# gia #nan exuppetht#.

Μετ# απ# #να π#τημα του κουμπιο# #ξοδος, το σ#στημα θα σας ζητ#σει επιβεβα#ωση. Υπ#ρχει ακ#μα διαθ#σιμος χρ#νος για να ακυρ#σετε τα π#ντα και να διατηρ#σετε την προηγο#μενη παρα—μετροπο#ηση # για να κ#νετε αποδοχ#. Σε αυτ# την περ#πτωση, πρ#πει να αποσυνδεθε#τε και να επανασυνδεθε#τε για να ενεργοποιηθε# η ν#α παραμετροπο#ηση.

## 

## 5.5.1. ########

Το #################<sup>15</sup> βοηθ# στην διαμ#ρφωση της βασικ#ς δι#ταξης του πληκτρολογ#ου. Επηρε#ζει την δι#ταξη του πληκτρολογ#ου για #λους τους χρ#στες. Ε#ναι διαθ#σιμο απ# την εν#τητα #Υλι– κ## στο κ#ντρο ελ#γχου ###### (KE#) με την ονομασ#α # $\Delta$ ιαμ#ρφωση του ποντικιο# και του πλη– κτρολογ#ου#.

### 

Εδ# μπορε#τε να επιλ#ξετε την δι#ταξη πληκτρολογ#ου προς χρ#ση. Τα ον#ματα #ταξινομημ#να αλφαβητικ## περιγρ#φουν την γλ#σσα, την χ#ρα και/# την εθνικ#τητα της κ#θε δι#ταξης.

#### 

Αυτ# το μενο# σας επιτρ#πει την επιλογ# του τ#που του πληκτρολογ#ου που χρησιμοποιε#τε. Αν #χετε αμφιβολ#α αφ#στε την εξ ορισμο# επιλογ#.

## 

Aut# το εργαλε#ο<sup>16</sup> βρ#σκεται στο K#ντρο Ελ#γχου ###### και στην καρτ#λα Υλικ#.

Τα ποντ#κια ε#ναι ταξινομημ#να αν# τ#πο σ#νδεσης και #πειτα αν# μοντ#λο. Επιλ#ξτε το ποντ#κι σας και κ#ντε κλικ στο Εντ#ξει. Επ# το πλε#στον ο τ#πος #Οποιοδ#ποτε ##/2 & ### ποντ#κι# ε#ναι κατ#λληλο για #να σ#γχρονο ποντ#κι. Το ν#ο ποντ#κι ε#ναι #μεσα #τοιμο προς χρ#ση.

## 

## 5.7.1. ########

Η εκτ#πωση στη ###### διαχειρ#ζεται απ# #ναν εξυπηρετητ# με το #νομα ####. Διαθ#τει το δικ# του <u>περιβ#λλον διαμ#ρφωσης</u> [####://#######:631] το οπο#ο ε#ναι προσπελ#σιμο μ#σω εν#ς φυλ-λομετρητ# διαδικτ#ου, αλλ# η ###### προσφ#ρει το δικ# της εργαλε#ο εγκατ#στασης εκτυπωτ#ν,

 $<sup>^{15}</sup>$ Μπορε#τε να εκκιν#σετε αυτ# το εργαλε#ο απ# τη γραμμ# εντολ#ν, πληκτρολογ#ντας ############## ως διαχειριστ#ς συστ#ματος.  $^{16}$ Μπορε#τε να εκκιν#σετε αυτ# το εργαλε#ο απ# τη γραμμ# εντολ#ν, πληκτρολογ#ντας ########### ως διαχειριστ#ς συστ#ματος.

Θα πρ#πει να ενεργοποι#σετε το αποθετ#ριο ####### πριν απ# την εγκατ#σταση, δι#τι μερικο# οδηγο# ε#ναι διαθ#σιμη στο συγκεκριμ#νο αποθετ#ριο.

Η εγκατ#σταση των εκτυπωτ#ν πραγματοποιε#ται απ# την εν#τητα Υλικ# κ#ντρο ελ#γχου ######. Επιλ#ξτε το εργαλε#ο  $\Delta$ ιαμ#ρφωση της εκτ#πωσης και της σ#ρωσης<sup>17</sup>

To  $### \theta a \rho \omega t # \sigma \epsilon i \gamma i a th v egkat # \sigma t a \sigma h d k # t w v:$ 

Ε#ναι απαρα#τητο να αποδεχτε#τε αυτ<br/># την εγκατ#σταση για να συνεχ#σετε. Χρε#αζονται μ#χρι και 230<br/>MB εξαρτ#σεων.

Για την προσθ#κη εν#ς εκτυπωτ#, κ#ντε κλικ στο #Προσθ#κη#. Το σ#στημα θα προσπαθ#σει να εντοπ#σει τους εκτυπωτ#ς και τις διαθ#σιμες θ#ρες. Στο στιγμι#τυπο εμφαν#ζεται #νας συνδεδε-μ#νος εκτυπωτ#ς σε μια παρ#λληλη θ#ρα. Αν εντοπιστε# #νας εκτυπωτ#ς, #πως #νας εκτυπωτ#ς συνδεδεμ#νος σε μια θ#ρα ###, θα εμφανιστε# στην πρ#τη γραμμ#. Θα γ#νει επ#σης προσπ#θεια εντοπισμο# εν#ς δικτυακο# εκτυπωτ#.

### 

Εδ# εμφαν#ζονται συν#θως οι εκτυπωτ#ς ###. Το εργαλε#ο εντοπ#ζει αυτ#ματα και εμφαν#ζει το #νομα του εκτυπωτ#. Επιλ#ξτε τον εκτυπωτ# και στη συν#χεια κ#ντε κλικ στο #Επ#μενο#. Αν υπ#ρ- χει κ#ποιος γνωστ#ς οδηγ#ς συσχετισμ#νος με τον εκτυπωτ#, θα εγκατασταθε# αυτ#ματα. Αν υπ#ρ- χουν περισσ#τεροι απ# #ναν οδηγ# # ο οδηγ#ς ε#ναι #γνωστος, θα ερωτηθε#τε σχετικ# #πως περι- γρ#φεται στην επ#μενη παρ#γραφο. Συν#χεια με <u>Τμ#μα 5.7.4, &##201#;Ολοκλ#ρωση της διεργασ#- ας εγκατ#στασης&##201#;</u>

#### 

Κατ# την επιλογ# μιας θ#ρας, το σ#στημα φορτ#νει μια λ#στα οδηγ#ν και προβ#λλει #να παρ#θυρο για την επιλογ# του οδηγο#. Η επιλογ# μπορε# να γ#νει μεταξ# μιας εκ των κατωτ#ρω επιλογ#ν.

- Epil#Ste ekturwt# ap# b#son dedom#uwu
- παροχ# εν#ς αρχε#ου ###
- Anacht#ste #nan odny# gia na ton kateb#sete

Επιλ#γοντας απ# την β#ση δεδομ#νων, σας προτε#νεται πρ#τα ο κατασκευαστ#ς του εκτυπωτ#, στη συν#χεια το μοντ#λο και ο συσχετισμ#νος οδηγ#ς. Αν προτε#νονται περισσ#τεροι οδηγο#, επιλ#ζτε αυτ#ν που συνιστ#ται, εκτ#ς και αν #χετε αντιμετωπ#σει προβλ#ματα με αυτ#ν προηγουμ#νως οπ#τε επιλ#γετε αυτ#ν που γνωρ#ζετε #τι δουλε#ει.

#### 

Μετ# την επιλογ# του οδηγο#, θα σας ζητηθο#ν περαιτ#ρω πληροφορ#ες για τον καθορισμ# του εκτυπωτ#. Στην πρ#τη γραμμ# μπορε#τε να καθορ#σετε το #νομα με το οπο#ο θα εμφαν#ζεται ο
εκτυπωτ#ς στις εφαρμογ#ς στην λ#στα των διαθ#σιμων εκτυπωτ#ν. Στη συν#χεια σας προτε#νεται να εκτυπ#σετε μια δοκιμαστικ# σελ#δα. Μετ# το π#ρας του β#ματος αυτο#, ο εκτυπωτ#ς ε#ναι εγκατεστημ#νος και διαθ#σιμος προς χρ#ση.

### 

Οι δικτυακο# εκτυπωτ#ς ε#ναι εκτυπωτ#ς που ε#ναι συνδεδεμ#νοι σε #να ενσ#ρματο # ασ#ρματο δ#κτυο, που ε#ναι συνδεδεμ#νοι σε #ναν εξυπηρετητ# εκτ#πωσης # που ε#ναι συνδεδεμ#νοι σε #ναν #λλο σταθμ# εργασ#ας και εξυπηρετε# ως διακομιστ#ς εκτ#πωσης.

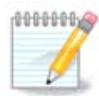

Συχν#, ε#ναι καλ#τέρα να διαμορφ#σέτε τον εξυπηρέτητ# #### #στε να συσχετ#ζει μια σταθέρ# διε#θυνση ## με την διε#θυνση ### του εκτυπωτ#. Φυσικ#, αυτ# η διε#θυνση ε#ναι επ#σης η διε#θυνση που #χει ανατέθε# απ# το δ#κτυο στον εκτυπωτ# # στον εξυπηρέτητ# εκτ#πωσης, αν διαθ#τουν μια σταθέρ# διε#θυνση.

Η διε#θυνση ### του εκτυπωτ# ε#ναι #νας σειρα#κ#ς αριθμ#ς που #χει δοθε# στον εκτυπωτ# # τον εξυπηρετητ# εκτ#πωσης # τον υπολογιστ# στον οπο#ο ε#ναι συνδεδεμ#νος, και μπορε# να ανακτηθε# απ# μια σελ#δα εκτυπωμ#νη απ# τον εκτυπωτ# # γραμμ#νη σε μια ετικ#τα στον εκτυπωτ# # τον εξυπηρετητ# εκτ#πωσης. Αν ο κοιν#χρηστος εκτυπωτ#ς σας ε#ναι συνδεδεμ#νος σε #να σ#στημα ######, μπορε#τε μα εκτελ#σετε το *ifconfig* σε αυτ# ως διαχειριστ#ς ο#τως #στε να βρε#τε την διε#θυνση ###. Ε#ναι η ακολουθ#α αριθμ#ν και γραμμ#των μετ# το #######.

Μπορε#τε να προσθ#σετε τον δικτυακ# σας εκτυπωτ# επιλ#γοντας το πρωτ#κολλο επικοινων#ας με τον υπολογιστ# σας στο δ#κτυο. Αν δεν γνωρ#ζετε ποιο δ#κτυο να επιλ#ξετε, μπορε#τε να δοκιμ#– σετε την επιλογ# Δικτυακ#ς εκτυπωτ#ς # Αναζ#τηση εν#ς δικτυακο# εκτυπωτ# στο μενο# Συσκευ#ς και να δ#σετε την διε#θυνση ## του εκτυπωτ# στο πλα#σιο στα δεξι#, στο #υπολογιστ#ς#.

Αν το εργαλε#ο αναγνωρ#σει τον εκτυπωτ# σας # τον εξυπηρετητ# εκτ#πωσης, θα σας προτε#νει #να πρωτ#κολλο και μια ουρ# αναμον#ς, αλλ# μπορε#τε να επιλ#ξετε μια πιο κατ#λληλη απ# την παρακ#τω λ#στα # να δ#σετε το σωστ# #νομα της ουρ#ς αναμον#ς αν αυτ# δεν βρ#σκεται στην λ#στα.

Δε#τε στην τεκμηρ#ωση που #ρχεται με τον εκτυπωτ# # τον εξυπηρετητ# εκτ#πωσης #στε να βρε#τε ποιο πρωτ#κολλο υποστηρ#ζει και τα δυνατ# ειδικ# ον#ματα ουρ#ν αναμον#ς.

#### 

Επιλ#ξτε την επιλογ# ######################### για το πρωτ#κολλο και δ#στε την διε#θυνση στο πλα#σιο Υπολογιστ#ς:, μην αλλ#ξετε τον αριθμ# της θ#ρας εκτ#ς αν σας υποδειχθε#. Μετ# την επιλογ# του πρωτοκ#λλου, η επιλογ# του οδηγο# γ#νεται #πως ανωτ#ρω.

Τα #λλα πρωτ#κολλα ε#ναι:

 Internet Printing Protocol (ipp): για #ναν εκτυπωτ# προσβ#σιμο σε #να δ#κτυο ###/## μ#σω του πρωτοκ#λλου ###, για παρ#δειγμα, #νας εκτυπωτ#ς συνδεδεμ#νος σε #ναν σταθμ# που χρησι– μοποιε# ####. Αυτ<br/># το πρωτ#κολλο μπορε# επ#σης να χρησιμοποιε#ται απ# μερικο#<br/>ς δρομολο-γητ#ς ####.

- Internet Printing Protocol (https): το #διο με το ###, αλλ# μ#σω της μεταφορ#ς #### και το ασφαλ#ς πρωτ#κολλο ###. Θα πρ#πει να προσδιοριστε# η θ#ρα, εξ ορισμο# χρησιμοποιε#ται η 631.
- Internet Printing Protocol (ipps): to  $\#\delta$ io me to ###, all # to asfall  $\pi$  rowt#kollo ###.
- # LPD/LPR: gia #van ektubet# prosb#simo se #na d#ktuo ###/##  $\mu$ #sw tou protok#llow fektubet#, gia parok#llow fektubet#, gia parok#llow fektubet#, gia parok#llow fektubet#, gia parok#llow fektubet#, gia parok#llow fektubet#, gia parok#llow fektubet#, gia parok#llow fektubet#, gia parok#llow fektubet#, gia parok#llow fektubet#, gia parok#llow fektubet#, gia parok#llow fektubet#, gia parok#llow fektubet# prosbet# prosbe
- Windows SAMBA: o ektupitte e#vai sundedem source of the matrix of the matrix of t

Το ### μπορε# να προστεθε# #μεσα. Ορ#στε μερικ# παραδε#γματα ###:

- #########

Πρωτ#κολλο #### ####### ###### (###)

# 

Οι ιδι#τητές του περιφερειακο# ε#ναι διαθ#σιμές. Το μένο# Εξυπηρέτητ#ς επιτρ#πει την πρ#σβαση στις παραμ#τρούς του έξυπηρέτητ# ####. Εξ ορισμο# εκτελε#ται #νας έξυπηρέτητ#ς #### στο σ#στημ# σας, αλλ# ε#ναι δυνατ# να καθοριστε# #νας #λλος μ#σω του του μένο# Εξυπηρέτητ#ς | Σ#νδέση..., #να #λλο παρ#θυρο επιτρ#πει την λεπτομέρ# ρ#θμιση των ειδικ#ν παραμ#τρών του εξυπηρέτητ# μ#σω του μένο# Εξυπηρέτητ#ς | Ρυθμ#σεις.

#### 

Mpore#te na bre#te plurofor#e<br/>ς gia sf#lmata kat# tun ekt#pwsh epibewr#ntas to arce#o katagraf#n /var/log/cups/error\_log

E#vai diaq#simo ephanc #va ergale#o di#gvwshc problym#twv m#sw tou mevo# Bo#feia | Avtime-t#pish problym#twv.

# 

ντ#λο του εκτυπωτ# και τον χρησιμοποιο#μενο οδηγ# και περιγρ#ψτε αν ο εκτυπωτ#ς λειτουργε# σωστ# μετ# την εγκατ#σταση. Ορ#στε μερικο# τρ#ποι αναζ#τησης #λλων οδηγ#ν ενημερωμ#νων # για σ#γχρονους εκτυπωτ#ς.

#### **Εκτυπωτ#**ς #######

 $\Theta$ α πρ#πει να εγκαταστ#σετε τους οδηγο#ς ###### πριν την εκτ#λεση του εργαλε#ου διαμ#ρφωσης.

#### 

#να περιφερειακ# ## #λα#σε##να πρ#πει να εγκατασταθε# ως εκτυπωτ#ς και θα προστεθο#ν και οι λειτουργ#ες του σαρωτ#. Σημει#στε #τι μερικ#ς φορ#ς το ##### δεν επιτρ#πει την ψηφιοπο#ηση φιλμ # διαφανει#ν (το φωτειν# κ#λυμμα δεν μπορε# να λειτουργ#σει). Σε αυτ#ν περ#πτωση, μπορε#τε να χρησιμοποι#σετε την αυτ#νομη λειτουργ#α της συσκευ#ς, και να αποθηκε#σετε την εικ#να σε #να κλειδ# ### # μια κ#ρτα μν#μης εισηγμ#νη στην συσκευ#. Στη συν#χεια, ανο#ξτε την προτιμ#μενη σας εφαρμογ# για την επεξεργασ#α εικ#νων και φορτ#στε την εικ#να απ# την κ#ρτα μν#μης η οπο#α θα #χει εμφανιστε# στον φ#κελο /####.

#### #γχρωμος εκτυπωτ#ς #######

#### Εκτυπωτ#ς και σαρωτ#ς #####

Ε#ναι πιθαν#ν το πακ#το ##### να εμφαν#σει μια προειδοπο#ηση σχετικ# με μια σ#γκρουση με το ####. Οι χρ#στες #χουν αναφ#ρει #τι αυτ# η προειδοπο#ηση μπορε# να αγνοηθε#.

#### **Εκτυπωτ#ς #####**

Για τους εκτυπωτ#ς #####, συνιστ#ται να εγκαταστ#σετε το εργαλε#ο ########## το οπο#ο ε#ναι διαθ#σιμο  $\underline{c\delta\#}$  [####://###.############].

# 5.8. ###µ#### ## ######

#############

# 5.8.1. ###########

Αυτ# το εργαλε#ο <sup>18</sup> σας επιτρ#πει να διαμορφ#σετε μια απλ# συσκευ# σ#ρωσης # #να πολυλειτουργικ# περιφερειακ# που περι#χει #ναν σαρωτ#. Σας επιτρ#πει επ#σης την κοιν# χρ#ση των το-

 $<sup>^{18}</sup>$ Mpore#te na ekkin#sete aut# to ergale#o ap# th gramm# entol#n, plyktrolog#ntas ################# ws diaceirist#s sust#matos.

pik#v suskeu#v pou e#vai sundedem#nec se aut#v ton upologist# me #nan apomakrusm#no upo-logist# # thn pp#sbash se apomakrusm#nouc sarwt#c.

Kat# the pretering touergale#ou bade#te to parak#tw  $\mu$ #uuma:

Πρ#πει να εγκατασταθο#ν τα πακ#τα  $\frac{SANE}{CANE}$  για μπορ#σετε να κ#νετε χρ#ση των σαρωτ#ν

Q plete na egkatast #sete ta pak#ta  ${\it SANE; *}$ 

Epil#zte  $_{Na1}$  gia na sunecte. Oa egkatastabo#n ta pak#ta scanner-gui ### task-scanning an den efnat #dn egkatestnµ#na.

Αν ο σαρωτ#ς σας #χει αναγνωριστε# σωστ# και εμφαν#ζεται το #νομα του σαρωτ# στην ανωτ#ρω οθ#νη, ο σαρωτ#ς ε#ναι #τοιμος προς χρ#ση με #να πρ#γραμμα σ#ρωσης #πως το XSane # το Simple Scan.

Σε αυτ#ν την περ#πτωση, #σως να θελ#σετε να διαμορφ#σετε την ρε#τε να διαβ#σετε σχετικ# στο  $T\mu$ #μα 5.8.2, &##201#;Koiv# χρ#ση σαρατ#ν&##201#;.

 $\Omega$ στ#σο, αν ο σαρωτ#ς σας δεν #χει αναγνωριστε# σωστ#, και ο #λεγχος της συνδεσιμ#τητα των καλωδ#ων, της ενεργοπο#ησης της τροφοδοσ#ας και η αναζ#τηση ν#ων σαρωτ#ν δεν βο#θησε, δοκιμ#στε την χειροκ#νητη προσθ#κη σαρωτ#

Epil#zte thu m#rka tou sarwt# ap# thu proball#menh l#sta, sth sun#zeia to mont#lo kai k#nte klik sto $_{\rm Ent#zei}$ 

| .8 | n | n |   | n | n | n.  | 0   |
|----|---|---|---|---|---|-----|-----|
| pe | u | u | υ | ų | ų | 10) | (a) |
|    |   |   |   |   |   | 1   | 7   |
|    |   |   |   |   | 2 |     | r - |
|    |   |   |   | - |   |     |     |
|    |   |   |   |   |   |     |     |
|    |   |   | _ |   | 2 | _   |     |

Αν δεν βρ#σκετε τον σαρωτ# σας στη λ#στα κ#ντε κλικ στο Ακ#ρωση

# 

Μπορε#τε να αφ#σετε αυτ#ν την ρ#θμιση σε και αν η διεπαφ# του σαρωτ# σας ε#ναι μια παρ#λληλη θ#ρα. Σε αυτ#ν την περ#πτωση επιλ#ξτε /dev/parport0 αν #χετε μια.

Meth to klik sto  $\mathop{\rm Ent}\nolimits_{\sharp \in {\mathbb C}},$  stic period period period period for the maximum of the maximum definition of the maximum definition of the maximum definition of the maximum definition of the maximum definition of the maximum definition of the maximum definition of the maximum definition of the maximum definition of the maximum definition of the maximum definition of the maximum definition of the maximum definition of the maximum definition definition of the maximum definition definition definition of the maximum definition definition definitio

Αν δεν δε#τε την συγκεκριμ#νη οθ#νη, παρακαλ# ανατρ#ξτε στο <u>Τμ#μα 5.8.4, &##201#;Πρ#σθετα</u> <u>β#ματα εγκατ#στασης&##201#:</u>.

# 5.8.2. ##### ##### ########

Εδ# μπορε#τε να επιλ#ξετε αν οι συνδεδεμ#νοι σαρωτ#ς αυτο# το μηχαν#ματος θα ε#ναι προσβ#– σιμοι απ# απομακρυσμ#να μηχαν#ματα και απ# ποια. Μπορε#τε επ#σης να καθορ#σετε αν οι σα– ρωτ#ς των απομακρυσμ#νων μηχανημ#των θα ε#ναι διαθ#σιμοι σε αυτ# το μηχ#νημα.

Κοιν#χρηστοι σαρωτ#ς στους υπολογιστ#ς: το #νομα # η διε#θυνση ## των υπολογιστ#ν που μπορο#ν να προστεθο#ν # να διαγραφο#ν απ# τη λ#στα των υπολογιστ#ν στους οπο#ους επιτρ#πεται η προσπ#λαση στις τοπικ#ς συσκευ#ς σε αυτ# το μηχ#νημα. Corrections appear of the target of the target of target of the target of target of t

Κοιν#χρηστοι σαρωτ#ς στους υπολογιστ#ς: μπορε#τε να προσθ#σετε #ναν υπολογιστ#.

Κοιν#χρηστοι σαρωτ#ς στους υπολογιστ#ς: καθορ#στε τους υπολογιστ#ς προς προσθ#κη, # επι-τρ#ψτε #λα τα απομακρυσμ#να μηχαν#ματα.

##λα τα απομακρυσμ#να μηχαν#ματα# επιτρ#πονται να προσπελ#σουν τον τοπικ# σαρωτ#.

Αν το πακ#το sane δεν ε#ναι εγκατεστημ#νο θα ερωτηθε#τε να το εγκαταστ#σετε.

Εν τ#λει το εργαλε#ο θα τροποποι#σει τα παρακ#τω αρχε#α:

/etc/sane.d/saned.conf

/etc/sane.d/net.conf

/etc/sane.d/dll.conf yia the prosoftky # the aperergopoint the odiation the odiation of the end of the end

Θα ρυθμ#σει επ#σης τα saned και xinetd να εκκινο#ν κατ# την #ναρξη.

#### 

Oi periss #teroi sarwitz ## diaceir#ζontai ap# ton HP (#####) o opo#og diaceir#ζetai ep#ang tous ekturwitz. Se aut#n thn per#ptwoh, aut# to ergale#o den sas epi-tr#pei thn diam#rows kai sas protr#pei na constructed to construct on Liaceirist out#n the period diaceirist out and epidemic to construct the construct of the construct of the con

• #####

#### 

Πιθαν#ς μετ# την επιλογ# της θ#ρας για τον σαρωτ# στην οθ#νη  $\Sigma \chi$ #μα 1, &##201#; Επιλ#ξτε θ#ρα&##201#;, θα πρ#πει να πραγματοποι#σετε #να # περισσ#τερα β#ματα ακ#μα για την σωστ# διαμ#ρφωση του σαρωτ#.

• Σε μερικ#ς περιπτ#σεις απαιτε#ται ενημ#ρωση του υλικολογισμικο# του σαρωτ# σε κ#θε εκκ#νηση. Αυτ# το εργαλε#ο σας επιτρ#πει την φ#ρτωσ# του στην συσκευ#, αφο# #χει εγκατασταθε# στο σ#στημ# σας. Σε αυτ#ν την οθ#νη μπορε#τε να εγκαταστ#σετε το υλικολογισμικ# απ# #να ##, μια εγκατ#σταση ###### # αυτ# που βρ#κατε στην ιστοσελ#δα του κατασκευαστ#.

#tan to ulikologismik# the suskeu#e crei#zetai na fortwhe#,  $\eta$  diadikas#a mpore# na diarketai n#nu an# #na lept#.

 Επ#σης μπορε# να λ#βετε μια οθ#νη για την προσαρμογ# του αρχε#ου διαμ#ρφωσης /etc/ ####.#/##νομα του συστ#ματος υποστ#ριξης #########. •  $\Delta \alpha \beta \# \sigma \tau \epsilon$  aut#5 # #lles oby?#es pou ba l#bete prosektik# kai an den gnup#zete ti na k#nete,  $\mu \eta n$  dist#sete na rut#sete gia bo#beia sto  $\phi \# rute \mu \eta n$  [####://###############].

#######

Μπορε#τε να εκκιν#σετε αυτ# το εργαλε#ο απ# τη γραμμ# εντολ#ν, πληκτρολογ#ντας ###### ως διαχειριστ#ς συστ#ματος.

# *6. ###### ### #########*

Σε αυτ# την οθ#νη μπορε#τε να διαλ#ξετε μεταξ# δι#φορων εργαλε#ων δικτ#ου. Πατ#στε σε #να σ#νδεσμο παρακ#τω για να μ#θετε περισσ#τερα.

- - #. <u>Τμ#μα 6.1, &##201#;K#ντρο δικτ#ου&##201#;</u>
  - #. <u>Τμ#μα 6.2, &##201#;Ρυθμ#στε μ#α ν#α σ#νδεση δικτ#ου (###, ####, ####, ...)&##201#;</u>
  - #. <u>Τμ#μα 6.3, &##201#;Αφαιρ#στε μια σ#νδεση&##201#;</u>
- - #. <u>Τμ#μα 6.4, &##201#;Διαμεσολαβητ#ς&##201#;</u>
  - #. <u>Τμ#μα 6.5, &##201#;Κοιν#χρηστη σ#νδεση στο διαδ#κτυο με #λλους τοπικο#ς υπολογι</u><u>στ#ς&##201#;</u>
  - #. <u>T $\mu$ # $\mu\alpha$  6.6, &##201#;  $\Delta \iota\alpha\chi$  eigiste#te diaforetik#  $\pi \rho o \phi$ # $\lambda$  dikt#ou&##201#;</u>
  - #. <u>Th#ma 6.7, &##201#;Pu0m#ste tis sund#seis ### gia diasomptist tis sund tis p#sbasic sto d#-ktuo&##201#;</u>
- 3. ####
  - #. <u>Τμ#μα 6.8, &##201#;Καθορισμ#ς των υπολογιστ#ν&##201#;</u>
- *6.1. ###### #######*

##############

Αυτ# το εργαλε#ο<sup>19</sup> θα το βρε#τε στην καρτ#λα Δ#κτυο & Διαδ#κτυο στο K#ντρο Ελ#γχου ###### με την ονομασ#α #K#ντρο δικτ#ου#

# 6.1.1. ########

Αφο# εκτελ#σετε το εργαλε#ο, ανο#γει #να παρ#θυρο #που εμφαν#ζονται #λα τα διαμορφωμ#να δ#κτυα στον υπολογιστ#, ανεξαρτ#του του τ#που (ενσ#ρματο, ασ#ρματο, δορυφορικ#, κλπ.). Αφο#

 $<sup>^{19}</sup> Merge{$$ te na ekkinformation of the regale on the thermal the regale on the regale of the regale of the r$ 

κ#νετε κλικ σε κ#ποιο απ# αυτ#, εμφαν#ζονται τρ#α απ# τα τ#σσερα κουμπι#, αν#λογα με τον τ#πο του δικτ#ου, και σας επιτρ#πουν ελ#γξετε το δ#κτυο και να αλλ#ξετε τις ρυθμ#σεις του # να κ#νετε σ#νδεση/αποσ#νδεση. Αυτ# το εργαλε#ο δεν #χει ως στ#χο τη δημιουργ#α εν#ς δικτ#ου, για αυτ# ανατρ#ξτε P#θμιση μιας διεπαφ#ς δικτ#ου (###, ####, ####, ...) στην #δια καρτ#λα του K#ντρου Eλ#γχου ######.

Στο παρακ#τω στιγμι#τυπο ως παρ#δειγμα, μπορο#με να δο#με δυο δ#κτυα, το πρ#το ε#ναι ενσ#ρματο και συνδεδεμ#νο, αναγνωρ#σιμο απ# αυτ# το εικον#διο · (αυτ# δε#χνει #τι δεν ε#ναι συνδεδεμ#νο·) και το δε#τερο δε#χνει ασ#ρματα δ#κτυα, χωρ#ς σ#νδεση αναγνωρ#σιμα απ# αυτ# το εικον#διο και απ# αυτ# αν ε#ναι συνδεδεμ#νο. Για τους #λλους τ#πους δικτ#ου, ο κωδικ#ς χρ#ματος ε#ναι π#ντα ο #διος, πρ#σινο αν ε#ναι σε σ#νδεση και κ#κκινο αν δεν ε#ναι συνδεδεμ#νο.

Στο τμ#μα της οθ#νης με την ασ#ρματη σ#νδεση, μπορε#τε επ#σης να δε#τε #λα τα δ#κτυα που #χουν εντοπιστε#, με το ####, την ισχ# σ#ματος, αν ε#ναι κρυπτογραφημ#να (με κ#κκινο) # #χι (με πρ#σινο), και τον τρ#πο λειτουργ#ας. Κ#ντε κλικ στο επιθυμητ# δ#κτυο και στη συν#χεια ε#τε στο κουμπ# Εποπτε#α, ε#τε στο Διαμ#ρφωση, # Σ#νδεση. Εδ# μπορε#τε επ#σης να μεταβε#τε απ# το #να δ#κτυο στο #λλο. Αν επιλ#ξετε #να ιδιωτικ# δ#κτυο, θα ανο#ξει το παρ#θυρο ρυθμ#σεων δικτ#ου (δε#τε παρακ#τω) και θα ερωτηθε#τε για επιπλ#ον ρυθμ#σεις (#να κλειδ# κρυπτογρ#φησης κυρ#ως).

K#nte klik sto Anan#wsh gia na enher#sete thn of#nh.

# 6.1.2. ## ###µ## ########

Αυτ# το κουμπ# σας επιτρ#πει την εποπτε#α της δραστηρι#τητας του δικτ#ου, της λ#ψης (με κ#κκινο) και της αποστολ#ς (με πρ#σινο). Η συγκεκριμ#νη οθ#νη ε#ναι προσβ#σιμη με δεξ# κλικ στο εικον#διο δικτ#ου στο πλα#σιο συστ#ματος > Εποπτε#α δικτ#ου.

Υπ#ρχει μια καρτ#λα για κ#θε διεπαφ# δικτ#ου (εδ# ###0 ε#ναι το ενσ#ρματο δ#κτυο, ## ο τοπικ#ς βρ#γχος ανακ#κλωσης και ####0 το ασ#ρματο δ#κτυο) και μια καρτ#λα η οπο#α εμφαν#ζει πλη-ροφορ#ες σχετικ# με την κατ#σταση σ#νδεσης.

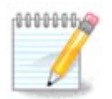

Sto k#tw m#roc tou parab#rou up#rcei o t#tloc Katam#trhon kuklofor#ac, ba epa-v#lboume se aut# sthu ep#thta.

# 6.1.3. ## ###µ## ###µ#######

# A # Gia #na ens#rmato $\delta$ #ktuo

Μπορε#τε να αλλ#ξετε #λες τις διαθ#σιμες ρυθμ#σεις κατ# τη διαμ#ρφωση του δικτ#ου. Τις περισσ#τερες φορ#ς, επιλ#γοντας Αυτ#ματη ## (#####/####) αρκε#, αλλ# σε περ#πτωση προβλημ#των, η χειροκ#νητη διαμ#ρφωση μπορε# να επιφ#ρει καλ#τερα αποτελ#σματα.

Για #να οικιακ# δ#κτυο, η διε#θυνση ## π#ντα δε#χνει ως 192.168.x.x, η μ#σκα δικτ#ου ε#ναι η 255.255.255.0, και οι εξυπηρετητ#ς π#λης και ### διατ#θενται απ# την ιστοσελ#δα του παρ#χου σας πρ#σβασης στο διαδ#κτυο.

Ενεργοπο#ηση της καταμ#τρησης της κυκλοφορ#ας: Αν ε#ναι επιλεγμ#νο θα γ#νεται καταμ#τρηση της κυκλοφορ#ας σε ωρια#α, ημερ#σια, #μηνια#α β#ση. Τα αποτελ#σματα εμφαν#ζονται στην εποπτε#α δικτ#ου που περιγρ#φεται στην προηγο#μενη εν#τητα. Αφο# ενεργοποιηθε#, #σως να χρειαστε# να επανασυνδεθε#τε στο δ#κτυο.

Το κουμπ# για Προχωρημ#νους:

#### Β # Για #να ασ#ρματο δ#κτυο

Περιγρ#φονται μ#νο τα θ#ματα που δεν #χουν επεξηγηθε# προηγουμ#νως.

#### Τρ#πος λειτουργ#ας:

Λειτουργ#α και κλειδ# κρυπτογρ#φησης:

An pp#keitai gia idiwtik# d#ktuo,  $\theta \alpha$  pp#pei na gnwp#zete aut#z tiz rubm#seiz.

Το ### χρησιμοποιε# #ναν κωδικ# πρ#σβασης ο οπο#ος ε#ναι ασθεν#στερος σε σ#γκριση με αυτ#ν του ### που χρησιμοποιε# #να συνθηματικ#. Το #δη κοιν#χρηστο κλειδ# ### λ#γεται επ#σης προσωπικ# ### οικιακ# ###. Το Εταιρικ# ### δεν χρησιμοποιε#ται συχν# σε ιδιωτικ# δ#κτυα.

Epitr#petai  $\eta$  periagwg# tou shme#ou pr#sbashs:

Η περιαγωγ# ε#ναι μια τεχνολογ#α # οπο#α επιτρ#πει σε υπολογιστ#ς να αλλ#ζουν σημε#ο πρ#σβασης εν# παραμ#νουν συνδεδεμ#νοι στο δ#κτυο.

Το κουμπ# για Προχωρημ#νους:

# 6.1.4. ## ###µ## ### ######µ##### ###µ######

# *6.2.1. #######*###

Αυτ# το εργαλε#ο<sup>20</sup> επιτρ#πει τη διαμ#ρφωση του τοπικο# δικτ#ου και της πρ#σβασης στο διαδ#κτυο. Θα πρ#πει να γνωρ#ζετε κ#ποιες πληροφορ#ες απ# τον π#ροχ# σας # τον διαχειριστ# του δικτ#ου σας.

Επιλ#ξτε τον τ#πο της σ#νδεσης που επιθυμε#τε να ρυθμ#σετε, αν#λογα με τον τ#πο του υλικο# σας και τον π#ροχ# σας.

# 6.2.2. ### ### #####µ### (Ethernet) #######

- 1. To  $\pi\rho$ #to  $\pi\alpha\rho$ #qupo emfant#cei tic diad#simes diepaf#s. Epil#tee mia pros diam#rfwsg.
- 2. Se aut# to shme#0, sac d#vetai h epiloy# meta<br/>t# mias aut#maths # ceirok#vhths die#quvshs ##.
- 3. Αυτ#ματη ##
  - #. Ethernet/IP: θα πρ#πει να επιλ#ξετε αν θα καθοριστο#ν αυτ#ματα εξυπηρετητ#ς ### απ# τον εξυπηρετητ# #### # χειροκ#νητα, #πως εξηγε#ται παρακ#τω. Στην τελευτα#α περ#πτωση, θα πρ#πει να καθοριστε# η διε#θυνση ## των εξυπηρετητ#ν ###. Το #νομα του υπολογιστ# (#######) μπορε# να καθοριστε# εδ#.. Αν δεν καθορ#σετε το #νομα υπολογι– στ#, η εξ ορισμο# ονομασ#α ε#ναι η localhost.localdomain. Το #νομα υπολογιστ# μπορε# να αθετηθε# απ# τον εξυπηρετητ# #### με την επιλογ#

DHCP. Δεν διαθ#τουν #λοι οι εξυπηρετητ# Αναθ#στε το #νομα υπολογιστ# απ# τον εξυπηρετητ# αυτ#ν τη δυνατ#τητα και αν κ#νετε τη ρ#θμιση στον υπολογιστ# σας απ# #ναν οικιακ# δρομολογητ# ####, υπ#ρχουν μικρ#ς πιθαν#τητες αυτ# η λειτουργ#α να δουλ#ψει.

- #. To koumph #Procupy precent of survey of the transformation of the transformation of transformation of transformation of transformati
  - Τομ#ας αναζ#τησης (δεν ε#ναι προσβ#σιμο, δι#τι παρ#χεται απ#ν εξυπηρετητ# ####)
  - Πελ#της ####
  - Χρονικ# #ριο ####
  - Λ#ψη των εξυπηρετητ#ν ## απ# τον εξυπηρετητ# #### (εξ ορισμο# ε#ναι επιλεγμ#νο): καθορ#ζει τον εξυπηρετητ# ###
  - Λ#ψη των εξυπηρετητ#ν #### απ# τον εξυπηρετητ# #### (συγχρονισμ#ς των ρολογι#ν)
  - #νομα υπολογιστ# (########). Χρησιμοποι#στε αυτ#ν την επιλογ# αν ο εξυπηρετητ#ς #### απαιτε# τον καθορισμ# του ον#ματος υπολογιστ# απ# τον πελ#τη πριν τη λ#ψη μιας διε#θυνσης ##. Αυτ# η επιλογ# δεν ε#ναι αποδεκτ# απ# μερικο#ς εξυπηρετητ#ς ####.
- #. Met# the apodoc/#, to teleuta#a  $\beta$ #mata to opo#a e#vai koin# gia #les tis sund#seis, e $\eta$  go#ntai ed#: Tm#ma 6.2.11, &##201#;T#los ths diam#pqwsheet#201#;
- 4. Χειροκ#νητη διαμ#ρφωση
  - #. Ethernet/IP: πρ#πει να δηλ#σετε τους εξυπηρετητ#ς ### προς χρ#ση. Το #νομα του υπολογιστ# μπορε# να καθοριστε# εδ#. Αν δεν καθορ#σετε το #νομα υπολογιστ#, η εξ ορισμο# ονομασ#α ε#ναι η localhost.localdomain.

Για #να οικιακ# δ#κτυο, η διε#θυνση ## συν#θως δε#χνει ως 192.168.x.x, η μ#σκα δικτ#ου ε#ναι η 255.255.255.0, και οι εξυπηρετητ#ς π#λης και ### διατ#θενται απ# την ιστοσελ#δα του παρ#χου σας πρ#σβασης στο διαδ#κτυο.

 $<sup>^{20}</sup>$ Μπορε#τε να εκκιν#σετε αυτ# το εργαλε#ο απ# τη γραμμ# εντολ#ν, πληκτρολογ#ντας ########## ως διαχειριστ#ς συστ#ματος.

#. Ta ephiera below below tai sthe energy for tai sthe energy for tai sthe energy for the energy for the energ

# 6.2.3. ### ### ######### ####### (DVB)

# 

- 1. To  $\pi\rho$ #to  $\pi\alpha\rho$ #qupo emfant#cei tic diad#simes diepaf#s. Epil#tee mia pros diam#rfwsg.
- 2. Se aut# to shme#0, sac d#netai h epiloy# meta<br/>t# mias aut#maths # ceirok#nths die#qunsh ##.
- - Καν#να
  - Xr#sh tou ######## (aparattite to #######). Se aut#n thn perfection ba prefection appendix on the properties of the properties of the p
- 4. Αυτ#ματη ##
  - #. IP: θα πρ#πει να επιλ#ξετε αν θα καθοριστο#ν αυτ#ματα εξυπηρετητ#ς ### απ# τον εξυπηρετητ# #### # χειροκ#νητα, #πως εξηγε#ται παρακ#τω. Στην τελευτα#α περ#πτωση, θα πρ#πει να καθοριστε# η διε#θυνση ## των εξυπηρετητ#ν ###. Το #νομα του υπολογιστ# (#######) μπορε# να καθοριστε# εδ#.. Αν δεν καθορ#σετε το #νομα υπολογιστ#, η εξ ορισμο# ονομασ#α ε#ναι η localhost.localdomain. Το #νομα υπολογιστ# μπορε# να αθετηθε# απ# τον εξυπηρετητ# #### με την επιλογ#

μπορε# να ασετήσε# απ# τον εξυπηρετήτ# #### με την επιχογ# DHCP. Δεν διαθ#τουν #λοι οι εξυπηρετήτ#; #### αυτ#ν τη δυνστ# απ# τον εξυπηρετήτ# νατ#τήτα και αν κ#νετε τη ρ#θμιση στον υπολογιστ# σας απ# #ναν οικιακ# δρομολογητ# ####, υπ#ρχουν μικρ#ς πιθαν#τήτες αυτ# η λειτουργ#α να δουλ#ψει.

- #. To koump #Procupy #Vec #  $\delta$  #vei th dunat #thta na kabop #sete:
  - Tom#ac anal#thons (den e#nai prosb#simo, di#ti par#cetai ap#n eturmeta
  - Πελ#της ####
  - Χρονικ# #ριο ####
  - Λ#ψη των εξυπηρετητ#ν ## απ# τον εξυπηρετητ# #### (εξ ορισμο# ε#ναι επιλεγμ#νο): καθορ#ζει τον εξυπηρετητ# ###
  - Λ#ψη των εξυπηρετητ#ν #### απ# τον εξυπηρετητ# #### (συγχρονισμ#ς των ρολογι#ν)
  - #νομα υπολογιστ# (########). Χρησιμοποι#στε αυτ#ν την επιλογ# αν ο εξυπηρετητ#ς #### απαιτε# τον καθορισμ# του ον#ματος υπολογιστ# απ# τον πελ#τη πριν τη λ#ψη μιας διε#θυνσης ##. Αυτ# η επιλογ# δεν ε#ναι αποδεκτ# απ# μερικο#ς εξυπηρετητ#ς ####.
- #. Met# thu apodoch, to teleuta#a  $\beta$ #mata to opo#a e#vai koiu# gia #les tis sund#seis, expyo#utai ed#: Tm#ma 6.2.11, &##201#;T#los ths diam#pfustresses
- 5. Χειροκ#νητη διαμ#ρφωση

Για #να οικιακ# δ#κτυο, η διε#θυνση ## συν#θως δε#χνει ως 192.168.x.x, η μ#σκα δικτ#ου ε#ναι η 255.255.255.0, και οι εξυπηρετητ#ς π#λης και ### διατ#θενται απ# την ιστοσελ#δα του παρ#χου σας πρ#σβασης στο διαδ#κτυο.

Stic procurrent for the publiketic, marries a kabor poste final constant of the publiketic publiketic constant of the publiketic constant of the publik constant of the public constant of the public constan

#. Ta ephiera below below tai sthu evet that  $\underline{T\mu \#\mu \alpha 6.2.11}, \underline{\& \# \#201 \#; T \#\lambda o \zeta th \zeta \delta i \alpha \mu \# p - \frac{\phi \omega \sigma \eta \zeta \& \# \# 201 \#; T \#\lambda o \zeta th \zeta \delta i \alpha \mu \# p - \phi \omega \sigma \eta \zeta \& \# \# 201 \#; T \# \lambda o \zeta th \zeta \delta i \alpha \mu \# p - \phi \omega \sigma \eta \zeta \& \# \# 201 \#; T \# \lambda o \zeta th \zeta \delta i \alpha \mu \# p - \phi \omega \sigma \eta \zeta \& \# \# 201 \#; T \# \lambda o \zeta th \zeta \delta i \alpha \mu \# p - \phi \omega \sigma \eta \zeta \& \# \# 201 \#; T \# \lambda o \zeta th \zeta \delta i \alpha \mu \# p - \phi \omega \sigma \eta \zeta \& \# \# 201 \#; T \# \lambda o \zeta th \zeta \delta i \alpha \mu \# p - \phi \omega \sigma \eta \zeta \& \# H Z \delta i \alpha \mu \# p - \phi \omega \sigma \eta \zeta \& \# H Z \delta i \alpha \mu \# p - \phi \omega \sigma \eta \zeta \& \# H Z \delta i \alpha \mu \mu \phi \delta i \alpha \mu \psi h A Z \delta i \alpha \mu \mu \phi \delta i \alpha \mu \phi \delta i \alpha \mu \mu \phi \delta i \alpha \mu \phi \delta i \alpha \mu \phi \delta$ 

# 6.2.5. ### ### ####### DSL

- 1. An to ergale#o entop#sei diepaf#c dikt#ou, prosf#rei th dunat#thta na epil#zete  $\mu$ #a kai na th rubm#sete.
- 2. Σας προτε#νεται μια λ#στα παρ#χων, ταξινομημ#νοι αν# χ#ρα. Επιλ#ξτε τον π#ροχ# σας. Αν δεν βρ#σκεται στη λ#στα, επιλ#ξτε την επιλογ# Μη καταχωρημ#νος και στη συν#χεια συμπλη- ρ#στε τις πληροφορ#ες απ# τον π#ροχ# σας.
- 3.  $\operatorname{Lial}$  fte #va app ta diaq#sima prot#kolla:

  - Χειροκ#νητη διαμ#ρφωση ###/##
  - ### σε #### (#####)
  - ### σε ####### (#####)
- 4. Puthphasic  $\pi \rho \# \sigma \beta \alpha \sigma \eta \varsigma$ 
  - #νομα λογαριασμο# (#νομα χρ#στη)
  - Κωδικ#ς λογαριασμο#
  - (Προχωρημ#νο) Αναγνωριστικ# εικονικ#ς διαδρομ#ς (###)
  - (Προχωρημ#νο) Αναγνωριστικ# εικονικο# κυκλ#ματος (###)
- 5. Τα επ#μενα β#ματα περιγρ#φονται στην εν#τητα <u>Τμ#μα 6.2.11, &##201#;T#λoc της διαμ#ρφω-</u> σης&##201#;

# 6.2.6. ### ### ####### ISDN

- 1. Ο οδηγ#ς ρωτ# τη συσκευ# προς διαμ#ρφωση:
  - Χειροκ#νητη επιλογ# (εσωτερικ# κ#ρτα ####)
  - Εξωτερικ# μ#ντεμ ####
- 2. Sag prote network must be taken taken and taken and taken a construction of the taken a construction of the taken a construction of taken a construction of taken a co
- 3.  $\operatorname{Lial}$ #fte #va app ta dia0#sima prot#kolla:
  - Πρωτ#κολλο για τον υπ#λοιπο κ#σμο εκτ#<br/>ς Eup#πης (####)

- Πρωτ#κολλο για Ευρ#πη (####1)
- 4. Σας προτε#νεται μια λ#στα παρ#χων, ταξινομημ#νοι αν# χ#ρα. Επιλ#ξτε τον π#ροχ# σας. Αν δεν βρ#σκεται στη λ#στα, επιλ#ξτε την επιλογ# Μη καταχωρημ#νος και στη συν#χεια συμπληρ#στε τις πληροφορ#ες απ# τον π#ροχ# σας. Στη συν#χεια θα ερωτηθε#τε για τις ακ#λουθες παραμ#τρους:
  - #νομα σ#νδεσης
  - Αριθμ#ς τηλεφ#νου
  - Αναγνωριστικ# σ#νδεσης
  - Κωδικ#ς λογαριασμο#
  - Μ#θοδος πιστοπο#ησης
- 5. Στη συν#χεια θα πρ#πει να επιλ#ξετε αν θα λ#βετε τη διε#θυνση ## αυτ#ματα # χειροκ#νητα. Στη δε#τερη περ#πτωση, καθορ#στε τη διε#θυνση ## και τη μ#σκα υποδικτ#ου.
- 6. Στο επ#μενο β#μα θα πρ#πει να επιλ#ξετε αν οι διευθ#νσεις των εξυπηρετητ#ν ### θα λαμβ#νονται αυτ#ματα # χειροκ#νητα. Στην δε#τερη περ#πτωση, θα πρ#πει να εισαγ#γετε:
  - #νομα τομ#α
  - Πρ#τος και δε#τερος εξυπηρετητ#ς ###
  - Επιλ#ξτε αν το #νομα υπολογιστ# ρυθμ#ζεται απ# την διε#θυνση ##. Αυτ# η επιλογ# μπορε# να χρησιμοποιηθε# μ#νο αν ε#στε σ#γουρος#η #τι η διαμ#ρφωση του παρ#χου σας το αποδ#χεται.
- 7. Στο επ#μενο β#μα θα πρ#πει να επιλ#ξετε αν οι διευθ#νσεις των εξυπηρετητ#ν πυλ#ν θα λαμβ#νονται αυτ#ματα # χειροκ#νητα. Στην δε#τερη περ#πτωση, θα πρ#πει να εισαγ#γετε τη διε#θυνση ##.
- 8. Τα επ#μενα β#ματα περιγρ#φονται στην εν#τητα <u>Τμ#μα 6.2.11, &##201#;T#λoc της διαμ#ρφωσης&##201#:</u>

# 6.2.7. ### ### ####µ### ####### (WiFi)

- Η πρ#τη οθ#νη εμφαν#ζει μια λ#στα με τις διαθ#σιμες διεπαφ#ς και μια καταχ#ρηση για τον οδηγ# ####### (##########). Επιλ#ξτε την επιθυμητ# διεπαφ## χρησιμοποι#στε το ################ μ#νο αν δεν λειτουργο#ν οι #λλοι τρ#ποι διαμ#ρφωσης.
- 2. Se aut# to shme#0, sag d#vetai h epiloy# meta<br/>z# twn diaf#rwn shme#wn pp#sbashs pou #coun entopiste# ap# thn k#rta.
- 3. Oi parp#metroi pou ba pr#pei na sumplyrable v gia thn ek#stote k#rta:
  - Τρ#πος λειτουργ#ας:

| Διαχειριζ#μενο | Gia prepash se #ua upper shketo prepashs (to pio s#upper). |
|----------------|------------------------------------------------------------|
| ######         | Για τη διαμ#ρφωση απευθε#ας σ#νδεσης μεταξ# υπολογιστ#ν.   |

- #νομα δικτ#ου (#####)

###/###2 H potein#menn m#bodoc kruptogr#fong an upostnr#zetai app# ulik# sac.

- ### Μερικ#ς παλι#ς συσκευ#ς μπορο#ν να διαχειριστο#ν μ#νο αυτ#ν τη μ#θοδο κρυπτογρ#φησης.
- Κλειδ# κρυπτογρ#φησης

Συν#θως παρ#χεται με το υλικ# του σημε#ου πρ#σβασης.

- 4. Se aut# to shme#0, sag d#vetai h epilog# meta<br/>t# miag aut#math<br/>ς die#quvsh<br/>ς ## kai miag cei-pok#v<br/>nthg
- 5. Αυτ#ματη ##
  - #. IP: θα πρ#πει να επιλ#ξετε αν θα καθοριστο#ν αυτ#ματα εξυπηρετητ#ς ### απ# τον εξυπηρετητ# #### # χειροκ#νητα, #πως εξηγε#ται παρακ#τω. Στην τελευτα#α περ#πτωση, θα πρ#πει να καθοριστε# η διε#θυνση ## των εξυπηρετητ#ν ###. Το #νομα του υπολογιστ# (#######) μπορε# να καθοριστε# εδ#.. Αν δεν καθορ#σετε το #νομα υπολογιστ#, η εξ ορισμο# ονομασ#α ε#ναι η localhost.localdomain. Το #νομα υπολογιστ# μπορε# να αθετηθε# απ# τον εξυπηρετητ# #### με την επιλογ# Αναθ#στε το #νομα υπολογιστ# απ# τον DHCP

εξυπηρετητ#\_\_\_\_

- #. Το κουμπ# #Προχωρημ#νες# δ#νει τη δυνατ#τητα να καθορ#σετε:
  - Τομ#ας αναζ#τησης (δεν ε#ναι προσβ#σιμο, δι#τι παρ#χεται απ#ν εξυπηρετητ# ####)
  - Πελ#της ####
  - Χρονικ# #ριο ####
  - A#yh tou exupretht# ## ap# ton #### (ex orismo# e#nai energopoinm#no): kaborism#<br/>c $\tau\omega$  exupretht#n ###
  - Λ#ψη των εξυπηρετητ#ν #### απ# τον εξυπηρετητ# #### (συγχρονισμ#ς των ρολογι#ν)
  - #νομα υπολογιστ# (########). Χρησιμοποι#στε αυτ#ν την επιλογ# αν ο εξυπηρετητ#ς #### απαιτε# τον καθορισμ# του ον#ματος υπολογιστ# απ# τον πελ#τη πριν τη λ#ψη μιας διε#θυνσης ##. Αυτ# η επιλογ# δεν ε#ναι αποδεκτ# απ# μερικο#ς εξυπηρετητ#ς ####.
- #. Αφο# αποδεχτε#τε τη διαμ#ρφωση, τα τελευτα#α β#ματα, τα οπο#α ε#ναι κοιν# σε #λες τις διαμορφ#σεις σ#νδεσης, περιγρ#φονται εδ#: <u>Τμ#μα 6.2.11, &##201#;T#λος της διαμ#p-</u> <u>φωσης&##201#;</u>
- 6. Χειροκ#νητη διαμ#ρφωση
  - #. IP: θα πρ#πει να επιλ#ξετε τους εξυπηρετητ#ς ###. Το #νομα του υπολογιστ# (########) μπορε# να καθοριστε# εδ#.. Αν δεν καθορ#σετε το #νομα υπολογιστ#, η εξ ορισμο# ονομασ#α ε#ναι η localhost.localdomain.

Για #να οικιακ# δ#κτυο, η διε#θυνση ## π#ντα δε#χνει ως 192.168.x.x, η μ#σκα δικτ#ου ε#ναι η 255.255.255.0, και οι εξυπηρετητ#ς π#λης και ### διατ#θενται απ# την ιστοσελ#δα του παρ#χου σας πρ#σβασης στο διαδ#κτυο.

Stic procurry management of a randomized by the to process of the target the target  $\Sigma$  . Equal target to process in the target target  $\Sigma$  , the target  $\Sigma$  , the target  $\Sigma$  ,

#. Ta ephiera below below tai sthu evethta  $\underline{T\mu \#\mu \alpha 6.2.11}, \underline{\& \# \#201 \#; T \#\lambda o \zeta th \zeta \delta i \alpha \mu \# p - \frac{\phi \omega \sigma \eta \zeta \& \# \# 201 \#;}{201 \#;}$ 

#### 6.2.8. ### ### ####### GPRS/Edge/3G

- 1. An to ergale#o entop#sei as#rmates diepade#s, prosp#rei th dunat#thta epiloy#s kai dia- $\mu$ #rpwshs aut#n.
- 2. Oa sac Chtheff o kwdik#c ##. Affecte to kev# an den apaite#tai kwdik#c ##.
- 3. O odyg#s ba rwt#sei gia to d#ktuo. An den #cei entopiste#, epil#ste thn epilog# My katacw-rymu#no.
- 4. Σας προτε#νεται μια λ#στα παρ#χων, ταξινομημ#νοι αν# χ#ρα. Επιλ#ξτε τον π#ροχ# σας. Αν δεν βρ#σκεται στη λ#στα, επιλ#ξτε την επιλογ# Μη καταχωρημ#νος και στη συν#χεια συμπληρ#στε τις πληροφορ#ες απ# τον π#ροχ# σας.
- 5. Oa preference tic rubeles the range of the range of t

- #νομα σημε#ου πρ#σβασης
- #νομα λογαριασμο# (#νομα χρ#στη)
- Κωδικ#ς λογαριασμο#
- 6. Τα επ#μενα β#ματα περιγρ#φονται στην εν#τητα Τμ#μα 6.2.11, &##201#:Τ#λος της διαμ#ρφω**σnc**&##201#:

Αυτ# η εν#τητα δεν #χει συγγραφε# ακ#μα λ#γω ελλειπουσ#ν πηγ#ν. Αν πιστε#ετε #τι μπορε#τε να συγγρ#ψετε #να εγχειρ#διο, παρακαλ# επικοινων#στε με την <u>ομ#δα τεκμηρ#ωσης</u> [#####:// 

# 

- 1. Ο οδηγ#ς ρωτ# τη συσκευ# προς διαμ#ρφωση:
  - Χειροκ#νητη επιλογ#
  - Εντοπισμ#νο υλικ#, αν υπ#ρχει κ#ποιο.
- 2. Πρ#τεινεται μια λ#στα απ# θ#ρες. Διαλ#ξτε τη θ#ρα σας.
- 3. An den e#nai ak# $\mu$ a eykatesth $\mu$ #no, sunist#tai na eykatast#sete to  $\pi$ ak#to kppp-provider.
- 4. Σας προτε#νεται μια λ#στα παρ#χων, ταξινομημ#νοι αν# χ#ρα. Επιλ#ξτε τον π#ροχ# σας. Αν δεν βρ#σκεται στη λ#στα, επιλ#ξτε την επιλογ# Μη καταχωρημ#νος και στη συν#χεια συμπληρ#στε τις πληροφορ#ες απ# τον π#ρογ# σας. Στη συν#γεια θα ερωτηθε#τε για τις επιλογ#ς κλ#σεις.
  - #νομα σ#νδεσης
  - Αριθμ#ς τηλεφ#νου
  - Αναγνωριστικ# σ#νδεσης

  - Κωδικ#ς πρ#σβασης Ταυτοπο#ηση<sup>,</sup> επιλ#ξτε μεταξ#: # ###/####
    - # Βασισμ#νο σε #να σεν#ριο
    - # ###
    - # Μ#σω τερματικο#
    - # ####
- 5. Τα επ $\#\mu$ ενα β $\#\mu$ ατα περιγρ $\#\phi$ ονται στην εν#τητα <u>Τμ $\#\mu$ α 6.2.11, &##201#; T#λoc της διαμ $\#p\phi\omega$ -</u> σης&##201#;

# 

Στα επ#μενα β#ματα μπορε#τε να καθορ#σετε;

- Να επιτρ#πεται στους χρ#στες να διαχειρ#ζονται την σ#νδεση
- Να ξεκιν#ει η σ#νδεση κατ# την εκκ#νηση
- Ενεργοπο#ηση της καταμ#τρησης κυκλοφορ#ας
- Να επιτρ#ψτε τον #λεγχο της διεπαφ#ς απ# το Στην περ#πτωση της ασ#ρματης σ#νδεσης, υπ#ρχει #να επιπλ#ον πλα#σιο το οπο#ο δ#νει την πιθαν#τητα αυτ#ματης εναλλαγ#ς του σημε#– ου πρ#σβασης  $\beta$ #σει της ισχ#ς του σ#ματος.

App to koump #yia procord  $\mu$  pocefte va kabop #sete:

- Μετρικ# (εξ ορισμο# 10)
- ###
- Θερμ# σ#νδεση (##########) δικτ#ου
- Ενεργοπο#ηση της σ#ραγγας ###6 στο ###4

To teleuta#o  $\beta$ #ma sac epitep#pei va kaboe#sete an  $\eta$  s#vdes $\eta$  ba zekiv#sei am#swc # # $\chi_1$ .

# 6.3. ######### µ## ########

Ed#,  $\mu\pi$ ore#te va diagr#wete  $\mu$ ia  $\sigma$ #vdest dikt#ou<sup>21</sup>

Πατ#στε στο πτυσσ#μενο μενο#, διαλ#ξτε αυτ# που θ#λετε να αφαιρ#σετε και μετ# πατ#στε  $e\pi$ #μενο

Θα δε#τε #να μ#νυμα #τι η διεπαφ# δικτ#ου #χει διαγραφε# επιτυχ#ς.

# 6.4. ###µ#########

#########

Αν χρει#ζεται να χρησιμοποι#σετε #ναν διαμεσολαβητ# για πρ#σβαση στο διαδ#κτυο, μπορε#τε να χρησιμοποι#σετε αυτ# το εργαλε $\#0^{22}$  για να το διαμορ $\phi$ #σετε. Ο διαχειριστ#ς του δικτ#ου σας θα σας παρ#σχει τις απαρα#τητες πληροφορ#ες. Μπορε#τε επ#σης να καθορ#σετε μερικ#ς υπηρεσ#ες οι οπο#ες μπορο#ν να προσπελαστο#ν εκτ#ς διαμεσολαβητ# μ#σω εξα#ρεσης.

Απ# τη Βικιπα#δεια, στις 2014#02#14, απ# το #ρθρο για τον διαμεσολαβητ#:  $\Delta$ ιακομιστ#ς μεσολ#βησης (αγγλ. ##### ######) ε#ναι #νας διακομιστ#ς που #χει στ#χο να βελτι#σει την ταχ#τητα πλο#γησης στο διαδ#κτυο και παρ#λληλα να μει#σει την κ#νηση του δικτ#ου προς το διαδ#κτυο. Τοποθετε#ται ενδι#μεσα των χρηστ#ν και του διαδικτ#ου. Λαμβ#νει τα αιτ#ματα ιστοσελ#δων απ##ναν χρ#στη, προσκομ#ζει τη σελ#δα απ# το Διαδ#κτυο, και #πειτα την δ#νει στον υπολογιστ# που την  $\zeta$ #τησε. Ο ##### ###### μπορε# να ε#ναι και μ#ρος εν#ς ####### και μπορε# να αποτρ#πει τους  $\chi$ #κερς απ# το να χρησιμοποι#σουν το διαδ#κτυο για να αποκτ#σουν πρ#σβαση σε υπολογιστ#ς εν#ς ιδιωτικο# δικτ#ου.

# ######

 $<sup>^{21}</sup>$ Mpore#te ep#shc na ekkin#sete aut# to ergale#o ap# th gramm# entol#n, plyktrolog#ntac ######################## wg diaceirist#g συστ#ματος.  $^{22}$ Μπορε#τε να εκκιν#σετε αυτ# το εργαλε#ο απ# τη γραμμ# εντολ#ν, πληκτρολογ#ντας ######## ως διαχειριστ#ς συστ#ματος.

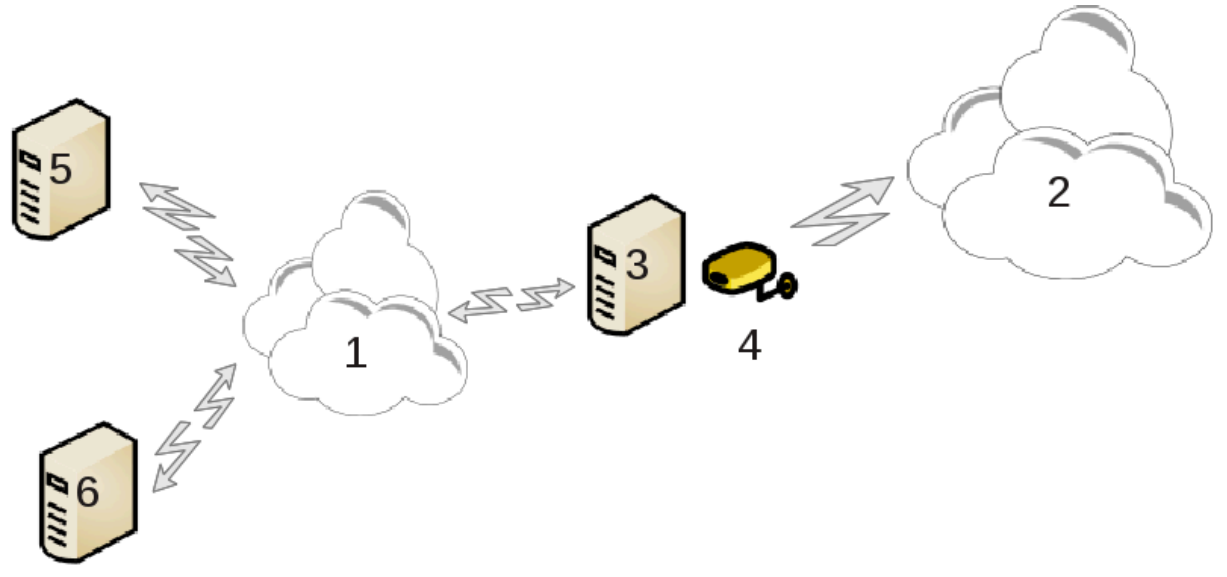

Αυτ# η λειτουργ#α ε#ναι χρ#σιμη #ταν διαθ#τετε #ναν υπολογιστ# (3) ο οπο#ος διαθ#τει σ#νδεση στο διαδ#κτυο (2) και ταυτ#χρονα ε#ναι συνδεδεμ#νος σε #να τοπικ# δ#κτυο (1). Μπορε#τε να χρησιμοποι#σετε τον υπολογιστ# (3) ως π#λη για να δ#σετε πρ#σβαση σ#νδεσης στους #λλους σταθμο#ς εργασ#ας (5) και (6) στο τοπικ# δ#κτυο (1). Για να επιτευχθε# αυτ#, η π#λη θα πρ#πει να διαθ#τει δυο διεπαφ#ς# μια πρωτε#ουσα, #πως μια διεπαφ# ####### πρ#πει να ε#ναι συνδεδεμ#νη στο τοπικ# δ#κτυο, και μια δευτερε#ουσα (4) συνδεδεμ#νη στο διαδ#κτυο (2).

To  $\pi\rho$ #to  $\beta$ #ma aforf ton #leggo  $\pi\rho$ #sbashs sto diad#ktuo kai sto topik# d#ktuo, #pus perigr#fetai sto Tm#ma 6.1, <u>&##201#;K#nto dikt#ou&##201#;</u>.

# 6.5.2. ###### #####

Ο οδηγ#ς  $^{23}$  προσφ#ρει μια ακολουθ#α βημ#των #πως περιγρ#φονται παρακ#τω:

- Αν ο μ#γος δε βρ#σκει τουλ#χιστον δ#ο διεπαφ#ς, προειδοποιε# γι#αυτ# και ζητ#ει να σταματ#σει το δ#κτυο και να ρυθμ#σει το υλικ#.
- καθορ#ζει τη διεπαφ# που χρησιμοποιε#ται για τη σ#νδεση στο διαδ#κτυο. Ο οδηγ#ς αυτομ#τως συνιστ# μια απ# τις διεπαφ#ς, αλλ# θα πρ#πει να ελ#γξετε #τι η πρ#ταση ε#ναι ορθ#.
- καθορ#ζει τη διεπαφ# που θα χρησιμοποιηθε# για την πρ#σβαση στο τοπικ# δ#κτυο. Ο οδηγ#ς συνιστ# μια, ελ#γξτε αν πρ#ταση ε#ναι ορθ#.
- Ο οδηγ#ς προτε#νει παραμ#τρους για το τοπικ# δ#κτυο ###, #πως τη διε#θυνση ##, τη μ#σκα δικτ#ου και το #νομα τομ#α. Ελ#γξτε #τι αυτ#ς οι παρ#μετροι ταιρι#ζουν με την τρ#χουσα διαμ#ρφωση. Συνιστ#ται η αποδοχ# των τιμ#ν αυτ#ν.
- καθορ#ζει αν ο υπολογιστ#ς θα πρ#πει να χρησιμοποιηθε# ως εξυπηρετητ#ς ###. Αν ναι, ο οδηγ#ς θα επιβεβαι#σει αν το bind ε#ναι εγκατεστημ#νο.  $\Delta$ ιαφορετικ#, θα πρ#πει να καθορ#σετε τη διε#θυνση εν#ς εξυπηρετητ# ###.
- καθορ#ζει αν ο υπολογιστ#ς θα χρησιμοποιε#ται ως #νας εξυπηρετητ#ς ####. Αν ναι, ο οδηγ#ς επιβεβαι#νει την #παρξη του dhcp-server και τ#τε προσφ#ρει την επιλογ# του για διαμ#ρφωση του ε#ρους αρχ#ς και τ#λους των διευθ#νσεων ####.
- καθορ#ζει αν ο υπολογιστ#ς χρησιμοποιε#ται ως διαμεσολαβητ#ς. Αν ναι, ο οδηγ#ς θα επιβεβαι#σει αν το squid ε#ναι εγκατεστημ#νο και προσφ#ρει τη δυνατ#τητα διαμ#ρφω-

 $<sup>2^{3}</sup>$  Mpore#te na ekkin#sete ant# to ergale#0 ap# th gramm# entol#n, plyktrolog#ntas ###### ws diaceirist#s sust#matos.

 Το τελευτα#ο β#μα σας επιτρ#πει να ελ#γξετε αν ο υπολογιστ#ς που εξυπηρετε# ως π#λη ε#ναι συνδεδεμ#νος σε εκτυπωτ#ς και στη συν#χεια τον διαμοιρασμ# πρ#σβασης σε αυτο#ς.

We let mia profidopo#hoh scetik# me the anarchi epibeba#wohs an to te#cos prostas#as e#nai energy#.

#### 6.5.3. ###µ#### ### ######

An #cete rubm#sei thn p#lh tou upologist# me ####, ba pp#pei m#no na kabop#sete sto ergale#o diam#rbwshs dikt#ou #ti lamb#nete thn die#bungh aut#mata (m#sw ####). Oi parp#metroi lamb#- nontai kat# th s#ndesh sto d#ktuo. Aut# h m#bodos e#nai isc#ei anefart#tou leitourgiko# su- st#matos pel#th.

An kabor#sete tic param#trous dikt#ou ceirok#nta, ba pr#pei kur#ws na kabor#sete thn p#ln eis#guntas th die#bungh ## tou upologist# pou exuprete# ws p#ln.

#### 

Αν θ#λετε να διακ#ψετε την κοιν#χρηστη σ#νδεση στον υπολογιστ# ######, εκκιν#στε το εργαλε#ο και θα σας προσφ#ρει την επιλογ# διαμ#ρφωσης της σ#νδεσης # διακοπ#ς της κοιν#ς χρ#σης.

# 

Mpore#te va ekkiv#sete aut# to ergale#o ap# th gramm# evtol#v, plyktrolog#vtas ############## $\omega$  diaceirist#s sust#matos.

# 

#######

# *6.7.1. #######*##

Αυτ# το εργαλε#ο<sup>24</sup> επιτρ#πει τη διαμ#ρφωση της ασφαλο#ς πρ#σβασης σε #να απομακρυσμ#νο δ#κτυο εγκαθιδρ#οντας μια σ#ραγγα μεταξ# του τοπικο# σταθμο# εργασ#ας και του απομακρυσσμ#νο σμ#νου δικτ#ου. Εδ# αναφερ#μαστε μ#νο σχετικ# με τη διαμ#ρφωση απ# την πλευρ# του σταθμο# εργασ#ας. Υποθ#τουμε #τι το απομακρυσμ#νο δ#κτυο ε#ναι #δη σε λειτουργ#α, και #τι διαθ#τετε τις πληροφορ#ες σ#νδεσης απ# το διαχειριστ# δικτ#ου, #πως #να αρχε#ο διαμ#ρφωση .###.

# 6.7.2. ###µ#####

Met# d#ste sth s#vdes# sag #va #voma.

 $<sup>^{24}</sup>$ Mpore#te na ekkin#sete aut# to ergale#o ap# th gramm# entol#n, plyktrolog#ntas ####### ws diaceirist#s sust#matos.

Sthu ep#meun of#un, partscie tic leptom#reiec gia th spudesh sac ###.

- Για ##### ###
- Fia #######. To pak#to ####### kai oi exart#seis tou ba eykatastabo#v kat# th<br/>vppath ekt#-lesh tou eryale#ou.

Επιλ#ξτε τα αρχε#α που παραλ#βατε απ# το διαχειριστ# του δικτ#ου σας.

Προηγμ#νες παρ#μετροι:

Sthu epwen obfun ba erwthdefte gia thu dieffuugh # the p#lare.

#ταν οι παρ#μετροι #χουν καθοριστε#, #χετε την επιλογ# #ναρξης της σ#νδεσης ###.

H s#vdesh ### more# na diamorfwhee# #ste na ekkine#tai me mia s#ndesh sto d#ktuo. Fia na to k#nete ant#, epanadiamorf#ste th s#ndesh sto d#ktuo #ste na sund#etai ae# sto ###.

# 

Αν μερικ# συστ#ματα στο δ#κτυ# σας σας παρ#χουν υπηρεσ#ες, αυτ# το εργαλε#ο<sup>25</sup> σας επιτρ#– πει να καθορ#σετε #να #νομα για αυτο#ς για ε#κολα πρ#σβαση# #πειτα θα μπορε#τε να χρησιμο– ποιε#τε αυτ# το #νομα αντ# της διε#θυνσης ##.

# Προσθ#κη

Με αυτ# το κουμπ#, προσθ#τετε το #νομα εν#ς ν#ου συστ#ματος. Θα ανο#ξει #να παρ#θυρο #που μπορε#τε να καθορ#σετε τη διε#θυνση ##, το #νομα του υπολογιστ# του συστ#ματος, και προαιρετικ# #να ψευδ#νυμο το οπο#ο μπορε# να χρησιμοποιηθε# με τον #διο τρ#πο #πως το #νομα.

# Τροποπο#ηση

Mporepte na pcete pression stic parametrous twn progremenwn katacwresewn. Oa anopte to point parefur to point parefur to point progrement  $\alpha$ 

# 7. #####µ#

Σε αυτ# την οθ#νη μπορε#τε να επιλ#ξετε μεταξ# δι#φορών εργαλε#ών συστ#ματος και διαχε#ρισης. Πατ#στε σε #να σ#νδεσμο παρακ#τώ για να μ#θετε περισσ#τερα.

- - #. <u>Τμ#μα 7.1, &##201#;Πιστοπο#ηση&##201#;</u>
  - #. <u>Th#ma 7.2, &##201#; $\Delta$ iaceiriste#te tic uppes#ec sust#matoc everyopoi#vtac tec # ape-veryopoi#vtac tec.&##201#;</u>
  - #. <u>Τμ#μα 7.3, &##201#;Διαχε#ριση, προσθ#κη και αφα#ρεση γραμματοσειρ#ν. Εισαγωγ#</u> <u>γραμματοσειρ#ν ##################</u>

 $<sup>^{25}</sup>$ Mpore#te na ekkin#sete aut# to ergale#o ap# th gramm# entol#n, plyktrolog#ntas ######## ws diaceirist#s sust#matos.

- 2. ##########
  - #.  $T\mu \#\mu \alpha$  7.4,  $\& \# \#201 \#; \Delta \iota \alpha \chi \epsilon \iota \rho \iota \sigma \tau \epsilon \# \tau \epsilon \tau \eta v \eta \mu \epsilon \rho \omega \eta v \# \alpha \kappa \alpha \iota \tau \eta v \# \rho \alpha \& \# \#201 \#;$
  - #.  $Tu \#\mu \alpha$  7.5,  $&\# \#201 \#; \Delta \iota \alpha \gamma \epsilon \iota \rho \iota \sigma \tau \epsilon \# \tau n \gamma \tau o \pi \iota \kappa \# \tau n \tau \alpha \tau o \upsilon \sigma \upsilon \sigma \tau \# \mu \alpha \tau \# \varsigma \sigma \alpha \varsigma \& \# \#201 \#;$
- - #.  $T\mu \#\mu \alpha 7.6$ ,  $\&\# 201\#; \Pi \rho \beta \delta \lambda \# \kappa \alpha \alpha \alpha \alpha \zeta \# \tau \eta \sigma \eta \tau \omega \nu \kappa \alpha \tau \alpha \gamma \rho \alpha \phi \# \nu \tau \delta \upsilon \sigma \upsilon \sigma \tau \# \mu \alpha \tau \delta \zeta \& \# 201\#;$
  - #. Tu $\#u\alpha$  7.7, &##201#:Avo $\#\xi$ te uia kovo $\#\lambda\alpha$  ws diageirist#z&##201#:

  - #. <u>Τμ#μα 7.8, &##201#;Xp#στες και Ομ#δες&##201#;</u> Διαχε#ριση των χρηστ#ν του συστ#ματος
    #. <u>Τμ#μα 7.9, &##201#;Eισαγωγ# εγγp#φων και ρυθμ#σεων των ######(TM)&##201#;</u>
- 7.1. #############

########

Αυτ# το εργαλε#ο <sup>26</sup> επιτρ#πει την επεξεργασ#α του τρ#που αναγν#ρισ#ς σας ως χρ#στης του  $\mu\eta$ χαν#ματος # στο δ#κτυο.

Ef original, or plyrodorfee the tautopoff of tautopoff of tautopoff of the tautopoff of the tautopoff of the tautopoff of the tautopoff of the tautopoff of the tautopoff of tautopoff of λογιστ# σας. Επεξεργαστε#τε το μ#νο αν ο διαχειριστ#ς του δικτ#ου σας σας προτρ#ψει να το κ#vete kai sac  $\delta$ #sei tic apara#tytec plypofor#ec yia va to praguatopoi#sete.

# 

Αυτ# η σελ#δα δεν #χει συγγραφε# ακ#μα λ#γω ελλειπουσ#ν πηγ#ν. Αν πιστε#ετε #τι μπορε#τε να συγγρ#ψετε #να εγχειρ#διο, παρακαλ# επικοινων#στε με την ομ#δα τεκμηρ#ωσης [#####:// 

Μπορε#τε να εκκιν#σετε αυτ# το εργαλε#ο απ# τη γραμμ# εντολ#ν, πληκτρολογ#ντας 

# *u***######## Windows**<sup>TM</sup>

#### ########

Αυτ# το εργαλε $\#0^{27}$  βρ#σκεται στο Κ#ντρο Ελ#γχου ##### και στην καρτ#λα Σ#στημα. Σας επιτρ#πει τη διαχε#ριση των διαθ#σιμων γραμματοσειρ#ν στον υπολογιστ# σας. Η κ#ρια οθ#νη παραπ#νω εμφαν#ζει:

- τα ον#ματα των εγκατεστημ#νων γραμματοσειρ#ν, το στιλ και το μ#γεθος.
- μ#α προεπισκ#πηση της επιλεγμ#νης γραμματοσειρ#ς.
- μερικ# κουμπι# επεξηγο#νται παρακ#τω.

Λ#ψη των γραμματοσειρ#ν ######:

 $<sup>^{26}</sup>_{--}$ Μπορε#τε να εκκιν#σετε αυτ# το εργαλε#ο απ# τη γραμμ# εντολ#ν, πληκτρολογ#ντας ####### ως διαχειριστ#ς συστ#ματος.  $^{27}$  Mpore#te na ekkin#sete aut# to ergale#o ap# th gramm# entol#n, plyktrolog#ntas ######## ws diaceirist#s sust#matos.

#### Επιλογ#ς:

Επιτρ#πει τον καθορισμ# των εφαρμογ#ν # των συσκευ#ν (κυρ#ως εκτυπωτ#ς) ικαν#ν να χρησιμοποι#σουν τις γραμματοσειρ#ς.

#### Απεγκατ#σταση:

Αυτ# το κουμπ# χρησιμε#ει στην αφα#ρεση των εγκατεστημ#νων γραμματοσειρ#ν και ως εκ το#του την εξοικον#μηση χ#ρου. Να ε#στε προσεκτικο###ς κατ# την αφα#ρεση των γραμματοσειρ#ν δι#τι μπορε# να #χει επιπτ#σεις στα #γγραφα που τις χρησιμοποιο#ν.

#### Εισαγωγ#:

Επιτρ#πει την προσθ#κη γραμματοσειρ#ν τρ#των μ#σω εν#ς ##, απ# το διαδ#κτυο ... κλπ. Οι υποστηριζ#μενες γραμματοσειρ#ς ε#ναι οι ###, ###, ###, ###, ### και ###. Κ#ντε κλικ στο κουμπ# Εισαγωγ# και στη συν#χεια στο προσθ#κη και θα ανο#ξει #νας διαχειριστ#ς αρχε#ων μ#σω του οπο#ου μπορε#τε να επιλ#ξετε τις γραμματοσειρ#ς προς εγκατ#σταση# κ#ντε κλικ στο Εγκατ#σταση #ταν ε#στε #τοιμος#η. Η εγκατ#σταση γ#νεται στον φ#κελο /###/###############.

Αν δεν εμφαν#ζονται οι τελευτα#α εγκατεστημ#νες γραμματοσειρ#ς (# εμφαν#ζονται οι απεγκατεστημ#νες) στο παρ#θυρο του ########, κλε#στε και ανο#ξτε εκ ν#ου το παρ#θυρο #στε να ενημερωθο#ν οι τροποποι#σεις.

# 

Αυτ# το εργαλε#ο<sup>28</sup> βρ#σκεται στην καρτ#λα Σ#στημα του Κ#ντρου Ελ#γχου ##### με την ετικ#τα Διαχε#ριση της #ρας και της ημερομην#ας. Σε μερικ# γραφικ# περιβ#λλοντα ε#ναι επ#σης διαθ#– σιμο με δεξ# κλικ > #P#θμιση της ημερομην#ας και #ρας# ... στο ρολ#ι του πλαισ#ου συστ#ματος.

Πρ#κειται για #να πολ# απλ# εργαλε#ο.

Στο π#νω αριστερ# τμ#μα, βρ#σκουμε το ημερολ#γιο. Στο παραπ#νω στιγμι#τυπο, η ημερομην#α ε#ναι 2 Σεπτεμβρ#ου, 2012 και ε#ναι Κυριακ#. Επιλ#ξτε τον μ#να (# το #τος) με κλικ στα βελ#κια σε κ#θε πλευρ# του μ#να # του #τους. Επιλ#ξτε την ημ#ρα με κλικ στον αριθμ# της.

K#tw arister# br#skume tou Diktuak# prwt#kollo #rac ### (####### ##### ########) gia ton sugcronism# the #rac me #nan exupretit#. Epil#Ste to pla#sid Energyopo#hsh tou ### kai epilalite ton pla#ste ton plasses of the plasses of the plasses of th

Στο δεξι# τμ#μα βρ#σκεται το ρολ#ι. Ε#ναι ανο#σιο να ρυθμ#σετε χειροκ#νητα την #ρα αν #χετε το ### ενεργοποιημ#νο. Τα τρ#α πλα#σια εμφαν#ζουν την #ρα, τα λεπτ# και τα δευτερ#λεπτα. Χρησιμοποι#στε τα βελ#κια για τη ρ#θμιση της #ρας. Για να αλλ#ξετε τη μορφ# ανατρ#ξτε στις ρυθμ#σεις της επιφ#νειας εργασ#ας σας.

Τ#λος, στο κ#τω δεξι# τμ#μα, επιλ#ξτε τη ζ#νη #ρας κ#νοντας κλικ στο Αλλαγ# της ζ#νης #ρας και επιλ#ξτε στη λ#στα την πλησι#στερη π#λη.

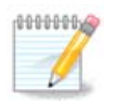

Παρ#λο που δεν ε#ναι εφικτ# να ρυθμ#σετε τη μορφ# της ημερομην#ας και της #ρας απ# το συγκεκριμ#νο εργαλε#ο, θα εμφαν#ζονται στην επιφ#νεια εργασ#α σας β#σει των ρυθμ#σεων τοπικ#τητας του συστ#ματ#ς σας.

 $<sup>^{28}</sup>$ Mpore#te na ekkin#sete aut# to ergale#o ap# th gramm# entol#n, plyktrolog#ntas ######## ws diaceirist#s sust#matos.

# ###########

Αυτ# το εργαλε#ο<sup>29</sup> ε#ναι διαθ#σιμο στην εν#τητα Σ#στημα του Κ#ντρου Ελ#γχου ###### (ΚΕ# (###)) με την ονομασ#α # $\Delta$ ιαχε#ριση της τοπικ#τητας του συστ#ματος#. Κατ# το #νοιγμα εμφαν#ζεται #να παρ#θυρο απ# #που μπορε#τε να επιλ#ξετε την γλ#σσα. Η επιλογ# ε#ναι προσαρμοσμ#νη στις επιλεγμ#νες γλ#σσες κατ# την εγκατ#σταση.

Το κουμπ# Για προχωρημ#νους δ#νει πρ#σβαση στην ενεργοπο#ηση της συμβατ#τητας με παλι#κωδικοπο#ηση (μη ###8).

Το δε#τερο παρ#θυρο εμφαν#ζει #ναν κατ#λογο χωρ#ν αν#λογα με την επιλεγμ#νη γλ#σσα. Το κουμπ# #λλες χ#ρες δ#νει πρ#σβαση στις μη εμφανιζ#μενες χ#ρες.

Θα πρ#πει να κ#νετε επανεκκ#νηση της συνεδρ#ας μετ# απ# κ#θε τροποπο#ηση.

#### 

Στην οθ#νη #λλες χ#ρες μπορε#τε επ#σης να επιλ#ζετε την μ#θοδο εισαγωγ#ς (απ# το αναπτυσσ#μενο μενο# κ#τωθεν του καταλ#γου). Οι μ#θοδοι εισαγωγ#ς επιτρ#πουν στους  $\chi$ p#στες την εισαγωγ# πολυγλωσσικ#ν χαρακτ#ρων (Κιν#ζικα, Ιαπωνικ#, Κορε#τικα, κλπ).

Για ασιατικ#ς και αφρικανικ#ς τοπικ#τητες, θα τεθε# το #### ως η εξ ορισμο# μ#θοδος εισαγωγ#ς ο#τως #στε οι χρ#στες να μην χρει#ζεται να κ#νουν την διαμ#ρφωση χειροκ#νητα.

Υπ#ρχουν και #λλες μ#θοδοι εισαγωγ#ς (####, ####, ####, κλπ.) που παρ#χουν παρ#μοιες λειτουρ- $\gamma$ #ες και μπορο#ν #αν δεν υπ#ρχουν διαθ#σιμες στο αναπτυσσ#μενο μενο## να εγκατασταθο#ν απ# #να #λλο τμ#μα του K#ντρου Ελ#γχου ######. Δε#τε Τμ#μα 2.1, &##201#;Διαχε#ριση λογισμικο#(εγκατ#σταση και αφα#ρεση λογισμικο#)&##201#;.

# ########

Αυτ# το εργαλε#ο<sup>30</sup> βρ#σκεται στο Κ#ντρο Ελ#γχου ###### στην καρτ#λα σ#στημα, με τ#τλο # Προβολ# και αναζ#τηση των καταγραφ#ν του συστ#ματος#.

# 

Πρ#τα εισαγ#γετε την συμβολοσειρ# που επιθυμε#τε να αναζητ#σετε στο πεδ#ο Ταιρι#ζει και/# αυτ#ν που να εμφανιστε# στο πεδ#ο αλλ# δεν ταιρι#ζει. Στη συν#χεια επιλ#ξτε τα αρ-χε#α που θα γ#νει η αναζ#τηση απ# το πλα#σιο Επιλ#ξτε αρχε#ο. Προαιρετικ# μπορε#τε να περιορ#σετε την αναζ#τηση σε μια μ#νον ημ#ρα. Επιλ#ξτε την απ# το ημερολ#γιο, μ#σω των μικρ#vβελ#ν σε κ#θε πλευρ# του μην#ς και του #τους, και επιλ#ξτε #Εμφ#νιση μ#νον για την επιλεγμ#νη ημ#ρα#. Εν τ#λει, κ#ντε κλικ στο κουμπ# αναζ#τηση ο#τως #στε να προβληθο#ν τα αποτελ#σματα στο παρ#θυρο με τ#τλο Περιεχ#μενο του αρχε#ου. Υπ#ρχει η δυνατ#τητα αποθ#κευσης των αποτελεσμ#των υπ# μορφ# .### κ#νοντας κλικ στο κουμπ# Αποθ#κευση.

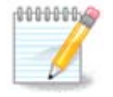

Τα Εργαλε#α καταγραφ#ν ###### περιλαμβ#νουν τις καταγραφ#ς των εργαλε#ων διαμ#ρφωσης ###### #πως των εργαλε#ων του Κ#ντρου Ελ#γχου ######. Αυτ#ς οι καταγραφ#ς ενημερ#νονται σε κ#θε τροποπο#ηση μιας διαμ#ρφωσης.

 $<sup>^{29}</sup>$ Mpore#te ep#shc na ekkin#sete aut# to ergale#o ap# th gramm# entol#n, plyktrolog#ntas ############# ws diaceirist#s suστ#ματος. <sup>30</sup>Μπορε#τε να εκκιν#σετε αυτ# το εργαλε#ο απ# τη γραμμ# εντολ#ν, πληκτρολογ#ντας ####### ως διαχειριστ#ς συστ#ματος.

Ο συναγερμ#ς μ#σω αλληλογραφ#ας ελ#γχει αυτ#ματα τον φ#ρτο του συστ#ματος και των υπη– ρεσι#ν κ#θε #ρα και αν ε#ναι απαρα#τητο στ#λνει μια αλληλογραφ#α στην διαμορφωμ#νη διε#– θυνση.

Για την διαμ#ρφωση του εργαλε#ου, κ#ντε κλικ στο κουμπ# Συναγερμ#ς μ#σω αλληλογραφ#ας και στην επ#μενη οθ#νη, στο Διαμ#ρφωση του συστ#ματος συναγερμο# μ#σω αλληλογραφ#ας. Εδ# εμφαν#ζονται #λες οι τρ#χουσες υπηρεσ#ες και μπορε#τε να επιλ#ξετε αυτ#ς που θα εποπτε#ονται (Δε#τε στο παρακ#τω στιγμι#τυπο).

Μπορο#ν να εποπτευτο#ν οι κατωτ#ρω υπηρεσ#ες:

- Υπηρεσ#α ######
- Εξυπηρετητ#ς αλληλογραφ#ας #######
- Εξυπηρετητ#ς ###
- Εξυπηρετητ#ς ιστο# ######
- Εξυπηρετητ#ς ###
- Εξυπηρετητ#ς #####
- Υπηρεσ#α ######
- Αν#λυση ον#ματος τομ#α ####

Sthy ephaenton offund, epilete ton Photo pour bewrefte apartberto. O function anarchist the Limbolic transference of the transference of the transference of transference of transference

Στην τελευτα#α οθ#νη, εισαγ#γετε την διε#θυνση του ηλεκτρονικο# ταχυδρομε#ου του ατ#μου που θα πρ#πει να ειδοποιηθε# και τον διακομιστ# ταχυδρομε#ου που θα χρησιμοποιηθε# (τοπικ#ς # στο διαδ#κτυο).

Αυτ# το εργαλε#ο <sup>31</sup> σας δ#νει πρ#σβαση σε #να τερματικ# με δικαι#ματα ####. Δεν νομ#ζουμε να χρει#ζεται περισσ#τερη επεξ#γηση επ# αυτο#.

> Το εργαλε#ο επιτρ#πει σε #να διαχειριστ# να διαχειριστε# τους χρ#στες και τις ομ#δες, με την #ννοια να προσθ#σει # να διαγρ#ψει #να χρ#στη # μ#α ομ#δα και να αλλ#ξει τις ρυθμ#σεις για το χρ#στη και την ομ#δα (##, κ#λυφος...)

 $<sup>^{31}</sup>$ Μπορε#τε να εκκιν#σετε αυτ# το εργαλε#ο απ# τη γραμμ# εντολ#ν, πληκτρολογ#ντας ######### ως διαχειριστ#ς συστ#ματος.  $^{32}$ Μπορε#τε να εκκιν#σετε αυτ# το εργαλε#ο απ# τη γραμμ# εντολ#ν, πληκτρολογ#ντας ######### ως διαχειριστ#ς συστ#ματος.

#ταν το ######## ε#ναι ανοιχτ#, #λοι οι υπ#ρχοντες χρ#στες του συστ#ματος εμφαν#ζονται στην καρτ#λα Χρ#στες, και #λες οι ομ#δες στην καρτ#λα Ομ#δες. Και οι δυο καρτ#λες λειτουργο#ν κατ# τον #διο τρ#πο.

1 Προσθ#κη χρ#στη

Aut# to koum# ano#gei #na n#o par#qurd me #la ta ped#a ken#:

To ped#o Plapes #voma proor#zetai gia thu katax#rhon tou ovomatep#vumou, all# more#te va kataxwr#oete k#ti #llo # ak#ma kai va to af#sete kev#!

To  $\pi\epsilon\delta$ #o Xp#sths e#val to  $\mu$ #vo apaito# $\mu\epsilon$ vo  $\pi\epsilon\delta$ #o.

Συνιστ#ται θερμ#ς ο καθορισμ#ς εν#ς κωδικο# πρ#σβασης. Στα δεξι# βρ#σκεται μια μικρ# ασπ#δα, αν ε#ναι ερυθρ#, ο κωδικ#ς πρ#σβασης ε#ναι αδ#νατος, πολ# μικρ#ς # πολ# σχετικ#ς με το #νομα χρ#στη. Θα πρ#πει να χρησιμοποι#σετε σ#μβολα, πεζο#ς και κεφαλα#ους χαρακτ#ρες, σημε#α στ#ξης, κλπ. Η ασπ#δα θα εναλλαχτε# σε πορτοκαλ# και στη συν#χεια σε πρ#σινη #σο βελτι#νεται το σθ#νος του κωδικο# πρ#σβασης.

Το πεδ#ο Επιβεβα#ωση του κωδικο<br/># πρ#σβασης διαφυλ#σσει την επιθυμητ# καταχ#ρηση του κω-δικο<br/># πρ#σβασης.

Το πεδ#ο K#λυφος σ#νδεσης ε#ναι μια αναπτυσσ#μενη λ#στα που σας επιτρ#πει να αλλ#ξετε το κ#λυφος που χρησιμοποιε#ται απ# τον χρ#στη που προσθ#τετε. Οι επιλογ#ς ε#ναι ####, #### και ##.

Αν το πεδ#ο Δημιουργ#α μιας ιδιωτικ#ς ομ#δας για τον χρ#στη ε#ναι ενεργοποιημ#νο, θα δημιουργηθε# αυτ#ματα μια ομ#δα με το #διο #νομα και με τον ν#ο χρ#στη ως το μοναδικ# της μ#λος (δ#χεται επεξεργασ#α).

Οι υπ#λοιπες επιλογ#ς ε#ναι πασιφανε#ς. Ο ν#ος χρ#στης δημιουργε#ται #μεσα με το π#τημα στο κουμπ# Εντ#ξει.

2 Προσθ#κη ομ#δας

Χρει#ζεται μ#νο να εισ<br/>#γετε το ν#ο #νομα ομ#δας και αν απαιτε#ται, το ## της συγκεκρι<br/>μ#νης ομ#δας.

3 Επεξεργασ#α (του επιλεγμ#νου χρ#στη)

 $\Delta$ εδομ#να χρ#στη: Σας επιτρ#πει την τροποπο#ηση #λων των καταχωρημ#νων δεδομ#νων του χρ#στη κατ# την δημιουργ#α (εκτ#ς του αναγνωριστικο#).

Πληροφορ#ες λογαριασμο#:

Η πρ#τη επιλογ# καθορ#ζει την ημερομην#α λ#ξης για τους λογαριασμο#ς. Η σ#νδεση ε#ναι αδ#–νατη με το π#ρας της ημερομην#ας αυτ#ς. Αυτ# ε#ναι χρ#σιμο για προσωρινο#ς λογαριασμο#ς.

Η δε#τερη επιλογ# χρησιμε#ει για το κλε#δωμα του λογαριασμο#. Η σ#νδεση ε#ναι αδ#νατη #σο ο λογαριασμ#ς ε#ναι κλειδωμ#νος.

E#vai ep#shi dunat# va all#zete to eikon#dio.

Πληροφορ#ες κωδικο# πρ#σβασης: Σας επιτρ#πει να καθορ#σετε μια ημερομην#α λ#ξης για τον κωδικ# πρ#σβασης. Αυτ# εξαναγκ#ζει τον χρ#στη να αλλ#ζει περιοδικ# τον κωδικ# πρ#σβασης.

Om#da: Ed# mpore#te na epil#zete tig om#deg stig opo#eg  $\theta$ a e#nai m#log o cr#sthg.

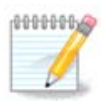

Αν τροποποιε#τε #ναν χρ#στη σε σ#νδεση, οι τροποποι#σεις θα  $\lambda$ #βουν χ#ρα κατ# την επ#μενη σ#νδεση.

### 4 Επεξεργασ#α (με μια επιλεγμ#νη ομ#δα)

Sedom#ua om#dag: Sag epitp#pei thu allay# tou ou#matog th<br/>ς om#dag.

Ομ#δα χρηστ#ν: Εδ# μπορε#τε να επιλ#ξετε τους χρ#στες οι οπο#οι ε#ναι μ#λη της ομ#δος.

5 Διαγραφ#

Επιλ#ξτε #ναν χρ#στη # μια ομ#δα και κ#ντε κλικ στο Διαγραφ# για να τον αφαιρ#σετε. Με την διαγραφ# εν#ς χρ#στη εμφαν#ζεται #να παρ#θυρο που σας ρωτ# αν επιθυμε#τε να διαγρ#ψετε τον προσωπικ# του φ#κελο και το γραμματοκιβ#τι# του. Αν #χει δημιουργηθε# μια ιδιωτικ# ομ#δα για τον χρ#στη, θα διαγραφε# παρομο#ως.

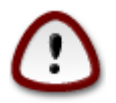

Ε#ναι δυνατ# να διαγρ#ψετε μια ομ#δα αν δεν ε#ναι κεν#.

#### $6 \operatorname{Anan} \omega \sigma \eta$

H b#sh dedom#uwn crhst#u more# ua all#zei ekt#<br/>ς tou ########. K#ute klik sto eikou#dio aut# gia ua anane#sete thu apeik#uish.

#### 7 Λογαριασμ#ς επισκ#πτη

Ο λογαριασμ#ς επισκ#πτη ε#ναι #νας ειδικ#ς λογαριασμ#ς. #χει σκοπ# να δ#νει σε κ#ποιον προσωριν# πρ#σβαση στο σ#στημα με απ#λυτη ασφ#λεια. Το #νομα του χρ#στη ε#ναι το ######, χωp#ς κωδικ# πρ#σβασης, και ε#ναι δυνατ# η τροποπο#ηση του συστ#ματος απ# τον λογαριασμ# αυτ#. Οι προσωπικο# κατ#λογοι διαγρ#φονται απ# το σ#στημα κατ# την #ξοδο απ# την συνεδρ#α. Αυτ#ς ο λογαριασμ#ς ε#ναι ενεργοποιημ#νος εξ ορισμο#. Για να τον απενεργοποι#σετε κ#ντε κλικ στο μενο# Εν#ργειες #> Απεγκατ#σταση του λογαριασμο# επισκ#πτη.

Aut# το εργαλε#ο<sup>33</sup> θα το βρε#τε στην καρτ#λα Σ#στημα στο K#ντρο Ελ#γχου ###### με την ονομασ#α Εισαγωγ# εγγρ#δων και ρυθμ#σεων των ###### (##)

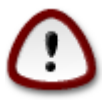

 $<sup>^{33}</sup>$ Mpore#te na ekkin#sete aut# to ergale#o ap# th gramm# entol#n, plyktrolog#ntas ################# ws diaceirist#s sust#matos.

Met# the analycost two odhgebra pat#ste sto koum<br/>p# Ep#meno gia na zeken#sei o entopism#s th<br/>s egkat#stashs two #######®.

Μετ# το π#ρας του β#ματος του εντοπισμο# θα δε#τε μια σελ#δα στην οπο#α μπορε#τε να επιλ#ξετε τους λογαριασμο#ς στα #######® και στην ###### για την διαδικασ#α εισαγωγ#ς. Μπορε#τε να επιλ#ξετε #ναν #λλο λογαριασμ# εκτ#ς του δικο# σας.

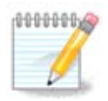

Παρακαλ# σημει#στε #τι λ#γω περιορισμ#ν του ############################ (το σ#στημα υποστ#ριξης του #############) οι λογαριασμο# #######@ με ειδικο#ς χαρακτ#ρες μπορε# να εμφαν#ζονται λανθασμ#να.

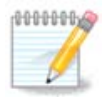

H metaforf mpore upper upper constant constant

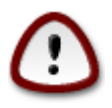

Ορισμ#νες εφαρμογ#ς ######® (κυρ#ως οδηγο# συσκευ#ν) μπορε# να δημιουργο#ν λογαριασμο#ς χρηστ#ν για δι#φορους σκοπο#ς. Για παρ#δειγμα, οι οδηγο# ###### στα ######® πραγματοποιο#ν τις ενημερ#σεις χρησιμοποι#ντας #ναν λογαριασμ# UpdatusUser. Παρακαλ# μην χρησιμοποιε#τε τ#τοιου ε#δους λογαριασμο#ς για εισαγωγ#.

#ταν τελει#σετε με την επιλογ# λογαριασμ#ν πατ#στε το κουμπ# Επ#μενο. Η επ#μενη σελ#δα χρη– σιμοποιε#ται για να διαλ#ξετε μια μ#θοδο εισαγωγ#ς εγγρ#φων:

#ταν τελει#σετε με την μ#θοδο επιλογ#ς των εγγρ#φων προς εισαγωγ# πατ#στε το κουμπ# Επ#μενο. Στην επ#μενη σελ#δα μπορε#τε να επιλ#ξετε την μ#θοδο εισαγωγ#ς σελιδοδεικτ#ν.

Επιλ#ξτε την προτιμ#μενη επιλογ# εισαγωγ#ς και πατ#στε στο κουμπ# Επ#μενο.

H ephaen selfs sac epitrphiei na eishyete thn epishueia ergaspactas:

Επιλ#ξτε την προτιμ#μενη επιλογ# και πατ#στε στο κουμπ# Επ#μενο.

Η τελευτα#α σελ#δα του οδηγο<br/># εμφαν#ζει #να συγχαρητ#ριο μ#νυμα. Απλ# πατ#στε το κουμπ# Τερματισ<br/>μ#ς.

# 7.10. ####µ######

Αυτ# το εργαλε#ο<sup>34</sup> ε#ναι διαθ#σιμο στην καρτ#λα Ασφ#λεια του Κ#ντρου Ελ#γχου ######, και στην εν#τητα Εργαλε#α διαχε#ρισης.

Κατ# την εκτ#λεση για πρ#τη φορ# του εργαλε#ου στο ###, θα δε#τε #να μ#νυμα σχετικ# με την εγκατ#σταση του ##############. Κ#ντε κλικ στο εγκατ#σταση για να συνεχ#σετε. Θα εγκατασταθε# το #################### και ενδεχομ#νως και #λλα απαρα#τητα πακ#τα.

Κ#ντε ξαν# κλικ στο Στιγμι#τυπα και θα δε#τε την οθ#νη Ρυθμ#σεις. Επιλ#ξτε Ενεργοπο#ηση των αντιγρ#φων ασφαλε#ας και, αν επιθυμε#τε εφεδρικ# αντ#γραφα για #λο το σ#στημα, Αντ#γραφα ασφαλε#ας για #λο το σ#στημα.

Αν επιθυμε#τε αντ#γραφα ασφαλε#ας μ#νο για #να μ#ρος των καταλ#γων σας, τ#τε επιλ#ξτε Προηγμ#νες ρυθμ#σεις. Χρησιμοποι#στε τα κουμπι# Προσθ#κη και Αφα#ρεση στο αναδυ#μενο παρ#θυρο δ#πλα απ# τη λ#στα αντιγρ#φων ασφαλε#ας για να συμπεριλ#βετε # να εξαιρ#σετε κα- ταλ#γους και αρχε#α απ# τα αντ#γραφα ασφαλε#ας. Χρησιμοποι#στε τα #δια κουμπι# δ#πλα απ# τη λ#στα των Εξαιρουμ#νων για να αφαιρ#σετε υποκαταλ#γους και/# αρχε#α απ# τους επιλεγμ#– νους καταλ#γους, που δεν πρ#πει να συμπεριληφθο#ν στα αντ#γραφα ασφαλε#ας. Κ#ντε κλικ στο Κλε#σιμο μετ# το π#ρας της επεξεργασ#ας σας.

Σε αυτ# το β#μα μπορε#τε να εισαγ#γετε τη διαδρομ# στο Που να ληφθο#ν τα αντ#γραφα ασφαλε#– ας, # κ#ντε κλικ στο κουμπ# Περι#γηση για να επιλ#ξετε τη σωστ# διαδρομ#. Οποιοδ#ποτε κλειδ# ### # εξωτερικ#ς δ#σκος μπορε# να εντοπιστε# στο /###/#####/#νομα\_χρ#στη/.

Κ#ντε κλικ στο κουμπ# Εφαρμογ# για τη δημιουργ#α του στιγμι#τυπου.

# 

Σε αυτ# την οθ#νη μπορε#τε να επιλ#ξετε μεταξ# διαφ#ρων εργαλε#ων για κοινοχρησ#α δ#σκων και καταλ#γων. Πατ#στε το σ#νδεσμο παρακ#τω για να μ#θετε περισσ#τερα.

- - #.  $T\mu \#\mu \alpha 8.1, \&\# \#201\#; \Pi \rho \#\sigma \beta \alpha \sigma \eta \sigma tous koin \# \chi \rho \eta \sigma tous \delta \# \sigma kous kai katal # yous twn # # # # # # (# # # ) & # # 201 #;$
  - #. <u>Τμ#μα 8.2, &##201#;Κοιν#χρηστοι κατ#λογοι και οδηγο# με #####&##201#;</u> = *Windows (SMB)*
- $\delta \# \sigma \kappa \omega v$  kai katal $\# \gamma \omega v$  me sust  $\# \mu a ta 2.$ 
  - #.  $T\mu \#\mu \alpha 8.3, \& \# 201 \#; \Pi\rho \#\sigma\beta\alpha\sigma\eta \sigma\epsilon \kappa_{01} \psi \# 201 \#; \Pi\rho \#\sigma\beta\alpha\sigma\eta \sigma\epsilon \kappa_{01} \psi \# 201 \#; I = 0$
  - #. <u>Τμ#μα 8.4, &##201#;Κοιν# χρ#ση δ#σκων και καταλ#γων μ#σω ###&##201#;</u>
- - #. Therefore  $T_{\mu \# \mu \alpha} = 8.5$ ,  $&\# \# 201 \#; \Pi p \# \sigma \beta \alpha \sigma \eta$  se koin  $\# \chi p \eta \sigma \tau o 0 \zeta$  definition can be a standard from f = 1 for a standard fraction of the standard fraction of the stan

# 

 $<sup>^{34}</sup>$ Μπορε#τε να εκκιν#σετε αυτ# το εργαλε#ο απ# τη γραμμ# εντολ#ν, πληκτρολογ#ντας ##################### ως διαχειριστ#ς συστ#ματος.

### 8.1.1. ########

Αυτ# το εργαλε#ο<sup>35</sup> σας επιτρ#πει να δηλ#σετε τους κοιν#χρηστους καταλ#γους στους υπ#λοιπους χρ#στες του μηχαν#ματος. Το πρωτ#κολλο που χρησιμοποιε#ται ε#ναι το ### δημοφιλ#ς στα συστ#ματα ######(#). Ο κοιν#χρηστος κατ#λογος θα ε#ναι διαθ#σιμος απευθε#ας κατ# την εκκ#νηση. Οι κοιν#χρηστοι κατ#λογοι μπορο#ν να ε#ναι προσβ#σιμοι απ# #ναν χρ#στη σε μια μ#νο συνεδρ#α με τη βο#θεια των αν#λογων εργαλε#ων #πως #ναν περιηγητ# αρχε#ων.

Πριν ξεκιν#σετε το εργαλε#ο, ε#ναι καλ# ιδ#α να δηλ#σετε τα ον#ματα των διαθ#σιμων εξυπηρετητ#ν, για παρ#δειγμα με το <u>Τμ#μα 6.8, &##201#;Καθορισμ#ς των υπολογιστ#ν&##201#;</u>

# 8.1.2. ##########

Επιλ#ξτε Αναζ#τηση εξυπηρετητ#ν να να λ#βετε μια λ#στα με εξυπηρετητ#ς που διαθ#τουν κοιν#χρηστους καταλ#γους.

Πατ#στε στο #νομα του εξυπηρετητ# και στο > πριν το #νομα του εξυπηρετητ# για να εμφανιστε# η  $\lambda$ #στα των κοιν#χρηστων καταλ#γων και να επιλ#ξετε τον κατ#λογο που θ#λετε να προσπελ#σετε.

App to koump Shief the prosection of a preficience of kately one of the prosection of the prosection of the properties of the properties

Αφο# επιλ#ξετε το σημε#ο προσ#ρτησης, μπορε# να προσαρτηθε# με το Κουμπ# προσ#ρτησης. Μπορε#τε επ#σης να επιβεβαι#σετε και να αλλ#ξετε κ#ποιες επιλογ#ς με το κουμπ# Επιλογ#ς .

Στις επιλογ#ς, μπορε#τε να καθορ#σετε το #νομα χρ#στη και τον κωδικ# αυτ#ν που μπορο#ν να συνδεθο#ν στον εξυπηρετητ# ###. Μετ# την προσ#ρτηση του καταλ#γου, μπορε#τε να τον απο-προσαρτ#σετε με το #διο κουμπ#.

Αφο# αποδεχτε#τε τη διαμ#ρφωση με το κουμπ# #γινε, θα ερωτηθε#τε αν επιθυμε#τε να αποθηκευτο#ν οι τροποποι#σεις στο /###/#####. Με αυτ#ν τον τρ#πο ο απομακρυσμ#νος κατ#λογος θα προσαρτ#ται στο σ#στημ# σας σε κ#θε εκκ#νηση, αν το δ#κτυο ε#ναι προσβ#σιμο. Ο κατ#λογος θα ε#ναι διαθ#σιμος στον διαχειριστ# αρχε#ων σας πχ στον #######).

# 

# 8.2.1. ########

Το ##### ε#ναι #να πρωτ#κολλο που χρησιμοποιε#ται σε διαφορετικ# λειτουργικ# συστ#ματα για την κοιν# χρ#ση ορισμ#νων π#ρων #πως κατ#λογοι # εκτυπωτ#ς. Αυτ# το εργαλε#ο σας επιτρ#πει τη διαμ#ρφωση του υπολογιστ# ως #ναν εξυπηρετητ# ##### κ#νοντας χρ#ση του πρωτοκ#λλου ###/ #####. Αυτ# το πρωτ#κολλο χρησιμοποιε#ται επ#σης απ# τα ######(#) και οι σταθμο# εργασ#ας αυτο# του λειτουργικο# μπορο#ν να προσπελ#σουν τους π#ρους του εξυπηρετητ# #####.

#### 

Για να ε#ναι προσπελ#σιμο απ# #λλους σταθμο#ς εργασ#ας, ο διακομιστ#ς πρ#πει να #χει μια σταθερ# διε#θυνση ##. Αυτ# μπορε# να καθοριστε# απευθε#ας στον διακομιστ#, για παρ#δειγμα

 $<sup>^{35}</sup>$ Mpore#te na ekkin#sete aut# to ergale#o ap# th gramm# entol#n, plyktrolog#ntas #################### ws diaceirist#s sust#-matos.

με <u>Tμ#μα 6.1, &##201#;K#ντρο δικτ#οu&##201#;</u>, # στον διακομιστ# #### ο οπο#ος ταυτοποιε# το σταθμ# β#σει της ### διε#θυνσ#ς του και του δ#νει π#ντα την #δια διε#θυνση. Το τε#χος προστα-σ#ας με τη σειρ# του θα πρ#πει να επιτρ#πει τις εισερχ#μενες αιτ#σεις στον διακομιστ# #####.

# 

Κατ# την πρ#τη εκτ#λεση, τα εργαλε#α <sup>36</sup> ελ#γχουν αν τα απαιτο#μενα πακ#τα ε#ναι εγκατεστημ#να και προτε#νει την εγκατ#στασ# τους αν δεν ε#ναι εγκατεστημ#να. Στη συν#χεια εκτελε#ται ο οδηγ#ς διαμ#ρφωσης του εξυπηρετητ# #####.

Στο επ#μενο παρ#θυρο #χει προεπιλεγε# η διαμ#ρφωση του Αυτ#νομου διακομιστ#.

Sth sun#ceia kabop#ste to #noma th<br/>ς om#dag ergas#ag. To #noma ba pr#pei na e#nai to #dio gia thn prosp#lash twn koin#criten p#ron.

To #voma ####### e#vai to  $\#voma \pi ou \thetaa constitution oie#tai gia ton kaborism# tou exupletht# sto d#ktuo.$ 

Επιλ#ξτε την λειτουργ#α ασφαλε#ας:

- $\chi \rho \# \sigma \tau \eta \varsigma$ : o pel  $\# \tau \eta \varsigma$  fa pp  $\# \pi \epsilon \iota$  va e $\# \nu \alpha \iota$  tautopoinh  $\# \nu \circ \varsigma$  gia the provement of  $\pi \# \rho \circ \iota$ .
- Koin#constog phases: o pel#ths tautopoie#tai  $\xi$ ecwrist#, gia k# $\theta$ e phases.

Μπορε#τε να καθορ#σετε τους υπολογιστ#ς που επιτρ#πεται η προσπ#λαση στους π#ρους, β#σει της διε#θυνσης ## # του ον#ματος υπολογιστ#.

Καθορ#στε το λογ#τυπο του διακομιστ#. Το λογ#τυπο του εξυπηρετητ# ε#ναι ο τρ#πος με τον οπο#ο ο εξυπηρετητ#ς θα περιγρ#φεται στους σταθμο#ς εργασ#ας #######.

H topohes#a katagraf#u tou exupretnt# ##### more# va kaboriste# sto ep#meuo  $\beta$ #ma.

Ο οδηγ#ς εμφαν#ζει μια λ#στα με τις επιλεγμ#νες παραμ#τρους πριν την αποδοχ# της διαμ#ρφωσης. Μετ# την αποδοχ# της, η διαμ#ρφωση θα καταχωρηθε# στο etc/samba/smb.conf.

# 

Αν ε#ναι επιλεγμ#νος ο #Πρωτε#ων ελεγκτ#ς τομ#α#, ο οδηγ#ς θα σας ρωτ#σει αν θα υπ#ρχει υποστ#ριξη #### # #χι και να παρ#σχετε τα ον#ματα των διαχειριστ#ν. Τα ακολουθο#μενα β#ματα στη συν#χεια ε#ναι τα #δια με αυτ# του αυτ#νομου εξυπηρετητ#, εκτ#ς του #τι μπορε#τε να επιλ#ξετε τη λειτουργ#α ασφαλε#ας:

 τομ#ας επιτρ#πει την αποθ#κευση #λων των λογαριασμ#ν των χρηστ#ν και των ομ#δων σε #να κεντρικ# και κοιν#χρηστο αποθετ#ριο λογαριασμ#ν. Αυτ# το κεντρικ# αποθετ#ριο λογαριασμ#ν, ε#ναι κοιν#χρηστο αν#μεσα στους ελεγκτ#ς (ασφαλε#ας) του τομ#α.

 $<sup>^{36}</sup>$ Μπορε#τε να εκκιν#σετε αυτ# το εργαλε#ο απ# τη γραμμ# εντολ#ν, πληκτρολογ#ντας ################# ως διαχειριστ#ς συστ#μα-τος.

Με αυτ#ν τον τρ#πο προστ#θεται μια ν#α καταχ#ρηση. Μπορε# να τροποποιηθε# μ#σω του κουμπιο# Τροποπο#ηση. Μπορε#τε να επεξεργαστε#τε τις επιλογ#ς #πως αν ο κατ#λογος θα ε#ναι ορατ#ς δημ#σια, εγγρ#ψιμος # προσπελ#σιμος. Το #νομα του κοιν#χρηστου π#ρου δεν μπορε# να μετονομαστε#.

#### 

#tan h l#sta peri#cei toul#ciston mia katac#rhsh ba mporo#n na consumption found of na tacop#seic.

Arce#o | Eggrad# της διαμ#ρφωσης. Apce#κευση της τρ#χουσας διαμ#ρφωσης στο /etc/samba/ smb.conf.

 $\Delta$ ιακομιστ#ς ##### |  $\Delta$ ιαμ#ρφωση. Ο οδηγ#ς μπορε# να εκτελεστε# εκ ν#ου με αυτ#ν την εντολ#.

Εξυπηρετητ#ς ##### | Επανεκκ#νηση.  $\Delta$ ιακ#πτεται η  $\lambda$ ειτουργ#α του εξυπηρετητ# και επανεκκινε#ται με τα τρ#χοντα αρχε#α  $\delta$ ιαμ#ρφωσης.

Exuppetht#<br/>s ##### | Epanafptwsh. H r#fmish pou emfan#<br/>xetai epanafort#vetai ap# ta tw- ring arceira rung find arceira rung find

#### 

Το ##### σας επιτρ#πει την κοιν# χρ#ση των εκτυπωτ#ν

# 8.2.8. ###### Samba

Σε αυτ#ν την καρτ#λα μπορε#τε να προσθ#σετε τους χρ#στες στους οπο#ους επιτρ#πεται η προσπ#λαση των κοιν#χρηστων π#ρων #ταν απαιτε#ται ταυτοπο#ηση. Μπορε#τε να προσθ#σετε χρ#στες απ# <u>Τμ#μα 7.8, &##201#;Χρ#στες και Ομ#δες&##201#;</u>

8.3.1. ########

Αυτ# το εργαλε#ο<sup>37</sup> σας επιτρ#πει να δηλ#σετε μερικο#ς κοιν#χρηστους καταλ#γους να ε#ναι προσβ#σιμοι σε #λους τους χρ#στες του υπολογιστ#. Το πρωτ#κολλο που χρησιμοποιε#ται ε#ναι το ### το οπο#ο ε#ναι διαθ#σιμο σε #λα περ#που τα συστ#ματα ##### # ####. Ο κοιν#χρηστος κατ#λογος θα ε#ναι διαθ#σιμος κατ# την εκκ#νηση. Οι κοιν#χρηστοι κατ#λογοι μπορο#ν να ε#ναι προσβ#σιμοι απ# #ναν χρ#στη σε μια μ#νο συνεδρ#α με τη βο#θεια των αν#λογων εργαλε#ων #πως #ναν περιηγητ# αρχε#ων.

 $<sup>^{37}</sup>$ Μπορε#τε να εκκιν#σετε αυτ# το εργαλε#ο απ# τη γραμμ# εντολ#ν, πληκτρολογ#ντας ######## ##### ως διαχειριστ#ς συστ#-ματος.

### 8.3.2. ##########

Επιλ#ξτε Αναζ#τηση εξυπηρετητ#ν να να λ#βετε μια λ#στα με εξυπηρετητ#ς που διαθ#τουν κοιν#χρηστους καταλ#γους.

Pat#ste to s#mbolo > pp#n to #noma tou exuppetht# gia na emfaniste#  $\eta$  l#sta twn koin#copp stwn katal#gwn kai na epil#zete ton kat#logo pou q#lete na prospel#sete.

App to koump Shief the prosection of a preficience of kately one of a generation of a generation of a constraint of a constraint of a constraint of a constraint of the prosection of the prosection of the prose

Αφο# επιλ#ξετε το σημε#ο προσ#ρτησης, μπορε#τε να το προσαρτ#σετε. Μπορε#τε επ#σης να επιβεβαι#σετε και να αλλ#ξετε κ#ποιες επιλογ#ς με το κουμπ# Επιλογ#ς. Αφο# προσαρτ#σετε τον κατ#λογο, μπορε#τε να τον αποπροσαρτ#σετε με το #διο κουμπ#.

Αφο# αποδεχτε#τε τη διαμ#ρφωση με το κουμπ# #γινε, θα ερωτηθε#τε αν επιθυμε#τε να αποθηκευτο#ν οι τροποποι#σεις στο /###/#####. Με αυτ#ν τον τρ#πο ο απομακρυσμ#νος κατ#λογος θα προσαρτ#ται στο σ#στημ# σας σε κ#θε εκκ#νηση, αν το δ#κτυο ε#ναι προσβ#σιμο. Ο κατ#λογος θα ε#ναι διαθ#σιμος στον διαχειριστ# αρχε#ων σας πχ στον #######).

# 

# 

#tan o ody/# $\zeta^{38}$  ekkinger yia pp#th for#, more# na emfanister to parak#tw m#numa:

Το πακ#το ######## πρ#πει να εγκατασταθε#. Θ#λετε να το εγκαταστ#σετε;

Met# to p#rac the egkat#stashe, emfan#zetai #na par#qurd me mia ken#  $\lambda$ #sta.

#### 

Εμφαν#ζεται μια λ#στα με τους κοιν#χρηστους καταλ#γους. Σε αυτ# το β#μα, η λ#στα ε#ναι κεν#. Το κουμπ# Προσθ#κη δ#νει πρ#σβαση σε #να εργαλε#ο διαχε#ρισης.

#### 

Το εργαλε#ο διαμ#ρφωσης #χει τ#τλο παραθ#ρου #Επεξεργασ#α καταχ#ρησης#. Μπορε#τε επ#σης να το ανο#ξετε απ# το κουμπ# Επεξεργασ#α. Υπ#ρχουν διαθ#σιμες οι παρακ#τω παρ#μετροι.

#### 8.4.3.1. ######## NFS

Εδ# μπορε#τε να προσδιορ#σετε τον κοιν#χρηστο κατ#λογο. Το κουμπ# Κατ#λογος σας δ#νει πρ#– σβαση στον δι#λογο επιλογ#ς αρχε#ων.

 $<sup>^{38}</sup>$ Mpore#te na ekkin#sete aut# to ergale#o ap# th gramm# entol#n, plyktrolog#ntas ####### ws diaceirist#s sust#matos.

Εδ# μπορε#τε να προσδιορ#σετε τους υπολογιστ#ς στους οπο#ους επιτρ#πεται η προσπ#λαση στον κοιν#χρηστο κατ#λογο.

Oi  $\pi \epsilon \lambda \# t \epsilon \zeta \# \# \# \pi 000 \# v$  va kabopisto  $\# v \# \pi 000 \xi$  transformed transformed t

: #uas upologist#<br/>s me #ua suuthum#uo #uoma upologist# pou avagum<br/>p#zetai ap# tou avagump#zetai ap# tou avagump#zetai ap# t

netgroups: #να #νομα ομ#δας ### μπορε# να δοθε# ως ######.

: ta ov#mata two upologist#v mpodo#v va peri#couv ta s#mbola upokat#stash kat#stash kat#stash kat#stash  $\pi$  ta preference to tom#a ##.###.### tairi#cei me #lous tous upologist#s tou tom#a ##.###.###.

*IP*: μπορε#τε επ#σης να εξαγ#γετε #ναν κατ#λογο σε #λους τους υπολογιστ#ς σε #να  $\delta_{\rm ktua}^{\rm ktua}$  (υπ##)δ#κτυο ## ταυτ#χρονα. Για παρ#δειγμα μπορο#ν να προστεθο#ν ε#τε το #/255.255.252.0# # το #/22# στη βασικ# #κδοση του δικτ#ου.

#### 8.4.3.3. ######### ID ######

root : αιτ#σεις συσχ#τισης απ# ###/### 0 στον αν#νυμο ###/ ### (####\_\_#######). Ο χρ#στης #### απ# τον πελ#τη δεν μπορε# να κ#νει αν#γνωση # εγγραφ# στα αρχε#α στον διακομιστ# που #χει δημιουργηθε# απ# τον #### στον #διο τον διακομιστ#.

root: απενεργοποιε# την παρ#καμψη ####. Αυτ# η επιλογ# χρησιμε#ει κυρ#ως σε πελ#τες χωρ#ς σκληρ# δ#σκο (##\_#########).

anonuid anongid: or  $\sharp \xi$  i rates to  $\sharp \# \#$  kai # # # tou logariasmo and an  $\chi \#$  upou critical constants of the constant of the constant

: επιτρ#πει ε#τε μ#νο την αν#γνωση, ε#τε την αν#γνωση και εγγραφ# στον τ#μο ###. Απ# προεπιλογ#, κ#θε α#τημα τροποπο#ησης απορρ#πτεται. Αυτ# η επιλογ# σας επιτρ#πει να προσδιορ#σετε ακριβ#ς την συμπεριφορ# αυτ#.

: απαγορε#ει στον εξυπηρετητ# ### να παραβι#σει το πρωτ#κολλο ### απαντ#ντας στα αιτ#ματα πριν να #χουν πραγματοποιηθε# οι σχετικ#ς διεργασ#ες στις αποθη- κευτικ#ς συσκευ#ς (π.χ. δ#σκος).

: ενεργοποιε# τον #λεγχο στους υποκαταλ#γους, το οπο#ο επιτρ#πει την βελ-#λεγχος υποδ#ντρου τ#ωση της ασφ#λειας σε ορισμ#νες περιπτ#σεις, αλλ# μπορε# να μει#σει την αξιοπιστ#α. Δε#τε στη σελ#δα εγχειριδ#ου ######(5) για περισσ#τερες λεπτομ#ρειες.

# 

H l#sta  $\theta \alpha$  pp#pe1 na peri#ce1 toul#ciston mia katac#rhsh.

#### 

Apothke#ste thn tr#cousa diam#rfwsh.

Diak#ptetai  $\eta$  leitoury#a tou exuphretht# kai epanekkine#tai me ta tr#conta arce#a diam#r-fwohc.

#### 

Η ρ#θμιση που εμφαν#ζεται επαναφορτ#νεται απ# τα τωριν# αρχε#α ρυθμ#σεων.

# 

Aut# το εργαλε#ο<sup>39</sup> βρ#σκεται στο K#ντρο Eλ#γχοu ######, στην καρτ#λα κοιν#χρηστα δικτ#ου, με την ετικ#τα Puθμ#στε τις κοιν#ς χρ#σεις ######.

#### 8.5.1. ########

## <u>######</u> [####://##.#########################] e#vai #va prot#kollo pou sac epitp#pei thv pros#rthsh ev#c katal#you ecuphetht# isto# topik#, #ste va erfan#cata wc #vac topik#c f#keloc. Apaite#tai ap# to aporarrug #vo rnl#vnra va ektele#tai #vac ecuphetht#c ######. H diar#powsh tou ecuphetht# ###### dev e#vai st#coc tou ergale#ou auto#.

#### 

Η πρ#τη οθ#νη εμφαν#ζει τις #δη ρυθμισμ#νες καταχωρ#σεις, ε#ν υπ#ρχουν, και #να κουμπ# Ν#ο. Χρησιμοποι#στε το για να δημιουργ#σετε μια ν#α καταχ#ριση. Εισ#γετε το ### του εξυπηρετητ# στο πεδ#ο της ν#ας οθ#νης.

Στη συν#χεια εμφαν#ζεται μια οθ#νη με κουμπι# επιλογ#ν για την επιλογ# μερικ#ν ενεργει#ν. Συνεχ#στε με την εν#ργεια Σημε#ο προσ#ρτησης με κλικ στο Εντ#ξει αφο# επιλ#ξετε το κουμπ# επιλογ#ν, εν# ο Εξυπηρετητ#ς ε#ναι #δη διαμορφωμ#νος. Μπορε#τε ωστ#σο να το διορθ#σετε αν χρει#ζεται.

To periechmetry tou apomakrusmutou katal frou ba equal prosbest and apt aut to sheep operations.

Στο επ#μενο β#μα, θα πρ#πει να δηλ#σετε το #νομα χρ#στη και τον κωδικ# πρ#σβασης. Αν χρει#ζεστε κ#ποιες #λλες επιλογ#ς, μπορε#τε να τις δηλ#σετε στην οθ#νη για προχωρημ#νους.

#### Η επιλογ# Προσ#ρτηση σας επιτρ#πει να προσαρτ#σετε #μεσα την πρ#σβαση.

Αφο# αποδεχτε#τε τη διαμ#ρφωση μ#σω του κουμπιο# επιλογ#ν #γινε, εμφαν#ζεται π#λι η πρ#τη οθ#νη με το ν#ο σας σημε#ο προσ#ρτησης. Μετ# την επιλογ# #ξοδος, θα ερωτηθε#τε αν επιθυμε#τε να αποθηκε#σετε τις αλλαγ#ς στο /etc/fstab. Επιλ#ξτε το αν επιθυμε#τε να γ#νεται προσ#ρτηση του απομακρυσμ#νου καταλ#γου σε κ#θε εκκ#νηση. Αν η διαμ#ρφωσ# σας ε#ναι για μια μ#νο χρ#ση, δεν χρει#ζεται να το αποθηκε#σετε.

# 9. ####### ######

Σε αυτ# την οθ#νη μπορε#τε να διαλ#ξετε μεταξ# δι#φορων εργαλε#ων διαχε#ρισης # κοιν#ς χρ#σης των τοπικ#ν σας δ#σκων. Πατ#στε σε #ναν σ#νδεσμο παρακ#τω για να μ#θετε περισσ#τερα.

 $<sup>^{39}</sup>$ Μπορε#τε να εκκιν#σετε αυτ# το εργαλε#ο απ# τη γραμμ# εντολ#ν, πληκτρολογ#ντας ######## ##### ως διαχειριστ#ς συστ#- ματος.

- 1. <u>Τμ#μα 9.1, &##201#;</u> Διαχειριστε#τε τις κατατμ#σεις των σκληρ#ν δ#σκων&##201#;
- 2. <u>Τμ#μα 9.2, &##201#;Εγγραφ#ας ##/###&##201#;</u>
- 3. <u>Τμ#μα 9.3, &##201#;Μοιραστε#τε τις κατατμ#σεις του σκληρο# δ#σκου&##201#;</u>

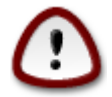

Πρ#κειται για #να <sup>40</sup> πολ# ισχυρ# εργαλε#ο, το παραμικρ# σφ#λμα # #να ακο#σιο χτ#– πημα στο πληκτρολ#γιο μπορε# να αποφ#ρει την απ#λεια των δεδομ#νων μιας κατ#– τμησης # ακ#μα τη διαγραφ# #λου του σκληρο# δ#σκου. Για αυτ#ν το λ#γο, θα δε#τε την παραπ#νω εικ#να μ#λις εκκιν#σετε το εργαλε#ο. Κ#ντε κλικ στο στε σ#γουρος #τι επιθυμε#τε να συνεχ#σετε.

Αν διαθ#τετε περισσ#τερους απ# #ναν σκληρο#ς δ#σκους, μπορε#τε να μεταβε#τε στον σκληρ# δ#σκο που επιθυμε#τε να εργαστε#τε επιλ#γοντας τη σωστ# καρτ#λα (###, ###, ###, κλπ).

Μπορε#τε να επιλ#ξετε μεταξ# πολλ#ν ενεργει#ν για την προσαρμογ# του σκληρο# σας δ#σκου στα μ#τρα σας. Διαγραφ# ολ#κληρου του δ#σκου, διαχωρισμ#ς # συγχ#νευση κατατμ#σεων, αλλαγ# του μεγ#θους τους # του συστ#ματος αρχε#ων, μορφοπο#ηση # προβολ# των περιεχομ#νων της κατ#τμησης, #λα αυτ# ε#ναι εφικτ#. Με το κουμπ#  $_{\rm K}$  στο κ#τω μ#ρος μπορε#τε να διαγρ#ψετε #λες τις κατατμ#σεις, τα #λλα κουμπι# γ#νονται σρατ# στο δεξι# τμ#μα αφο# κ#νετε κλικ σε μια κατ#τμηση.

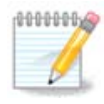

An diaq#tete #na s#sthma ####, ba bre#te mia mikr# kat#tmhsh eponoma<br/>ζ#menh #ka-t#tmhsh sust#matos #### kai prosarthm#nh sto /####/###. Den ba pr<br/>#pete pot# di#ti preni#cei #la ta progr#mmata ekk#nhsh twn diafpon leitourgi-k#n sas.

Αν η επιλεγμ#νη κατ#τμηση #χει προσαρτηθε#, #πως στο κ#τωθεν παρ#δειγμα, δεν μπορε#τε να αλλ#ξετε το μ#γεθος, να τη διαγρ#ψετε # να τη μορφοποι#σετε. Για να ε#στε σε θ#ση να το κ#νετε αυτ# θα πρ#πει να αποπροσαρτ#σετε την κατ#τμηση πρ#τα.

Μπορε#τε να αλλ#ξετε το μ#γεθος μιας κατ#τμησης μ#νο προς τα δεξι#

Για να αλλ#ξετε τον τ#πο της κατ#τμησης (πχ αλλαγ# απ# ###3 σε ###4) θα πρ#πει να διαγρ#ψετε την κατ#τμηση και να την δημιουργ#σετε εκ ν#ου με τον ν#ο τ#πο συστ#ματος αρχε#ων. Το κουμπ# Δημιουργ#α εμφαν#ζεται #ταν #χει επιλεγε# #να κεν# τμ#μα του δ#σκου.

Mpore#te na epil#te ta epil#te ta mu up#rcon sume#o pros#rtusu<br/>t satu aut# fa dumourgube#.

Επιλ#γοντας σε εναλλαγ# σε προχωρημ#νη λειτουργ#α εν#ργειες, #πως προσθ#κη μιας ετικ#τας στην κατ#τμηση, #πως φα#νεται και στο παρακ#τω στιγμι#τυπο.

 $<sup>^{40}</sup>$ Μπορε#τε να εκκιν#σετε αυτ# το εργαλε#ο απ# τη γραμμ# εντολ#ν, πληκτρολογ#ντας ######## # ######## ως διαχειριστ#ς συστ#ματος.

# 9.2. ######### CD/DVD

# 

Aut# το εργαλε#ο  $^{41}$  βρ#σκεται στην καρτ#λα Τοπικο# δ#σκοι στο K#ντρο Ελ#γχου ###### ονομασμ#νο αν#λογα με τον τ#πο του αφαιρουμ#νου μ#σου (Αναπαραγωγε#ς και εγγραφε#ς ##/### και δισκ#τες μ#νο).

O σκοπ#ς του ε#ναι να καθορ#σει τον τρ#πο με τον οπο#ο ο αφαιρο#μενος δ#σκος σας προσαρτ#ται.

Στην κορυφ# του παραθ#ρου υπ#ρχει μια σ#ντομη περιγραφ# του υλικο# σας και τις ρυθμισµ#νες επιλογ#ς προσ#ρτησης. Για να τις τροποποι#σετε χρησιμοποι#στε το μενο# στο κ#τω μ#ρος. Επι- $\lambda$ #ξτε το αντικε#μενο προς τροποπο#ηση και στη συν#χεια πατ#στε Εντ#ξει.

# 

Επιλ#ξτε αυτ# το πλα#σιο για να αλλ#ξετε το σημε#ο προσ#ρτησης. Το προκαθορισμ#νο ε#ναι το / #####/#####.

# 9.2.2. #########

Εδ# μπορε#τε να αλλ#ξετε τις επιλογ#ς προσ#ρτησης, ε#τε απευθε#ας στη λ#στα ε#τε το υπομενο# Για προχωρημ#νους. Οι βασικ#τερες ε#ναι:

#### 9.2.2.1. user/nouser

Η επιλογ# #### επιτρ#πει #ναν τυπικ# χρ#στη (#χι ####) να προσαρτ#σει τον αφαιρο#μενο δ#σκο, αυτ# η επιλογ# χρει#ζεται την ενεργοπο#ηση των επιλογ#ν ######, ###### και #####. Ο χρ#στης που προσ#ρτησε τον δ#σκο ε#ναι ο μ#νος που μπορε#να τον αποπροσαρτ#σει.

# 

Αυτ# το απλ# εργαλε#ο 42 σας επιτρ#πει, τον διαχειριστ#, να επιτρ#ψετε στους χρ#στες να #χουν κοιν#χρηστα τμ#ματα του προσωπικο# τους καταλ#γου /#### σε #να τοπικ# δ#κτυο με ##### # ####### συστ#ματα.

Bρ#σκεται στο K#ντρο Ελ#γχου της #####, στην καρτ#λα Τοπικ#ς Δ#σκος, με τ#τλο #Μοιραστε#τεtic katat $\mu$ #seic tou sklyrof sac  $\delta$ #skou#.

Πρ#τα, απαντ#στε στο ερ#τημα: #Επιθυμε#τε να επιτρ#πεται στους χρ#στες να #χουν κοιν#χρηστους καταλ#γους;#, κ#ντε κλικ στο Χωρ#ς κοιν# χρ#ση αν η απ#ντηση ε#ναι #χι για #λους τους χρ#στες, κλικ στο Επιτρ#ψτε σε #λους τους χρ#στες για να επιτρ#ψετε σε #λους τους χρ#στες και κ#ντε κλικ στο Προσαρμοσμ#νο αν η απ#ντηση ε#ναι ναι για μερικο#ς χρ#στες και #χι για  $\#\lambda$ λους. Σε αυτ#ν την περ#πτωση, οι χρηστ#ς που επιτρ#πεται να #χουν κοιν#χρηστους καταλ#γους  $\theta \propto \pi \rho \# \pi \epsilon i$  va av $\# \kappa o u = 0$  ou $\# \delta \alpha \# \# \# \# \# \# \# \# \# \# \# \# \# \# \pi \theta = 0$  or  $\theta = 0$  or  $\theta = 0$ . Θα ερωτηθε#τε για αυτ# αργ#τερα.

K#ντε κλικ στο Εντ#ξει, θα εμφανιστε# μια δε#τερη οθ#νη και θα ερωτηθε#τε να επιλ#ξετε μεταξ# ### kai ###. Epil#<br/>te ### an sto  $\delta$ #ktu# sa<br/>s #zete µ#no sust#µata #####, # ### an sto  $\delta$ #ktu# sa<br/>s

υπ#ρχουν συστ#ματα ##### και #######, και πατ#στε Εντ#ξει. Αν απαιτε#ται κ#ποιο πακ#το που δεν ε#ναι εγκατεστημ#νο, θα σας ζητηθε# να το εγκαταστ#σετε.

Η διαμ#ρφωση #χει τ#ρα ολοκληρωθε# εκτ#ς και #χετε επιλ#ξει την επιλογ# Προσαρμοσμ#νο. Σε αυτ#ν την περ#πτωση, #νας επιπλ#ον δι#λογος προτρ#πει τη χρ#ση του #########. Αυτ# το εργαλε#ο σας επιτρ#πει να προσθ#σετε τους επιτρεπ#μενους χρ#στες που θα #χουν κοιν#χρηστους καταλ#γους στην ομ#δα ########. Στην καρτ#λα Χρ#στης, κ#ντε κλικ στο χρ#στη που θ#λετε να προσθ#σετε στην ομ#δα #########, και στη συν#χεια Επεξεργασ#α στην καρτ#λα Ομ#δες. Επιλ#ξτε την ομ#δα ######### και κ#ντε κλικ στο Εντ#ξει. Για περισσ#τερες πληροφορ#ες σχετικ# με το #########, anatop#Ete se aut#n th  $T\mu$ #ma 7.8, &##201#;Xp#stes kai Ou#dec&##201#;

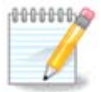

#ταν προσθ#τετε #να ν#ο χρ#στη στην ομ#δα ########, θα πρ#πει να αποσυνδεθε#τε και να επανασυνδεθε#τε #στε να ληφθο#ν υπ#ψη οι τροποποι#σεις.

Στο  $ε\xi$ #ς κ#θε χρ#στης που αν#κει στην ομ#δα ######## μπορε# να επιλ#ξει, στον διαχειριστ# αρχε#ων, αν το υποστηρ#ζει, τους κοιν#χρηστους κατα $\lambda$ #γους του.

# 10. ########

Σε αυτ#την οθ#νη μπορε#τε να διαλ#ζετε μεταζ#δι#φορων εργαλε#ων ασφαλε#ας. Πατ#στε σε #να σ#νδεσμο παρακ#τω για να μ#θετε περισσ#τερα. ########

- 1. <u>Τμ#μα 10.1, &##201#;####: Ασφ#λεια και #λεγχοι Συστ#ματος&##201#;</u> Pυθμ#στε την ασφ#λεια
- του συστ#ματος, τις #δειες και τους ελ#γχους ασφαλε#ας <u>Τμ#μα 10.2, &##201#;Pυθμ#στε το προσωπικ# σας τε#χος προστασ#ας&##201#;</u>
- 2.
- Τμ#μα 10.3, &##201#; Ρυθμ#στε την πιστοπο#ηση για τα εργαλε#α ######&##201#;
- στασ#ας&##201#;
- 5. Τμ#μα 10.5, &##201#;Γονικ#ς #λεγχος&##201#;

# #######

# 10.1.1. ###########

To  $\#\#\#\#\#\#^{43}$  efficient for a grading periodic product of the transformation of the transformation of transformation of transformation of the asf#leiae tou sust#mat#e sae  $\beta$ #sei duo prosegy#sewv:

- Ορ#ζει την συμπεριφορ# του συστ#ματος, το #### επιβ#λει τροποποι#σεις στο σ#στημα ο#τως #στε να το καταστ#σει περισσ#τερο ασφαλ#ς.
- Πραγματοποιε# αυτ#ματα περιοδικο#ς ελ#γχους στο σ#στημα ο#τως #στε να σας προειδοποιε# #ταν κ#τι φα#νεται ως επικ#νδυνο.

Το #### χρησιμοποιε# τον σχεδιασμ# των #επιπ#δων ασφ#λειας# τα οπο#α σκοπε#ουν στη διαμ#ρ- $\phi$ ωση εν#ς συν#λου αδει#ν που θα ελ#γχονται για αλλαγ#ς # επιβολ#ς. Μερικ#ς απ# αυτ#ς προ-

 $<sup>^{43}</sup>$ Mpore#te na ekkin#sete aut# to ergale#o ap# th gramm# entol#n, plyktrolog#ntas ####### ws diaceirist#s sust#matos.

τε#νονται απ# την ######, αλλ<br/># μπορε#τε να καθορ#σετε τα δικ# σας προσαρμοσμ#να επ#πεδα ασφ<br/>#λειας.

#### 

#### $\Delta \epsilon \# \tau \epsilon \ \tau o \ \pi \alpha \rho \alpha \pi \# v \omega \ \sigma \tau i \gamma \mu i \# \tau \upsilon \pi o$

H pr#th kart#la emfan#ζei ton kat#logo me ta ergale#a asf#leias me #na koum<br/>p# $\pi$  sta dexi# gia thn diam#rfws# tous:

- Τε#χος προστασ#ας: μπορε<br/># να προσπελαστε# και στο ΚΕ# / Ασφ#λεια / Ρυθμ#στε το προσωπικ# σ<br/>ας τε#χος προστασ#ας
- Enherphoeic: uphrcei ephrcei ephrcei con KE# / Diace#rish tou logismiko# / Enhu#rwsh tou sust#matos
- Kai to #### sunodeu#meno me merik#<br/>s  $\pi\lambda\eta po\phi op#ec:$ 
  - # ενεργοποιημ#νο # #χι
  - # Το διαμορφωμ#νο επ#πεδο ασφ#λειας
  - # την ημερομην#α των τελευτα#ων περιοδικ#ν ελ#γχων και #να κουμπ# για την προβολ# μιας λεπτομερο#ς αναφορ#ς και ακ#μα #να κουμπ# για την #μεση εκτ#λεση των ελ#γχων.

#### 

Me klik sthu de#tern kart#la # sto koum<br/>#  $\Delta$ iam#rfwsh th<br/>S Asf#leias, emfau#ζetai n parak#tw of#un:

#### 

#### Επ#πεδα ασφ#λειας:

Αφο# #χετε επιλ#ξει το πλα#σιο Ενεργοπο#ηση του ####, αυτ# η καρτ#λα σας επιτρ#πει με διπλ# κλικ να επιλ#ξετε το επ#πεδο ασφ#λειας το οπο#ο εμφαν#ζεται με #ντονα γρ#μματα. Αν το πλα#σιο δεν ε#ναι επιλεγμ#νο, η ιδι#τητα του επιπ#δου θα ε#ναι #καν#να#. Ε#ναι διαθ#σιμα τα παρακ#τω επ#πεδα:

- Το επ#πεδο Καν#να. Αυτ# το επ#πεδο χρησιμοποιε#ται #ταν δεν επιθυμε#τε την χρ#ση του #### για τους ελ#γχους ασφαλε#ας του συστ#ματος, και επιθυμε#τε την ενεργοπο#ησ# του κατ# βο#ληση. Απενεργοποιε# #λους τους ελ#γχους ασφαλε#ας και αναιρε# κ#θε περιορισμ# # φραγμ# στη διαμ#ρφωση και τις ρυθμ#σεις του συστ#ματος. Παρακαλ# χρησιμοποι#στε αυτ# το επ#πεδο μ#νο αν ε#στε σε θ#ση να γνωρ#ζετε τι κ#νετε, δι#τι θα καταστ#σει το σ#στημα ευ#λωτο σε επιθ#σεις.
- 2. Επ#πεδο ########. Αυτ# ε#ναι το εξ ορισμο# επ#πεδο και προορ#ζεται στον μ#σο χρ#στη. Περιορ#ζει μερικ#ς ρυθμ#σεις του συστ#ματος και εκτελε# καθημεριν# ελ#γχους ασφαλε#ας για τον εντοπισμ# αλλαγ#ν στα αρχε#α του συστ#ματος, στους λογαριασμο#ς και σε ευ#λωτες #δειες καταλ#γων. Αυτ# το επ#πεδο ε#ναι παραπλ#σιο των επιπ#δων 2 και 3 απ# παλαι#τερες εκδ#σεις του ####.
- 3. Επ#πεδο ######. Αυτ# το επ#πεδο προορ#ζεται για την σ#γουρη διασφ#λιση του συστ#ματος εν# παραμ#νει χρησιμοποι#σιμο. Περιορ#ζει επιπλ#ον τις #δειες του συστ#ματος και εκτελε# περισσ#τερους περιοδικο#ς ελ#γχους. Ωστ#σο η πρ#σβαση στο σ#στημα ε#ναι περισσ#τερο περιορισμ#νη. Αυτ# το επ#πεδο ε#ναι παραπλ#σιο των επιπ#δων 4 (Υψηλ#) και 5 (Παρανο#κ#) απ# παλαι#τερες εκδ#σεις του ####.
Αυτ# τα επ#πεδα αποθηκε#ονται στο etc/security/msec/level.<levelname>. Μπορε#τε να ορ#σετε τα δικ# σας επ#πεδα ασφ#λειας, να τα αποθηκε#σετε σε συγκεκριμ#να αρχε#α με την ονομασ#α level.<levelname>, τοποθετημ#να στον φ#κελο etc/security/msec/.. Αυτ# η λειτουργ#α προορ#ζεται σε ειδ#μονες χρ#στες οι οπο#οι χρει#ζονται #να προσαρμοσμ#νο # πιο ασφαλ#ς διαμ#ρφωση συστ#– ματος.

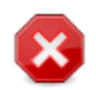

#χετε υπ#ψιν #τι οι τροποποιημ#νες απ# τον χρ#στη παρ#μετροι αντικαθιστο#ν τις εξ ορισμο# ρυθμ#σεις του επιπ#δου.

#### Ειδοποι#σεις Ασφαλε#ας:

Αν επιλ#ξετε το πλα#σιο Αποστολ# των συναγερμ#ν ασφαλε#ας μ#σω ηλεκτρονικ#ς αλληλογραφ#ας στον:, οι συναγερμο# ασφαλε#ας του #### θα στ#λνονται μ#σω τοπικ#ς η# αλληλογραφ#ας στον διαχειριστ# ασφ#λειας που προσδιορ#ζεται στο παραπλ#σιο πεδ#ο. Μπορε#τε να συμπληρ#– σετε ε#τε #ναν τοπικ# χρ#στη ε#τε μια πλ#ρης διε#θυνση ηλ. αλληλογραφ#ας (η τοπικ# αλληλο– γραφ#α και ο διαχειριστ#ς αλληλογραφ#ας θα πρ#πει να #χουν ρυθμιστε# αναλ#γως). Εν τ#λει, μπορε#τε να λ#βετε τους συναγερμο#ς ασφαλε#ας απευθε#ας στην επιφ#νεια εργασ#ας. Επιλ#ξτε το σχετικ# πλα#σιο για να το ενεργοποι#σετε.

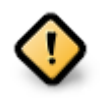

Συνιστ#ται να ενεργοποι#σετε την επιλογ# των συναγερμ#ν ασφαλε#ας ο#τως #στε να ειδοποι#σετε #μεσα τον διαχειριστ# του συστ#ματος για ενδεχ#μενα προβλ#ματα ασφαλε#ας. Διαφορετικ#, ο διαχειριστ#ς θα πρ#πει αν τακτ# χρονικ# διαστ#ματα να ελ#γχει τα αρχε#α των καταγραφ#ν διαθ#σιμα στο /var/log/security.

#### Επιλογ#ς ασφαλε#ας:

Η δημιουργ#α εν#ς προσαρμοσμ#νου επιπ#δου δεν ε#ναι ο μ#νος τρ#πος προσαρμογ#ς της ασφ#– λειας του υπολογιστ#, μπορε#τε επ#σης να χρησιμοποι#σετε τις καρτ#λες που παρουσι#ζονται εδ# ο#τως #στε να αλλ#ξετε οποιαδ#ποτε επιλογ# επιθυμε#τε. Η τρ#χουσα διαμ#ρφωση του #### βρ#– σκεται στην διαδρομ# /etc/security/msec/security.conf. Αυτ# το αρχε#ο περι#χει το #νομα του τρ#χο– ντος επιπ#δου και μια λ#στα με #λες τις τροποποι#σεις των επιλογ#ν.

#### 

Αυτ# η καρτ#λα εμφαν#ζει στην κολ#να της αριστερ#ς πλευρ#ς #λες τις επιλογ#ς ασφαλε#ας, στο κ#ντρο μια περιγραφ#, και στην δεξι# στ#λη τις τρ#χουσες τιμ#ς.

Για να τροποποι#σετε μια επιλογ#, κ#ντε διπλ# κλικ σε αυτ#ν και θα εμφανιστε# #να ν#ο παρ#θυρο (δε#τε στο παρακ#τω στιγμι#τυπο). Σε αυτ# εμφαν#ζεται το #νομα, μια σ#ντομη περιγραφ#, οι τρ#– χουσες και οι εξ ορισμο# τιμ#ς, και #νας αναπτυσσ#μενος κατ#λογος #που μπορε#τε να επιλ#ξετε μια ν#α τιμ#. Κ#ντε κλικ στο Εντ#ξει για να επικυρ#σετε την επιλογ# σας.

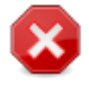

Μην ξεχ#σετε κατ# την #ξοδο του ###### να αποθηκε#σετε οριστικ# την διαμ#ρφωσ# σας μ#σω του μενο# Αρχε#ο #> Αποθ#κευση της διαμ#ρφωσης. Αν #χετε αλλ#ξει τις ρυθμ#σεις, το ####### σας επιτρ#πει την προεπισκ#πηση των αλλαγ#ν πριν την απο-θ#κευσ# τους.

#### 10.1.3.3. ######## ########

Αυτ<br/># η καρτ#λα εμφαν#ζει #λες τις επιλογ#ς του δικτ#ου και οι λειτουργ<br/>#ες ε#ναι παρ#μοιες με αυτ#ς της προηγο#μενης καρτ#λας

#### 

Οι περιοδικο# #λεγχοι #χουν ως σκοπ# να πληροφορο#ν τον διαχειριστ# του συστ#ματος μ#σω των συναγερμ#ν ασφαλε#ας #λων των καταστ#σεων που το #### θεωρε# εν δυν#μει επικ#νδυνες.

Αυτ# η καρτ#λα εμφαν#ζει #λους τους πραγματοποιημ#νους περιοδικο#ς ελ#γχους του #### και την συχν#τητ# τους (αν το πλα#σιο Ενεργοπο#ηση των περιοδικ#ν ελ#γχων ασφαλε#ας ε#ναι ενερ-γοποιημ#νο). Η αλλαγ# των ρυθμ#σεων γ#νεται #πως και στις προηγο#μενες καρτ#λες.

#### 

Μερικ#ς φορ#ς οι συναγερμο# αφορο#ν γνωστοποιημ#νες και θεμιτ#ς καταστ#σεις. Σε αυτ#ς τις περιπτ#σεις η αποστολ# των μηνυμ#των ασφαλε#ας στον διαχειριστ# ε#ναι ανο#σια και χρονοφθ#ρα. Αυτ# η καρτ#λα σας επιτρ#πει να δημιουργ#σετε #σες εξαιρ#σεις επιθυμε#τε ο#τως #στε να αποφ#γετε τους ανεπιθ#μητους συναγερμο#ς. Κατ# την πρ#τη εκτ#λεση του #### δεν υπ#ρχουν εξ ορισμο# εξαιρ#σεις. Το παρακ#τω στιγμι#τυπο εμφαν#ζει τ#σσερις εξαιρ#σεις.

Για να δημιουργ#σετε μια εξα#ρεση, κ#ντε κλικ στο κουμπ# Προσθ#κη εν#ς καν#να

Επιλ#ξτε τους επιθυμητο#ς περιοδικο#ς ελ#γχους απ# τον αναπτυσσ#μενο κατ#λογο με την ονομασ#α #λεγχος και στη συν#χεια εισαγ#γετε την Εξα#ρεση στην περιοχ# του κειμ#νου. Η προσθ#κη μιας εξα#ρεσης φυσικ# δεν ε#ναι οριστικ#, μπορε#τε ε#τε να την διαγρ#ψετε μ#σω του κουμπιο# Διαγραφ# της καρτ#λας των Εξαιρ#σεων # να την τροποποι#σετε με διπλ# κλικ.

#### 10.1.3.6. #######

Αυτ<br/># η καρτ#λα προορ#ζεται για τον #λεγχο και την εν#σχυση των αδει<br/>#ν των αρχε#ων και των καταλ#γων.

#πως και με την ασφ#λεια, το #### διαθ#τει διαφορετικ# επ#πεδα αδει#ν (τυπικ#, ασφαλ#ς, ...), τα οπο#α ενεργοποιο#νται αντιστο#χως με το επιλεγμ#νο επ#πεδο ασφαλε#ας. Μπορε#τε να δημιουρ– γ#σετε τα δικ# σας προσαρμοσμ#να επ#πεδα ασφαλε#ας, και να τα αποθηκε#σετε σε ιδια#τερα αρ– χε#α με την ονομασ#α perm.<levelname> και να τα τοποθετ#σετε στον κατ#λογο etc/security/msec/. Αυτ# η λειτουργ#α απευθ#νετε σε ειδ#μονες χρ#στες οι οπο#οι χρει#ζονται μια προσαρμοσμ#νη διαμ#ρφωση. Μπορε#τε επ#σης να χρησιμοποι#σετε την καρτ#λα που παρουσι#ζεται εδ# για να αλλ#ξετε τις #δειες που επιθυμε#τε. Η τρ#χουσα διαμ#ρφωση αποθηκε#εται στο /etc/security/msec/ perms.conf. Αυτ# το αρχε#ο περι#χει τον κατ#λογο #λων των πραγματοποιημ#νων τροποποι#σεων στις #δειες.

Οι εξ ορισμο# #δειες εμφαν#ζονται ως μια λ#στα καν#νων (#νας καν#νας αν# γραμμ#). Στην αριστερ# πλευρ# θα βρε#τε το αρχε#ο # τον φ#κελο που αφορ# ο καν#νας, τον ιδιοκτ#τη, την ομ#δα και τις #δειες που αποδ#δονται απ# τον καν#να. Αν για #ναν καν#να:

 το πλα#σιο Εξαναγκασμ#ς δεν ε#ναι επιλεγμ#νο, το #### ελ#γχει μ#νο αν οι καθορισμ#νες #δειες του καν#να λαμβ#νονται υπ#ψη διαφορετικ# στ#λνει #ναν συναγερμ#, χωρ#ς να κ#νει κ#ποια τροποπο#ηση.  το πλα#σιο Εξαναγκασμ#ς ε#ναι επιλεγμ#νο, τ#τε το #### θα ελ#γξει αν οι #δειες του καν#να λαμβ#νονται υπ#ψη στον πρ#το περιοδικ# #λεγχο και θα αντικαταστ#σει τις #δειες.

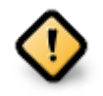

Για να τέθε# σε λειτουργ#α θα πρ#πει να #χει διαμορφωθε# αναλ#γως η επιλογ# #####\_##### στην καρτ#λα των περιοδικ#ν ελ#γχων.

Για να δημιουργ#σετε #να ν#ον καν#να, κ#ντε κλικ στο κουμπ# Προσθ#κη εν#ς καν#να και συμπληρ#στε τα πεδ#α #πως φα#νεται στο παρακ#τω παρ#δειγμα. Μπορε#τε να χρησιμοποι#σετε το σ#μβολο υποκατ#στασης # στο πεδ#ο Αρχε#ο. Το ######### σημα#νει #τι δεν γ#νεται καμι# τροποπο#ηση.

Για να επικυρ#στε την επιλογ# κ#ντε κλικ στο Εντ#ξει και μην ξεχ#σετε εγκαταλε#ποντας να αποθηκε#σετε οριστικ# την διαμ#ρφωσ# σας μ#σω του μενο# Αρχε#ο #> Αποθ#κευση της διαμ#ρφωσης. Αν #χετε αλλ#ξει τις ρυθμ#σεις, το ####### σας επιτρ#πει την προεπισκ#πηση των αλλαγ#ν πριν την αποθ#κευσ# τους.

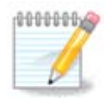

Μπορε#τε επ#σης να δημιουργ#σετε # να τροποποι#σετε τους καν#νες επεξεργ#ζοντας το αρχε#ο της διαμ#ρ $\phi$ ωσης /etc/security/msec/perms.conf.

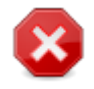

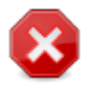

## 

Αυτ# το εργαλε#ο<sup>44</sup> θα το βρε#τε στην εν#τητα #Ασφ#λεια# στο Κ#ντρο Ελ#γχου ######, με την περιγραφ# #Ρυθμ#στε το προσωπικ# σας τε#χος προστασ#ας#. Παραμ#τρους του #διου εργαλε#ου μπορε#τε να βρε#τε και μ#σω του #λλου εργαλε#ου στην #δια καρτ#λα #Ρυθμ#στε την ασφ#λεια του συστ#ματος, τις #δειες και τους ελ#γχους ασφαλε#ας#.

Με την εγκατ#σταση της ###### συμπεριλαμβ#νεται και #να βασικ# τε#χος προστασ#ας. #λες οι εισερχ#μενες συνδ#σεις φρ#ζονται αν δεν επιτρ#πονται απ# το τε#χος προστασ#ας. Στην πρ#τη οθ#νη παραπ#νω, μπορε#τε να επιλ#ξετε τις υπηρεσ#ες για τις οπο#ες οι εξωτερικ#ς απ#πειρες σ#ν-δεσης θα γ#νονται αποδεκτ#ς. Για την ασφ#λει# σας αποεπιλ#ξτε το πρ#το πλα#σιο # #λα (χωρ#ς τε#χος προστασ#ας) # εκτ#ς και αν επιθυμε#τε την απενεργοπο#ηση του τε#χους προστασ#ας, και την επιλογ# των αναγκα#ων υπηρεσι#ν μ#νο.

 $<sup>^{44}</sup> Mpore \textit{"te na ekkin#sete aut"" to ergale" o apt" th gramme entolen, ploked on the entolentation of the exception of the exception of$ 

Μπορε#τε να εισαγ#γετε τον αριθμ# θ#ρας που θ#λετε να ανο#ξετε χειροκ#νητα. Κ#ντε κλικ στο Για προχωρημ#νους και θα ανο#ξει #να ν#ο παρ#θυρο. Στο πεδ#ο #λλες θ#ρες, καταχωρ#στε τις επιθυμητ#ς θ#ρες σ#μφωνα με αυτ# τα παραδε#γματα:

80/###: ano #gei th the so pot #kollo ###

24000:24010/### : anofree tig tig tig tig effec appended mean 24000 mean 24010 potters and the effect at the effect of the effect at the effect at the ef

Οι θ#ρες στη λ#στα θα πρ#πει να διαχωρ#ζονται με κεν#.

Αν το πλα#σιο Καταγραφ# των μηνυμ#των του τε#χους προστασ#ας στις καταγραφ#ς συστ#ματος ε#ναι επιλεγμ#νο, τα μην#ματα του τε#χους προστασ#ας θα καταγρ#φονται στις καταγραφ#ς συστ#ματος.

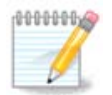

Αν δεν τρ#χετε συγκεκριμ#νες υπηρεσ#ες (εξυπηρετητ# ιστο# # αλληλογραφ#ας, δια-μοιρασμ# αρχε#ων, ...) μπορε#τε απλ# να μην επιλ#ξετε κ#ποια υπηρεσ#α, κ#τι το οπο#ο και συνιστ#ται, δεν θα σας εμποδ#σει τη σ#νδεση με το διαδ#κτυο.

Στην επ#μενη οθ#νη μπορε#τε να ρυθμ#σετε τις επιλογ#ς του διαδραστικο# τε#χους προστασ#ας. Αυτ# το χαρακτηριστικ# σας επιτρ#πει να ειδοποιε#στε για απ#πειρες σ#νδεσης αν #χει επιλεγε# τουλ#χιστον το πρ#το πλα#σιο Χρ#ση του διαδραστικο# τε#χους προστασ#ας. Επιλ#ξτε το δε#τερο πλα#σιο για να ειδοποιε#στε αν οι θ#ρες σαρ#νονται με στ#χο τον εντοπισμ# εν#ς ελαττ#ματος και την διε#σδυση στον υπολογιστ# σας. Κ#θε πλα#σιο εφεξ#ς του τρ#του πλαισ#ου αντιστοιχε# σε μια ανοιγμ#νη θ#ρα σε μια απ# τις δυο προηγο#μενες οθ#νες. Στο παρακ#τω στιγμι#τυπο μπορο#με να δο#με δυο τ#τοια πλα#σια: εξυπηρετητ#ς ### και 80:150/###. Επιλ#ξτε τα #στε να ειδοποιε#στε κ#θε φ#ρα που γ#νεται μια απ#πειρα σ#νδεσης σε αυτ#ς τις θ#ρες.

Οι προειδοποι#σεις εμφαν#ζονται σε αναδυ#μενα μην#ματα απ# τη μικροεφαρμογ# δικτ#ου.

Στην τελευτα#α οθ#νη, επιλ#ξτε τις διεπαφ#ς δικτ#ου συνδεδεμ#νες με το διαδ#κτυο που θα προστατε#ονται. Μετ# την αποδοχ# κ#νοντας κλικ στο Εντ#ξει, γ#νεται λ#ψη των απαρα#τητων πακ#των.

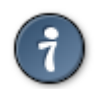

Αν δεν ξ#ρετε τι να επιλ<br/>#ξετε, ανατρ#ξτε στο Κ#ντρο Ελ#γχου ###### στην καρτ#λ<br/>α $\Delta$ #κτυο & Διαδ#κτυο, Ρ#θμιση μιας ν#ας διεπαφ#<br/>ς διεπαφ#ς δικτ#ου.

# 

Aut# το εργαλε#ο<sup>45</sup> βρ#σκεται στο K#ντρο Ελ#γχου ###### και στην καρτ#λα Ασφ#λεια

Επιτρ#πει την αν#θεση αδει#ν στους τυπικο#ς χρ#στες #στε να πραγματοποιο#ν διεργασ#ες αρμο-διοτ#των διαχειριστ#.

K#nte klik sto mikr# b#loc prin to antike#meno pou epiqume#te na anapt#zete:

Τα περισσ#τερα απ# τα διαθ#σιμα εργαλε#α στο Κ#ντρο Ελ#γχου ###### εμφαν#ζονται στην αριστερ# πλευρ# του παραθ#ρου (βλ#πετε στο στιγμι#τυπο ανωτ#ρω) και για κ#θε εργαλε#ο, μια αναπτυσσ#μενη λ#στα στη δεζι# πλευρ# σας σας προσφ#ρει την επιλογ# μεταξ# των:

<sup>45</sup> Mpore to a ekkin/#sete aut# to ergale#o ap# th gramm# entol#n, plyktrolog#ntas ####### ws diaceirist#s sust#matos.

- Εξ ορισμο#: Η λειτουργ#α εκκ#νησης εξαρτ#ται απ# το επιλεγμ#νο επ#πεδο ασφαλε#ας. Ανατρ#ξτε στην #δια καρτ#λα στο Κ#ντρο Ελ#γχου, στο εργαλε#ο #Ρυθμ#στε την ασφ#λεια του συστ#ματος, τις #δειες και τους ελ#γχους ασφαλε#ας#.
- Kudik#<br/>ς pp#sbash<br/>ς comparing comparing compa
- Κωδικ#ς πρ#σβασης διαχειριστ#: Ο κωδικ#ς πρ#σβασης διαχειριστ# ερωτ#ται πριν την εκτ#λεση του εργαλε#ου.
- Χωρ#ς κωδικ# πρ#σβασης: Εκτ#λεση του εργαλε#ου χωρ#ς ερ#τηση για τον κωδικ# πρ#σβασης.

#############

10.5. ####### #######

### #########

Αυτ# το εργαλε#ο<sup>46</sup> βρ#σκεται στο Κ#ντρο Ελ#γχου ######, και στην καρτ#λα Ασφ#λεια, με τον τ#τλο Γονικ#ς #λεγχος. Αν δεν το βλ#πετε, θα πρ#πει να εγκαταστ#σετε το πακ#το ######### (δεν ε#ναι εγκατεστημ#νο εξ ορισμο#).

### 10.5.1. ##########

Το ######## ε#ναι #νας ε#κολος τρ#πος διαμ#ρφωσης γονικο# ελ#γχου στον υπολογιστ# σας, #στε να περιορ#σετε τις εν#ργειες των χρηστ#ν, και σε ποιο δι#στημα της ημ#ρας. Το ######## #χει τρ#α χρ#σιμα χαρακτηριστικ#:

- Περιορ#ζει την πρ#σβαση στο διαδ#κτυο αν# χρ#στη και σε προκαθορισμ#νο χρ#νο της ημ#-ρας. Αυτ# γ#νεται μ#σω του τε#χους προστασ#ας ######## το οπο#ο ε#ναι ενσωματωμ#νο στη #######.
- Pr#ssei the ekt#lesh sugkekrim#uwn entol#u an# cr#sti #ste auto# oi cr#stes na mpor#u na ektelo#u m#no #ti ese#g or#ζete.
- Περιορ#ζει την πρ#σβαση σε ιστοσελ#δες, χειροκ#νητα μ#σω μα#ρης και λευκ#ς λ#στας, αλλ# και δυναμικ# β#σει του περιεχομ#νου της ιστοσελ#δας. Για να το πραγματοποι#σει κ#νει χρ#ση του ανοιχτο# κ#δικα και πρωταγωνιστ# στον γονικ# #λεγχο, ##############.

### 

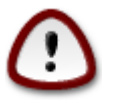

Αν στον υπολογιστ# σας #χετε κατατμ#σεις μορφοποιημ#νες σε ###2, ###3, # ########, θα εμφανιστε# #να αναδυ#μενο παρ#θυρο για τη διαμ#ρφωση ### στις κατατμ#σεις

 $<sup>^{46}</sup>$ Mpore#te na ekkin#sete aut# to ergale#o ap# th gramm# entol#n, plyktrolog#ntas ######## ws diaceirist#s sust#matos.

Ενεργοπο#ηση του γονικο# ελ#γχου: Ενεργοποιε# τον γονικ# #λεγχο και την πρ#σβαση στην καρτ#λα Φραγ# προγραμμ#των.

Αποκλεισμ#ς #λης της κ#νησης δικτ#ου: Αποκλεισμ#ς της πρ#σβασης σε #λες τις ιστοσελ#δες εκτ#ς αυτ#ν της λευκ#ς λ#στας. Διαφορετικ#, επιτρ#πεται η πρ#σβαση σε #λες τις ιστοσελ#δες εκτ#ς αυτ#ν στη μα#ρη λ#στα.

Πρ#σβαση χρ#στη: Οι χρ#στες στην αριστερ# στ#λη θα #χουν περιορισμ#νη πρ#σβαση β#σει των καθορισμ#ν σας. Οι χρ#στες στη δεξι# στ#λη δεν #χουν περιορισμ# πρ#σβασης, μπορε#τε #τσι να επιτρ#ψετε στους εν#λικους χρ#στες την πλ#ρη πρ#σβαση. Επιλ#ξτε #ναν χρ#στη στην αριστερ# στ#λη και κ#ντε κλικ στο Προσθ#κη για να τον προσθ#σετε ως επιτρεπ#μενο. Επιλ#ξτε #ναν χρ#– στη απ# τη δεξι# στ#λη και κ#ντε κλικ στο Αφα#ρεση για να τον αφαιρ#σετε απ# τη στ#λη των επιτρεπομ#νων.

Ελεγκτ#ς χρ#νου: Η πρ#σβαση στο διαδ#κτυο επιτρ#πεται με περιορισμο#ς μεταξ# του χρ#νου #ναρξης και Τερματισμο#. Ε#ναι εντελ#ς φραγμ#νη εκτ#ς του συγκεκριμ#νου χρονικο# διαστ#μα- τος.

#### 

Εισ#γετε το ### της ιστοσελ<br/>#δας στο πρ#το πεδ#ο στην κορυφ# και κ#ντε κλικ στο κουμπ<br/># Προ-σθ#κη#.

#### 

Αποκλεισμ#ς καθορισμ#νων εφαρμογ#ν: Ενεργοποιε# τη χρ#ση ### για τον περιορισμ# προσπ#λασης συγκεκριμ#νων εφαρμογ#ν. Καταχωρ#στε την πλ#ρη διαδρομ# της εφαρμογ#ς που επιθυμε#τε τον αποκλεισμ# πρ#σβασης.

Λ#στα επιτρεπομ#νων χρηστ#ν: Οι χρ#στες που εμφαν#ζονται στη δεξι<br/># στ#λη δεν θα υφ#σταντο ### αποκλεισμ#.

## 11. ########

- 1. <u>Τμ#μα 11.1, &##201#; Ρυθμ#στε την αυτ#ματη σ#νδεση χρ#στη&##201#;</u>
- 2. <u>Τμ#μα 11.2, &##201#;Ρυθμ#στε την εκκ#νηση του υπολογιστ#&##201#;</u>
- 3. <u>Τμ#μα 11.3, &##201#;Ρυθμ#στε τον διαχειριστ# σ#νδεσης χρηστ#v&##201#;</u>

## 

Αυτ# το εργαλε#ο<sup>47</sup> σας επιτρ#πει την αυτ#ματη σ#νδεση εν#ς χρ#στη, χωρ#ς να ερωτηθε# για τον κωδικ# πρ#σβασης. Συν#θως εξυπηρετε# #ταν υπ#ρχει μ#νο #νας χρ#στης στο μηχ#νημα.

Θα το βρε#τε στην καρτ#λα Εκκ#νηση στο Κ#ντρο Ελ#γχου ###### με την ονομασ#α #P#θμιση της αυτ#ματης εκκ#νησης χρ#στη#.

Ta koumpi # elfgeod efficience euvertai euverta:

Αν η πρ#τη επιλογ# ε#ναι επιλεγμ#νη, προσφ#ρονται #λλες δυο επιλογ#ς# #χι δεν επιθυμ# την αυτ#ματη σ#νδεση, αν επιθυμε#τε τη σ#νδεση σε κ#θε εκκ#νηση με το #νομα χρ#στη και τον κωδικ# πρ#σβασης # επιλ#ξτε Ναι, επιθυμ# την αυτ#ματη σ#νδεση. Σε αυτ#ν την περ#πτωση, θα πρ#πει να παρ#σχετε το προεπιλεγμ#νο #νομα χρ#στη και το εξ ορισμο# Γραφικ# περιβ#λλον.

## 

Αν χρησιμοποιε#τε #να σ#στημα #### αντ# για ####, το περιβ#λλον χρ#στη ε#ναι ελαφρ#ς διαφορετικ# #πως το πρ#γραμμα εκκ#νησης το σ#στημα κατ#τμησης ### (###).

Αυτ# το εργαλε#ο<sup>48</sup> σας επιτρ#πει να διαμορφ#σετε τις επιλογ#ς εκκ#νησης (επιλογ# του προγρ#μ-ματος εκκ#νησης, ορισμ#ς κωδικο# πρ#σβασης, την προκαθορισμ#νη εκκ#νηση, κλπ)

We to brephies sthu kartple Ekkyush sto Kpurce Elphard the the thu onomask problem the ekkyush tou sustphere. Be the ekkyush stous sustphere the state of the ekkyush state  $\mathbb{R}^{3}$ 

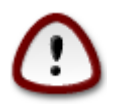

Μην χρησιμοποι#σετε αυτ# το εργαλε#ο αν δεν ξ#ρετε τι πραγματικ# κ#νετε. Αλλ#ζο– ντας μερικ#ς ρυθμ#σεις μπορε# να εμποδισθε# η ομαλ# εκκ#νηση του υπολογιστ#!

Στην πρ#τη εν#τητα που ονομ#ζεται Πρ#γραμμα εκκ#νησης, αν χρησιμοποιε#τε #### ε#ναι εφικτ# να επιλ#ξετε το Πρ#γραμμα εκκ#νησης που θα χρησιμοποιε#ται, ####2 # ####, και αν θα χρησιμοποι#σετε γραφικ# περιβ#λλον # μενο# κειμ#νου. Ε#ναι καθαρ# θ#μα προτ#μησης, δεν υπ#ρχουν #λλες επιπτ#σεις. Μπορε#τε επ#σης να ρυθμ#σετε τη συσκευ# εκκ#νησης, μην αλλ#ξετε κ#τι εδ# εκτ#ς και ε#στε ειδικ#ς. Η συσκευ# εκκ#νησης ε#ναι το μ#ρος που βρ#σκεται εγκατεστημ#νο το πρ#γραμμα εκκ#νησης και οποιαδ#ποτε τροποπο#ησης μπορε# να εμποδ#σει την εκκ#νηση του υπολογιστ#.

Se #va s#sthua ####, to pp#gramma ekk#vhshz e#vai to ####2#### kai egkab#statai sthv kat#- tmhsh /###/###. H morforo#hsh se ###32 thc kat#tmhshz e#vai koiv# se #la ta egkatesthu#va leitourgik# sust#mata.

Στο δε#τέρο τμ#μα με τ#τλο K#ριες επιλογ#ς, μπορε#τε να καθορ#σετε την καθυστ#ρηση πριν την εκκ#νηση της προεπιλεγμ#νης εικ#νας, σε δευτερ#λεπτα. Κατ# την αναμον#, το #### # το #### θα εμφαν#ζουν τη λ#στα με τα διαθ#σιμα λειτουργικ# συστ#ματα, προτρ#ποντ#ς σας να κ#νετε την

 $<sup>^{47}</sup>$ Μπορε#τε να εκκιν#σετε αυτ# το εργαλε#ο απ# τη γραμμ# εντολ#ν, πληκτρολογ#ντας ############# ως διαχειριστ#ς συστ#ματος.  $^{48}$ Μπορε#τε να εκκιν#σετε αυτ# το εργαλε#ο απ# τη γραμμ# εντολ#ν, πληκτρολογ#ντας ######## ως διαχειριστ#ς συστ#ματος.

επιλογ# σας. Αν δεν επιλ#ξετε κ#ποιο, το πρ#γραμμα εκκ#νησης θα εκκιν#σει το προεπιλεγμ#νο μετ# το π#ρας της χρονικ#ς καθυστ#ρησης.

Στο τρ#το και τελευτα#ο τμ#μα την Ασφ#λεια, σας επιτρ#πεται να ορ#σετε τον κωδικ# πρ#σβασης για το πρ#γραμμα εκκ#νησης. Αυτ# σημα#νει #τι κατ# την εκκ#νηση θα απαιτε#ται το #νομα χρ#– στη και ο κωδικ#ς πρ#σβασης για την αλλαγ# μιας καταχ#ρησης εκκ#νησης # την αλλαγ# μιας ρ#θμισης. Το #νομα χρ#στη ε#ναι ###### και ο κωδικ#ς πρ#σβασης ε#ναι αυτ#ς που θα επιλ#ξετε εδ#.

Το κουμπ# Για προχωρημ#νους παρ#χει κ#ποιες επιπλ#ον επιλογ#ς.

**Ενεργοπο#ηση ####:** 

Ενεργοπο#ηση ###:

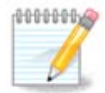

Ενεργοπο#ηση #### και Ενεργοπο#ηση τοπικο# ####:

H Ephhenn offun diaffee anthogame to pregramma ekkeungths poucht construction. Here, the transferred product of the transferred product of transferred product of transferred product of tra

#χετε παλαιο# τ#που #### # ####:

Σε αυτ#ν την περ#πτωση, μπορε#τε να δε#τε τη λ#στα #λες τις διαθ#σιμες καταχωρ#σεις εκκ#νησης. Η εξ ορισμο# εμφαν#ζεται με #να αστερ#κι. Για να αλλ#ξετε τη σειρ# ταξιν#μησης, κ#ντε κλικ στο π#νω/κ#τω βελ#κι για να μετακιν#σετε την επιλεγμ#νη καταχ#ρηση. Αν κ#νετε κλικ στο κουμπ# Προσθ#κη # στο Επεξεργασ#α, θα εμφανιστε# #νας ν#ος δι#λογος για να προσθ#σετε μια ν#α καταχ#ρηση στο πρ#γραμμα εκκ#νησης # να επεξεργαστε#τε μια υπ#ρχουσα. Θα πρ#πει να ε#στε εξοικειωμ#νοι με το #### # το #### για να χρησιμοποι#σετε αυτ# τα εργαλε#α.

To  $\pi\epsilon\delta$ #o Etik#ta e#vai ele#ferg morf#c, mpore#te va gr#yete oti $\delta$ #pote epifue#te va emfa-v#zetai sto mevo#. Avtistoize# strv evtol# tou #### #######. Fia parbeigma: ###### 3.

To  $\pi\epsilon\delta$ #o Eik#va  $\pi\epsilon\rho$ i#cei to #voma tou  $\pi$ ur#va. Avtistoice# sthv evtol# tou #### ########. Fia  $\pi\alpha\rho$ #deigma /####/########.

To  $\pi \epsilon \delta \# o$  Kat#thurd ####  $\pi \epsilon \rho i \# \chi \epsilon i$  to  $\# v o \mu a$  ths susked # s pour bracket as  $0 \pi v \rho \# v a \varsigma$ . Antistoi- $\chi \epsilon \#$  sthue entrough tou #### #######. Fia parabele (##0,1). To ped#o Epiloy#s perasm#nes ston purp#na peri#cei tis epiloy#s tou purp#na kat# thn ekk#nh- sh.

Αν ε#ναι επιλεγμ#νο το πλα#σιο Προκαθορισμ#νο, το #### θα φορτ#νει τη συγκεκριμ#νη κατα- $\chi$ #ρηση εξ ορισμο#.

Στην επιπλ#ον οθ#νη Για προχωρημ#νους, μπορε#τε να επιλ#ξετε τη λειτουργ#α β#ντεο, #να αρχε#ο ###### και #να προφ#λ δικτ#ου, δε#τε στο <u>Τμ#μα 6.6, &##201#; $\Delta$ ιαχειριστε#τε διαφορετικ#</u> <u>προφ#λ δικτ#ου&##201#;</u> στην κυλι#μενη λ#στα.

 #χετε ####2 # ####2#### (τα εξ ορισμο# προγρ#μματα εκκ#νησης αντιστο#χως στις λειτουργ#ες Παλαιο# τ#που και ####):

Se aut#n thn per#ptwoh,  $\eta$  anaptuos#menh l#sta me thn onomas#a ####### emfan#Zei #les tis diab#simes katacwr#seis# k#nte klik sthn epibuht# ex orismo#.

To ped#o Epilog#g perasm#neg ston purp#na peri#cei tig epilog#g tou purp#na kat# thn ekk#nh $\sigma\eta.$ 

Αν #χετε και #λλα λειτουργικ# συστ#ματα εγκατεστημ#να, η ##### προσπαθε# να τα προσθ#σει στο ν#ο μενο# εκκ#νησης ######. Αν δεν το επιθυμε#τε, αποεπιλ#ξτε την επιλογ# Εντοπισμ#ς ξ#νου λειτουργικο#

Στην επιπλ#ον οθ#νη Για προχωρημ#νους, μπορε#τε να επιλ#ξετε την λειτουργ#α β#ντεο. Αν δεν θ#λετε μια εκκιν#σιμη ##### αλλ# να την φορτ#σετε αλυσιδωτ# απ# #να #λλο λειτουργικ# σ#στημα, επιλ#ξτε το πλα#σιο Μην αγγ#ξεις το ### # το ### και αποδεχτε#τε την προειδοπο#ηση.

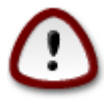

H apotroph the egkathstashe se ### ### shiak vei #ti h egkathstash den eknel ektelfsinh ekt#z an alusod#sete thn  $\phi$ ptwoh app app allo leitourgikh shothma .

Για τον καθορισμ# πολλ#ν #λλων παραμ#τρων, μπορε#τε να χρησιμοποι#σετε το εργαλε#ο *Grub Customize*, διαθ#σιμο στα αποθετ#ρια της ###### (δε#τε παρακ#τω).

## 

 $E\delta \#^{49}$  μπορε#τε να επιλ#ξετε τον διαχειριστ# σ#νδεσης των χρηστ#ν. Εμφαν#ζονται μ#νο αυτο# που ε#ναι διαθ#σιμοι στο σ#στημα.

Οι περισσ#τεροι χρ#στες δεν διακρ#νουν κ#ποια διαφορ# μεταξ# των οθον#ν σ#νδεσης. Ωστ#σο, υπ#ρχουν διαφορ#ς στις υποστηριζ#μενες λειτουργ#ες. Ο #### ε#ναι #νας ελαφρ#ς διαχειριστ#ς σ#νδεσης, οι #### προσφ#ρουν περισσ#τερες λειτουργ#ες.

# 12. #### ####### ### Mageia

Υπ<br/> Υπ#ρχουν περισσ#τερα εργαλε#α ##### που μπορο#ν να εκκινηθο#ν απ<br/># το Κ#ντρο Ελ#γχου ######. Κ#ντε κλικ σε #ναν σ#νδεσμο παρακ#τω για να μ#θετε περισσ#τερα, # συνε<br/>χ#στε την αν#- γνωση των επ#μενων σελ#δων.

 $<sup>\</sup>frac{1}{49}$  Mpore#te na ekkin#sete aut# to ergale#o ap# th gramm# entol#n, plyktrolog#ntas ####### ws diaceirist#s sust#matos.

- 1. <u>Τμ#μα 12.1, &##201#;Εργαλε#ο αναφορ#ς σφαλμ#των ######&##201#;drakbug</u>
- 2. <u>Tµ#µa 12.2, &##201#;Sullay# Katagpad#v kai  $\pi$ lpodopi#v Sust#µatos yia avadop#s sdalu#twv&##201#:drakbug\_report</u>
- 3. <u>Th#ma 12.3</u>, <u>&##201#;Apeikov#ζei tous δiaθ#σimous koiv#const phycos phycos phycos files in tous find the second state in the second state in the second state in the second state in the second state in the second state is the second state in the second state is the second state in the second state is the second state is</u>
- 5. Και #λλα εργαλε#α;

#######

Σε περ#πτωση που το σφ#λμα #χει #δη αναφερθε# (σε αυτ#ν την περ#πτωση το μ#νυμα λ#θους που δ#θηκε απ# το ####### θα ε#ναι το #διο), ε#ναι χρ#σιμο να σχολι#σετε την υπ#ρχουσα αναφορ# σχετικ# με την αναπαραγωγ# του σφ#λματος στο σ#στημ# σας.

## 

####### ######

Αυτ# το εργαλε#ο<sup>51</sup> μπορε# να εκκινηθε# και να χρησιμοποιηθε# μ#νο απ# τη γραμμ# εντολ#ν.

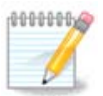

Η #ξοδος της εντολ#ς ε#ναι αρκετ# μεγ#λη για να την επισυν#ψετε σε μια αναφορ# σφ#λματος χωρ#ς πρ#τιστα να αφαιρ#σετε τα περιττ# στοιχε#α.

Aut#  $\eta$  entol# sull#gei tic ak#louver plypofor#er sto s#sthm# sac:

- #####
- ###\_######
- #########
- #####
- ####

 $<sup>^{50}</sup>_{51}$ Μπορε#τε να εκκιν#σετε αυτ# το εργαλε#ο απ# τη γραμμ# εντολ#ν, πληκτρολογ#ντας #######.

 $<sup>^{51}</sup>$ Μπορε#τε να εκκιν#σετε αυτ# το εργαλε#ο απ# τη γραμμ# εντολ#ν, πληκτρολογ#ντας ################## ως διαχειριστ#ς συστ#μα-τος.

- #####
- #######
- ######: ####
- ###
- ##########
- #######
- ######
- ####.###
- ####### #### ####
- #####1.###
- ######.###
- #######.###
- #####
- ########.####
- ####.####
- ####: ####.###
- ####: ######.###
- ####.####
- #####.###
- ########.#######
- ###########**18**#
- /####/#####
- /####/######
- ###### #######
- ### ###
- ##

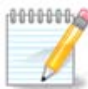

Th stight pought to egged bound to egged bound to easily the end of the egged bound end of the egged bound end of the egged bound end of the egged bound end of equal to egged be equal to egged be equae to egged be equal to egged be equal to egged be eqged be eqged be eqged be eqged be eqged be egge

### 

Aut# to ergale#0  $^{52}$  mpore# va ekkinge# kai va crystinopoinge#  $\mu$ #vo ap# th gramma evtol#v.

 $<sup>\</sup>frac{1}{52}$ Μπορε#τε να εκκιν#σετε αυτ# το εργαλε#ο απ# τη γραμμ# εντολ#ν, πληκτρολογ#ντας ###########.

#### ##########

Αυτ# το εργαλε#ο <sup>53</sup> μπορε# να εκκινηθε# και να χρησιμοποιηθε# μ#νο απ# τη γραμμ# εντολ#ν. Αν εκτελεστε# με δικαι#ματα διαχειριστ# θα εμφαν#σει μερικ#ς επιπλ#ον πληροφορ#ες.

Me to #ρισμα ##, η ########## προσθ#τει τα αναγνωριστικ# του κατασκευαστ# και της συσκευ#ς.

H ######### succept for analy make interval a biaswith a set of the constant of the analytic the matrix of the analytic transmission of the constant of the constant of the c

Πληροφορ#ες σχετικ# με την κ#ρτα γραφικ#ν#

######### | #### ###

Πληροφορ#ες σχετικ# με το δ#κτυο

######### | #### ## ########

me ## agnoe#tai  $\eta$  di#krish pez#n # kefala#wn.

Sto parak#tw stight#tupo, more#te na de#te thn en#rgeia th<br/>ς epilog#<br/>ς ## tou ########### kai th epilog### gia to ####<br/> .

Upper and the to operate of the transformation of the transformation of transformation of transformation of tra

 $<sup>^{53}</sup>$ Μπορε#τε να εκκιν#σετε αυτ# το εργαλε#ο απ# τη γραμμ# εντολ#ν, πληκτρολογ#ντας ###########.